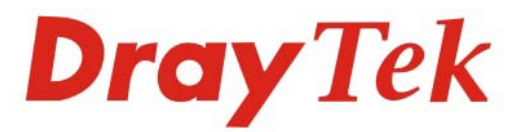

# VigorPhone 300 IP Phone

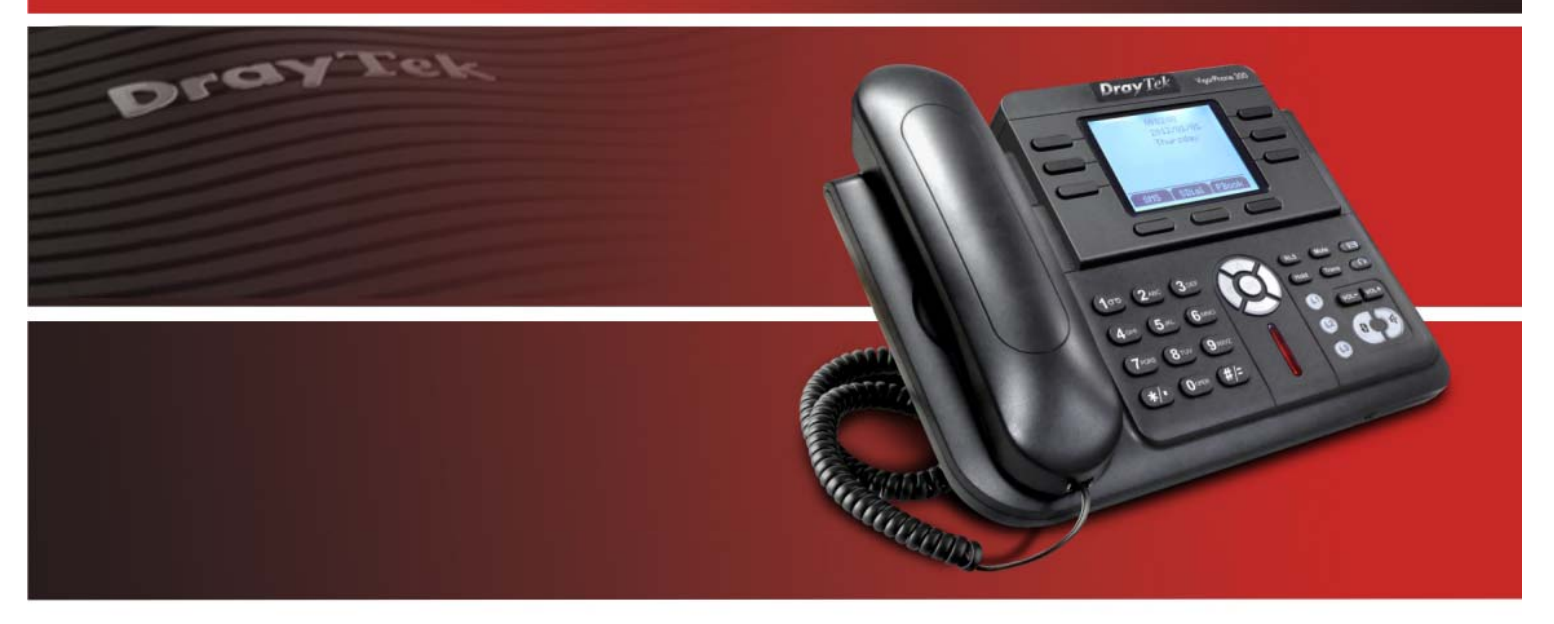

Your reliable networking solutions partner

# User's Guide

## VigorPhone 300 User's Guide

Version: 1.0 Date: 05/03/2012

### **Copyright Information**

| Copyright<br>Declarations   | Copyright 2012 All rights reserved. This publication contains information that is protected by copyright. No part may be reproduced, transmitted, transcribed, stored in a retrieval system, or translated into any language without written permission from the copyright holders.                                                                                                    |  |
|-----------------------------|----------------------------------------------------------------------------------------------------|--|
| Trademarks                  | <ul> <li>The following trademarks are used in this document:</li> <li>Microsoft is a registered trademark of Microsoft Corp.</li> <li>Windows, Windows 95, 98, Me, NT, 2000, XP, Vista and Explorer are trademarks of Microsoft Corp.</li> <li>Apple and Mac OS are registered trademarks of Apple Inc.</li> <li>Other products may be trademarks or registered trademarks of their respective manufacturers.</li> </ul>                                                                                                    |  |
| Safety Instructions         | s and Approval                                                                                                    |  |
| Safety<br>Instructions      | <ul> <li>Read the installation guide thoroughly before you set up the device.</li> <li>The router is a complicated electronic unit that may be repaired only be authorized and qualified personnel. Do not try to open or repair the router yourself.</li> <li>Do not place the device in a damp or humid place, e.g. a bathroom.</li> <li>The device should be used in a sheltered area, within a temperature range of +5 to +40 Celsius.</li> <li>Do not expose the device to direct sunlight or other heat sources. The housing and electronic components may be damaged by direct sunlight or heat sources.</li> <li>Do not deploy the cable for LAN connection outdoor to prevent electronic shock hazards.</li> <li>Keep the package out of reach of children.</li> <li>When you want to dispose of the device, please follow local regulations on conservation of the environment.</li> </ul>                                                                                                    |  |
| Warranty                    | We warrant to the original end user (purchaser) that the device will be free from any defects in workmanship or materials for a period of two (1) years from the date of purchase from the dealer. Please keep your purchase receipt in a safe place as it serves as proof of date of purchase. During the warranty period, and upon proof of purchase, should the product have indications of failure due to faulty workmanship and/or materials, we will, at our discretion, repair or replace the defective products or components, without charge for either parts or labor, to whatever extent we deem necessary tore-store the product to proper operating condition. Any replacement will consist of a new or re-manufactured functionally equivalent product of equal value, and will be offered solely at our discretion. This warranty will not apply if the product is modified, misused, tampered with, damaged by an act of God, or subjected to abnormal working conditions. The warranty does not cover the bundled or licensed software of other vendors. Defects which do not significantly affect the usability of the product will not be covered by the warranty. We reserve the right to revise the manual and online documentation and to make changes from time to time in the contents hereof without obligation to notify any person of such revision or changes. |  |
| Be a Registered<br>Owner    | Web registration is preferred. You can register your device via http://www.draytek.com.                                                                                                    |  |
| Firmware & Tools<br>Updates | Due to the continuous evolution of DrayTek technology, all devices will be regularly<br>upgraded. Please consult the DrayTek web site for more information on newest<br>firmware, tools and documents.                                                                                                    |  |
|                             | http://www.draytek.com                                                                                                    |  |

### **Regulatory Information**

Federal Communication Commission Interference Statement

This equipment has been tested and found to comply with the limits for a Class B digital device, pursuant to Part 15 of the FCC Rules. These limits are designed to provide reasonable protection against harmful interference in a residential installation. This equipment generates, uses and can radiate radio frequency energy and, if not installed and used in accordance with the instructions, may cause harmful interference to radio communications. However, there is no guarantee that interference will not occur in a particular installation. If this equipment does cause harmful interference to radio or television reception, which can be determined by turning the equipment off and on, the use is encouraged to try to correct the interference by one of the following measures:

- Reorient or relocate the receiving antenna.
- Increase the separation between the equipment and receiver.
- Connect the equipment into an outlet on a circuit different form that to which the receiver is connected.
- Consult the dealer or an experienced radio/TV technician for help.

This device complies with Part 15 of the FCC Rules. Operation is subject to the following two conditions:

(1) This device may not cause harmful interference, and

(2) This device may accept any interference received, including interference that may cause undesired operation.

Please visit http://www.draytek.com/user/AboutRegulatory.php.

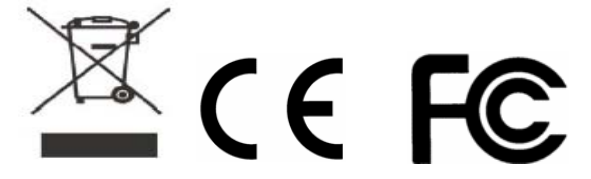

### **CE Notice (European Union)**

The symbol indicates compliance of this equipment to the EMC Directive and the Low Voltage Directive of the European Union. These markings indicate that this system meets the following technical standards:

- EN 55022 "Limits and Methods of Measurement of Radio Interference Characteristics of Information Technology Equipment."
- EN 55024 "Information technology equipment Immunity characteristics Limits and methods of measurement."
- EN 61000-3-2 "Electromagnetic compatibility (EMC) Part 3: Limits Section 2: Limits for harmonic current emissions (Equipment input current up to and including 16 A per phase)."
- EN 61000-3-3 "Electromagnetic compatibility (EMC) -Part 3: Limits Section 3: Limitation of voltage fluctuations and flicker in low-voltage supply systems for equipment with rated current up to and including 16 A."
- EN 60950 "Safety of Information Technology Equipment."

### **Table of Contents**

| Chapter 1 Overview                     | 7  |
|----------------------------------------|----|
| 1.1 Package Contents                   | 7  |
| 1.2 Product Description                | 8  |
| 1.2.1 Front View                       | 8  |
| 1.2.2 Back View                        | 9  |
| 1.3 Setting Up the Phone               | 10 |
| Chapter 2 Display Screen Configuration | 11 |
| 2.1 Memory Key                         | 11 |
| 2.1.1 Dialing with Memory Key          | 11 |
| 2.1.2 Edit the Memory Key              | 12 |
| 2.1.3 Exit the Memory Key              | 13 |
| 2.2 Do Not Disturb                     | 13 |
| 2.3 Speed Dial                         | 13 |
| 2.4 Phone Book                         |    |
| 2.5 Incoming/Outgoing Call             |    |
| 2.6 Missed Call and Indicator Light    | 19 |
| Chapter 3 Web Configuration            | 21 |
| 3.1 Basic                              |    |
| 3.1.1 Status                           | 22 |
| 3.1.2 Wizard                           | 23 |
| 3.1.3 Call Log                         | 29 |
| 3.1.4 MMI Set                          | 29 |
| 3.2 Network                            |    |
| 3.2.1 WAN                              | 31 |
| 3.2.2 LAN                              |    |
| 3.2.3 QOS                              | 35 |
| 3.2.4 Service Port                     |    |
| 3.2.5 DHCP Server                      |    |
| 3.2.6 SNTP                             | 40 |
| 3.3 VoIP                               | 42 |
| 3.3.1 SIP                              | 42 |
| 3.3.2 IAX2                             | 48 |
| 3.3.3 STUN                             | 49 |
| 3.3.4 Dial Peer                        | 50 |
|                                        |    |

| 3.4.1 DSP                                                                                                    | 55  |
|----------------------------------------------------------------------------------------------------|-----|
| 3.4.2 Call Service                                                                                                    | 58  |
| 3.4.3 Digital Map                                                                                                    | 60  |
| 3.4.4 Phone Book                                                                                                    | 62  |
| 3.4.5 Function Key                                                                                                    | 63  |
| 3.5 Maintenance                                                                                                    | 65  |
| 3.5.1 Auto Provision                                                                                                    | 65  |
| 3.5.2 Syslog                                                                                                    | 66  |
| 3.5.3 Config                                                                                                    | 68  |
| 3.5.4 Update                                                                                                    | 69  |
| 3.5.5 Account                                                                                                    | 70  |
| 3.5.6 Reboot                                                                                                    | 71  |
| 3.6 Security                                                                                                    | 71  |
| 3.6.1 MMI Filter                                                                                                    | 72  |
| 3.6.2 Firewall                                                                                                    | 72  |
| 3.6.3 NAT                                                                                                    | 75  |
| 3.6.4 VPN .                                                                                                    | 77  |
| 3.7 Logout                                                                                                    |     |
| Chapter 4 Operation                                                                                                    | 70  |
|                                                                                                    | / 9 |
| 4.1 Set up Viger Phone 200 with Viger (PPPY Series                                                                                                    | 70  |
| 4.1 Set up VigorPhone 300 with Vigor <i>IPPBX</i> Series                                                                                                    |     |
| <ul> <li>4.1 Set up VigorPhone 300 with Vigor<i>IPPBX</i> Series</li> <li>4.2 Answer Call</li></ul>                                                                                                    |     |
| <ul> <li>4.1 Set up VigorPhone 300 with Vigor<i>IPPBX</i> Series</li> <li>4.2 Answer Call</li> <li>4.3 Place Calls</li> </ul>                                                                                                    |     |
| <ul> <li>4.1 Set up VigorPhone 300 with Vigor<i>IPPBX</i> Series</li> <li>4.2 Answer Call</li> <li>4.3 Place Calls</li> <li>4.4 End Calls</li> </ul>                                                                                                    |     |
| <ul> <li>4.1 Set up VigorPhone 300 with Vigor<i>IPPBX</i> Series</li> <li>4.2 Answer Call</li> <li>4.3 Place Calls</li> <li>4.4 End Calls</li> <li>4.5 Call Transfer</li> </ul>                                                                                                    |     |
| <ul> <li>4.1 Set up VigorPhone 300 with Vigor<i>IPPBX</i> Series</li> <li>4.2 Answer Call</li> <li>4.3 Place Calls</li> <li>4.4 End Calls</li> <li>4.5 Call Transfer</li> <li>4.6 Call Hold</li> </ul>                                                                                                    |     |
| <ul> <li>4.1 Set up VigorPhone 300 with Vigor<i>IPPBX</i> Series</li></ul>                                                                                                    |     |
| <ul> <li>4.1 Set up VigorPhone 300 with Vigor<i>IPPBX</i> Series</li></ul>                                                                                                    |     |
| <ul> <li>4.1 Set up VigorPhone 300 with Vigor<i>IPPBX</i> Series</li></ul>                                                                                                    |     |
| <ul> <li>4.1 Set up VigorPhone 300 with Vigor<i>IPPBX</i> Series</li></ul>                                                                                                    |     |
| <ul> <li>4.1 Set up VigorPhone 300 with Vigor<i>IPPBX</i> Series</li></ul>                                                                                                    |     |
| <ul> <li>4.1 Set up VigorPhone 300 with Vigor<i>IPPBX</i> Series</li></ul>                                                                                                    |     |
| <ul> <li>4.1 Set up VigorPhone 300 with Vigor<i>IPPBX</i> Series</li></ul>                                                                                                    |     |
| <ul> <li>4.1 Set up VigorPhone 300 with Vigor<i>IPPBX</i> Series</li></ul>                                                                                                    |     |
| <ul> <li>4.1 Set up VigorPhone 300 with Vigor<i>IPPBX</i> Series.</li> <li>4.2 Answer Call</li> <li>4.3 Place Calls.</li> <li>4.4 End Calls</li> <li>4.4 End Calls</li> <li>4.5 Call Transfer</li> <li>4.6 Call Hold</li> <li>4.7 3-way Conference Call</li> <li>4.8 Call Records</li> <li>4.9 Special Keys</li> <li>4.10 Call Pickup</li> <li>4.11 Join Call.</li> <li>4.12 Redial/Un-redial</li> <li>4.13 Click to Dial.</li> </ul> |     |
| <ul> <li>4.1 Set up VigorPhone 300 with Vigor<i>IPPBX</i> Series</li></ul>                                                                                                    |     |

### **Chapter 1 Overview**

VigorPhone enables you to make phone calls through the IP network instead of calling through a tradition local PSTN line.

It is workable with VigorIPPBX series for auto provision capability. To manage various calling purposes, VigorPhone supports multi-sip registration with different accounts (up to 10) and support G.722 codec for promoting voice quality. The simple WEB UI based configuration allows you to operate VigorIPPBX with ease.

Read this user manual carefully to learn how to operate this product and take advantage of its features.

### 1.1 Package Contents

When unpacking the VoIP phone, ensure all the following items are present and undamaged. If anything appears to be missing or broken, contact your dealer for a replacement.

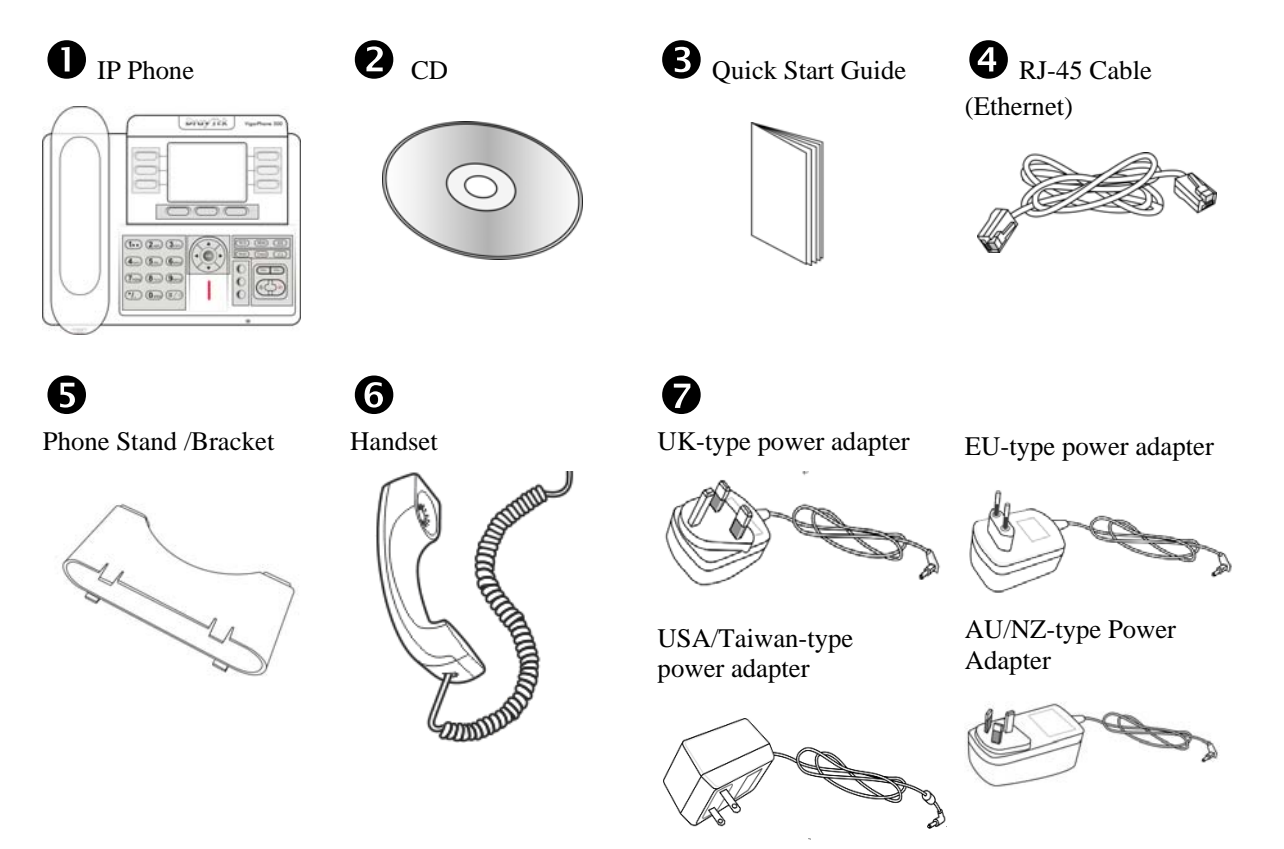

### **1.2 Product Description**

This VoIP Phone features based on SIP (RFC 3261). Please familiarize yourself with the functions of the VoIP phone.

#### 1.2.1 Front View

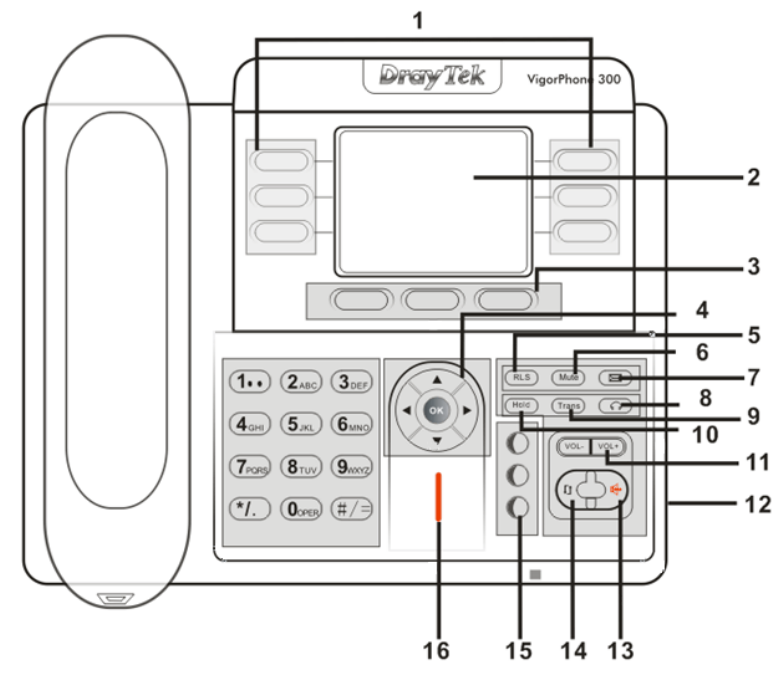

| Item | Name             | Description                                                                |  |  |
|------|------------------|----------------------------------------------------------------------------|--|--|
| 1    | Memory key (1-6) | Users could store their commonly used number in these keys, and call       |  |  |
|      |                  | for them as speed dial.                                                    |  |  |
| 2    | Display Screen   | Displays calls and status information.                                     |  |  |
| 3    | Soft key 1/2/3   | Keys combination, include functions such as SMS / SDial /PBook             |  |  |
|      |                  | /Answer /Conf /Enter /Save /Quit /Edit /Redial and so on.                  |  |  |
| 4    | Navigation       | Left: Checking Incoming call / Up: Checking Missed Call                    |  |  |
|      |                  | Right: Checking line status / Down: Checking IP info                       |  |  |
|      |                  | OK: Enter into the phone's menu                                            |  |  |
| 5    | Release key      | Skip to stand-by mode.                                                     |  |  |
| 6    | Mute             | Press this key in calling mode, you can hear the other side, and the other |  |  |
|      |                  | side can not hear you.                                                     |  |  |
| 7    | Envelope         | LED inside, if blinks remind user have new voicemail.                      |  |  |
| 8    | HeadSet Button   | Place and receive calls through an optionally connected headset.           |  |  |
| 9    | Transfer         | Use the key to realize blind transfer or attended transfer.                |  |  |
| 10   | Hold             | Temporarily hold the active call during the talking.                       |  |  |
| 11   | Volume -/+       | Turn down or turn up the volume by pressing these two keys                 |  |  |
| 12   | Headset Jack     | Allow to connect another headset optionally. (Port type: 3.5mm jack)       |  |  |
| 13   | Hands-free       | Make the phone into hands-free mode.                                       |  |  |
| 14   | Redial           | • In the hook off /hands-free mode, use the key to dial the last call      |  |  |
|      |                  | number.                                                                    |  |  |
|      |                  | • In stand-by mode, it has a function to check the OUTGOING                |  |  |
|      |                  | CALL.                                                                      |  |  |
| 15   | Line1/2/3        | Three SIP lines allow you to select any one to make the call, if it has    |  |  |
|      |                  | been registered.                                                           |  |  |
| 16   | Indicator light  | If the light blinking, indicate the phone has missed call(s).              |  |  |

### 1.2.2 Back View

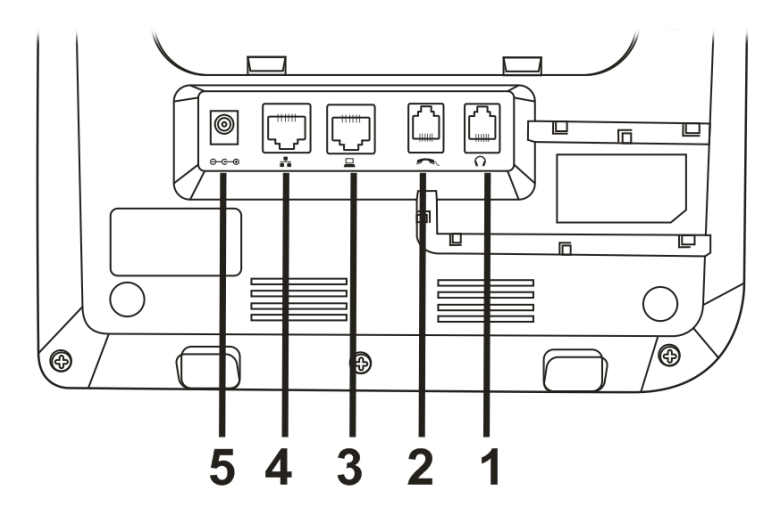

| Item | Name          | Description                                                         |
|------|---------------|---------------------------------------------------------------------|
| 1    | Headset Jack  | Connects to an external headset.(RJ-9)                              |
| 2    | Handset Jack  | Connects to the phone.(RJ-9)                                        |
| 3    | LAN/PC Port   | Connects to PC. 10/100Mbps RJ-45 port for PC (downlink)             |
|      |               | connection. Connects to LAN cable.                                  |
| 4    | WAN/ PoE Port | 10/100Mbps RJ-45 port for LAN (uplink) connection. If you are       |
|      |               | using Power over Ethernet (PoE), the power to the phone is supplied |
|      |               | when you connect the Ethernet cable. Draws power from either spare  |
|      |               | line or signal line.                                                |
| 5    | Power Jack    | Connects to AC power adapter. 5V AC power port.                     |

### **1.3 Setting Up the Phone**

The following illustration shows how to connect the VoIP phone to power, LAN, WAN, and the handset or a headset.

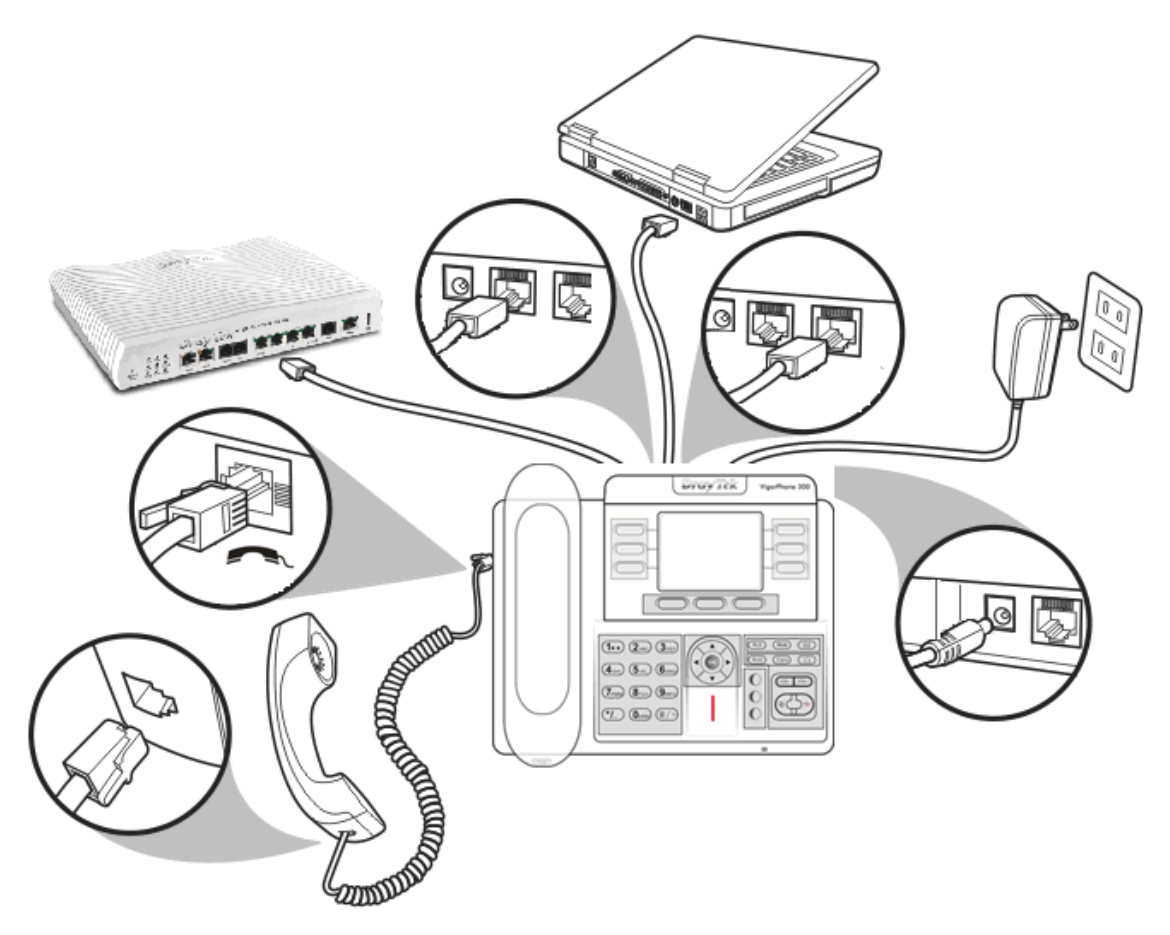

### **Chapter 2 Display Screen Configuration**

The menu directory enables you to setup the product configuration from Phone Settings, VoIP settings, and Network settings. Follow these steps to access the menu and the menu items.

Below shows the LCD of VigorPhone (successful hardware connection):

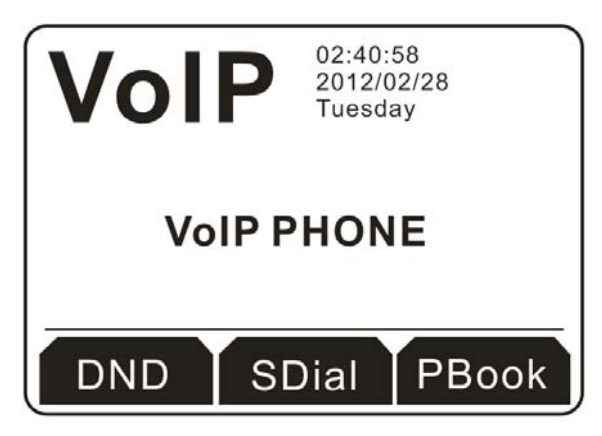

### 2.1 Memory Key

Memory keys (also called function keys in the web configurator of Phone>>Function Key) can be set with specific type, value, line and other function parameters (speed dial, push to talk, DND and so on). You can go to Phone>>Function Key to configure the settings in details.

If you just want to edit the name and /or the number for each memory key, you can click one of the memory keys on the IP phone to change it.

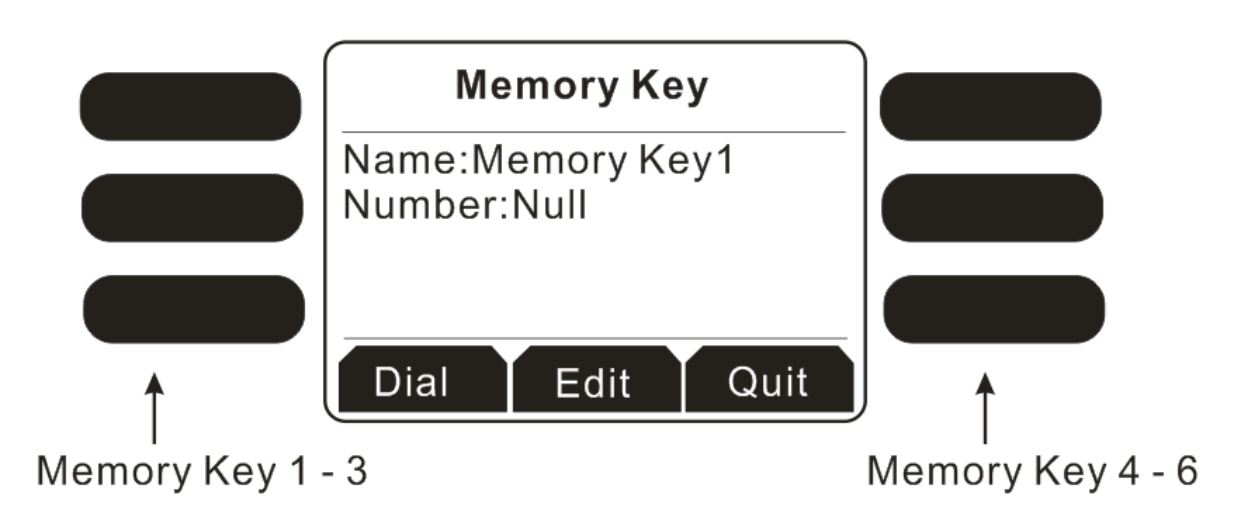

### 2.1.1 Dialing with Memory Key

Simply press the memory key (1 - 6) you want and click **Dial**.

### 2.1.2 Edit the Memory Key

1. Click one of the memory keys you want. In default, all the telephone numbers will be displayed with **Null** if you haven't created any memory key.

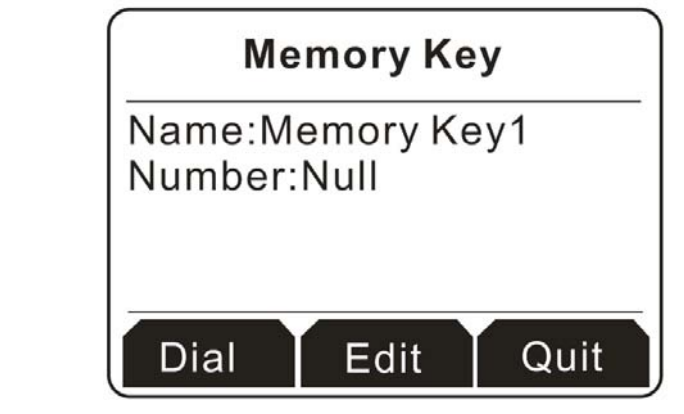

| Button | Explanation                                  |
|--------|----------------------------------------------|
| Dial   | Have a phone call to the selected one.       |
| Edit   | Modify the information for the selected one. |
| Quit   | Exit and return to previous page.            |

- 2. Click the soft key under **Edit**. The name and the number will be cleared and ask you to type new entries.
- 3. In the field of Name, please type **Nick**; and in the field of Number, please type **668**.

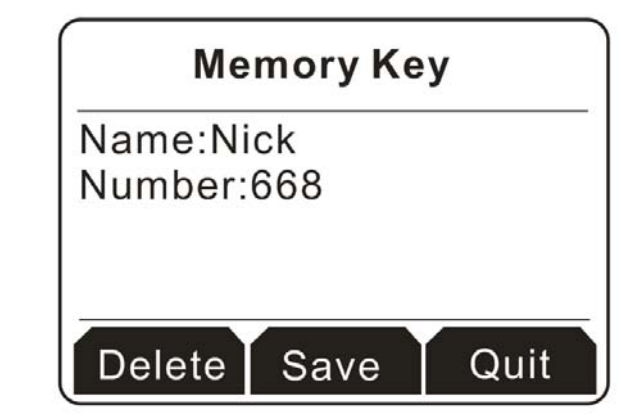

| Button | Explanation                                       |  |
|--------|---------------------------------------------------|--|
| Delete | It allows you to remove the information you type. |  |
| Save   | Save the information you type.                    |  |
| Quit   | Exit and return to previous page.                 |  |

4. Click the soft key under **Save** to store the settings. Now, memory key 1 has been changed with new name and number.

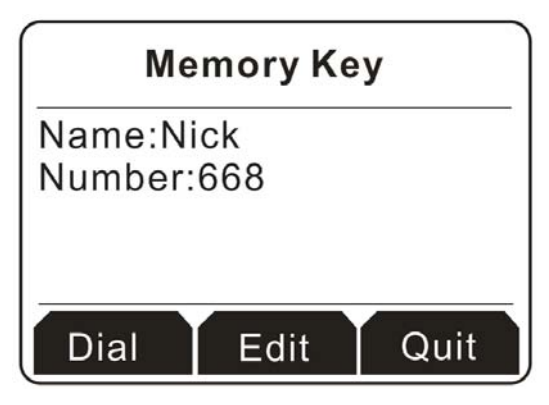

#### 2.1.3 Exit the Memory Key

Simply press the soft key under **Quit** to exit the memory key and return to the home page.

### 2.2 Do Not Disturb

Simply press the soft key under DND button on the home page. The screen will be shown as below.

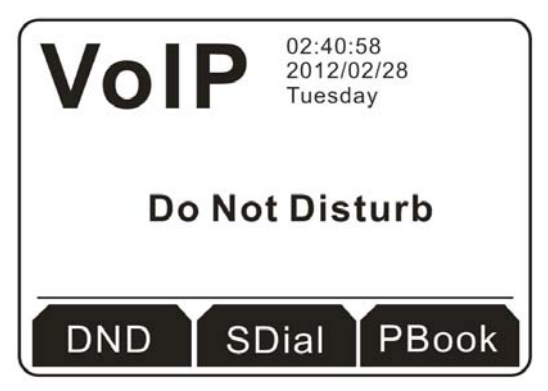

Now, you don't need to worry about the incoming phone calls to interrupt your work.

### 2.3 Speed Dial

Speed dial means user can make calls directly without hook off or using hands-free.

1. Press the soft key under **SDial** to access into the configuration page. There are 12 groups that you can set as speed dial numbers.

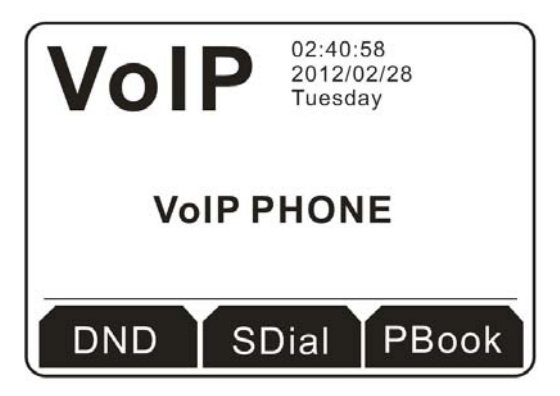

2. Use the **Navigation** keys to move up, down, left or right to choose the one you want. In this case, we choose #1 as an example.

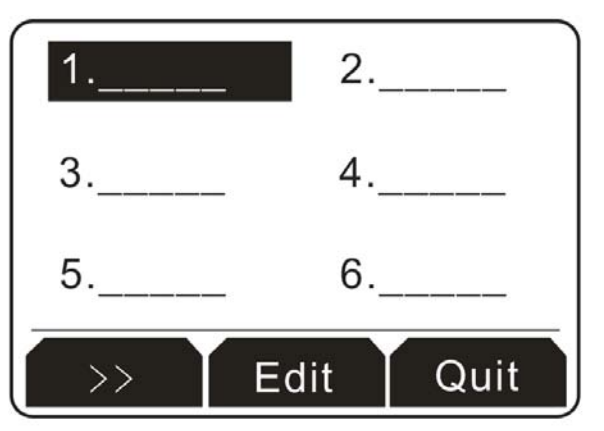

| Button | Explanation                                  |  |
|--------|----------------------------------------------|--|
| >>     | Click it to access into next entry.          |  |
| Edit   | Modify the information for the selected one. |  |
| Quit   | Exit and return to previous page.            |  |

3. Next, click the soft key under **Edit** to display the following screen. In the field of Name, please type **Mark**; and in the field of Tel, please type **667**.

| Name:M<br>Tel: | a_   |      |
|----------------|------|------|
| Delete         | Save | Quit |

| Button | Explanation                                       |  |
|--------|---------------------------------------------------|--|
| Delete | It allows you to remove the information you type. |  |
| Save   | Save the information you type.                    |  |
| Quit   | Exit and return to previous page.                 |  |

4. Click the soft key under **Save** to store the settings. Now, speed dial # 1 has been changed with new name and number.

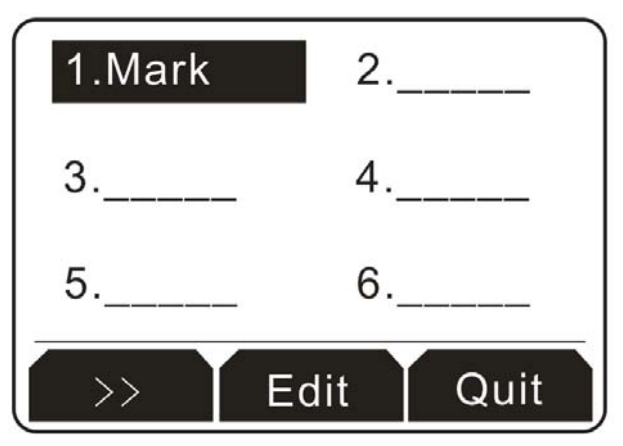

### 2.4 Phone Book

1. Press the soft key under **PBook** to access into the configuration page.

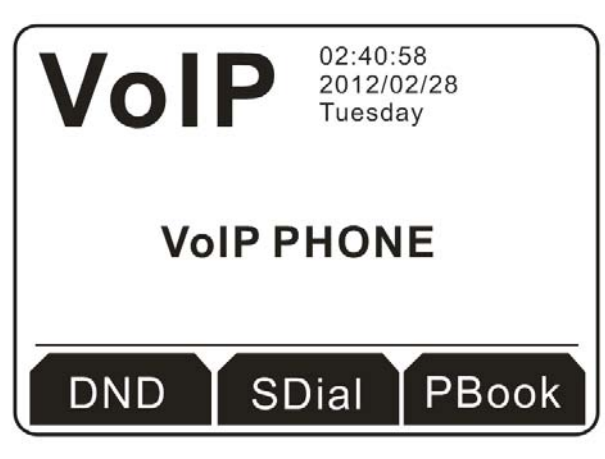

2. For there is no phone book created, the LCD displays the message of "List Is Empty".

| [   | Pbo     | ok    |      |
|-----|---------|-------|------|
|     | List Is | Empty | 1    |
| Add |         |       | Quit |

| Button | Explanation                                                                                      |
|--------|--------------------------------------------------------------------------------------------------|
| Add    | It allows you to add a new name and telephone number to the phone book.                          |
| Enter  | This button is available only when there is at least one item existed. If not, it will be blank. |
| Quit   | Exit and return to previous page.                                                                |

3. Click the soft key under **Add** to display the following screen. In the field of Name, please type **John**; and in the field of Tel, please type **660**.

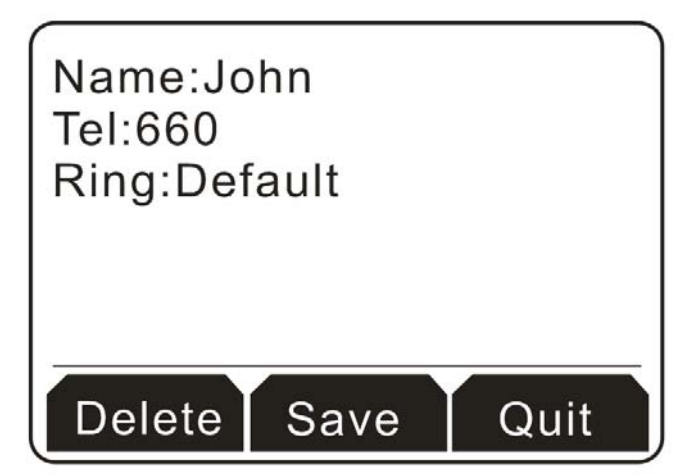

| Button | Explanation                                       |
|--------|---------------------------------------------------|
| Delete | It allows you to remove the information you type. |
| Save   | Save the information you type.                    |
| Quit   | Exit and return to previous page.                 |

4. Click the soft key under **Save**. When such item is created successfully, the screen will display as the figure below.

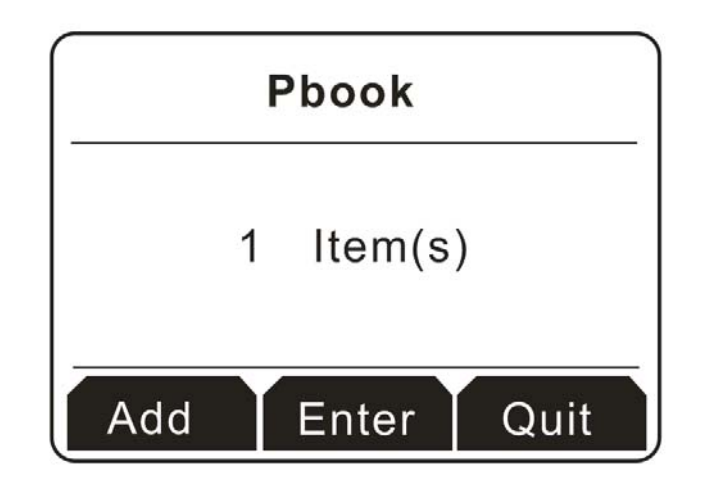

5. Click the soft key under **Quit**. You will find a new name with phone number has been created.

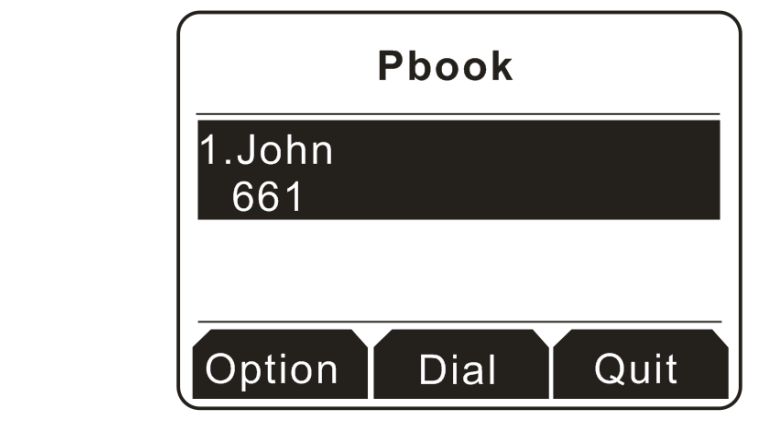

| Button | Explanation                                                                                                    |
|--------|----------------------------------------------------------------------------------------------------|
| Option | It allows you to edit information, save the phone book, delete the phone<br>book, send a message to other people and so on. |
| Dial   | Have a phone call to the selected one.                                                                                      |
| Quit   | Exit and return to previous page.                                                                                           |

### 2.5 Incoming/Outgoing Call

4

Later incoming/outgoing calls will be stored temporarily and be checked from the Display Screen.

1. Press the navigation key V. You will see the incoming call records at the first. If there are many incoming call stored, please use scroll bard on the right side of the display screen to scroll up and down.

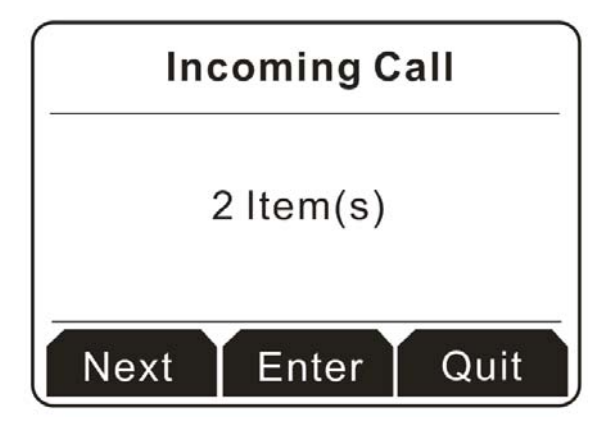

| Button | Explanation                                                            |
|--------|------------------------------------------------------------------------|
| Next   | Switch among the incoming call, outgoing call and missed call.         |
| Enter  | This button is available only when there is at least one item existed. |
| Quit   | Exit and return to previous page.                                      |

2. Press the soft key under Enter to access into the next page of incoming call. See the figure below.

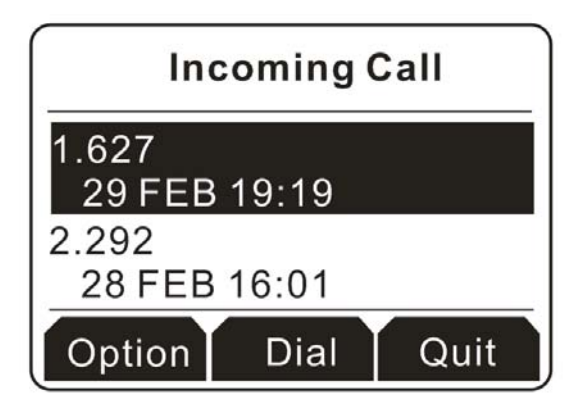

| Button | Explanation                                                                                                    |
|--------|----------------------------------------------------------------------------------------------------|
| Option | It allows you to check detailed information for the missed call, save the missed call, delete the missed call, send a message to the missed call, and so on. |
| Dial   | Call back for answering the incoming call.                                                                                                    |
| Quit   | Exit and return to previous page.                                                                                                    |

3. Click the soft key under Dial to have a phone call to the selected incoming call.

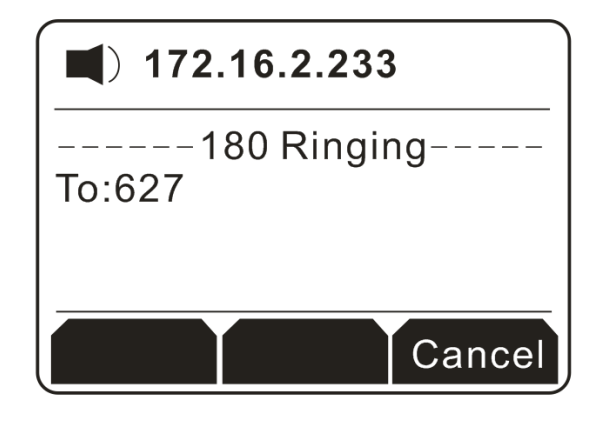

### 2.6 Missed Call and Indicator Light

If the indicator light **always blinks**, it means there is a missed call that you have to process. Please do the following:

1. Press the navigation key to open the missed call record. All the missed calls will be shown on the display screen. In this example, there is only one missed call.

|                | lissed C | all  |
|----------------|----------|------|
| 1.621<br>01 MA | R 09:42  |      |
| Option         | Dial     | Quit |

| Button | Explanation                                                                                                    |
|--------|----------------------------------------------------------------------------------------------------|
| Option | It allows you to check detailed information for the missed call, save the missed call, delete the missed call, send a message to the missed call, and so on. |
| Dial   | Call back for answering the missed call.                                                                                                    |
| Quit   | Exit and return to previous page.                                                                                                    |

2. Click the soft key under Dial to have a phone call to the selected missed call.

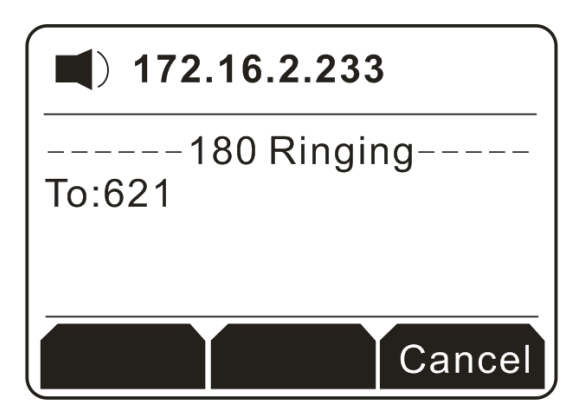

### **Chapter 3 Web Configuration**

This chapter contains important information to help you configure the settings for your VoIP phone from the web browser.

If your VoIP phone is using factory default, it sets LAN/PoE port as DHCP client and enable Bridge mode for PC port. To access the web configuration menu, do the following:

- 1. Connect one end of the Ethernet cable provided to the LAN/PoE port of your phone to your router with DHCP service enable.
- 2. Connect one end of the network cable to the PC port of your phone, connecting to your personal computer.
- 3. Plug in the power of the VoIP phone. Select the **Menu** soft key.
- 4. Select **Network, LAN Port Settings**, and then press the **Info** soft key.

You should be able to see the IP address displayed on the LCD screen.

Open your browser (such as Internet Explorer, Firefox, etc.) and type in the web address of the phone. For example, if the IP address you obtain in step 4 above is 192.168.1.2, enter the web address: http:// 192.168.1.2.

| Logon |
|-------|
|       |
| •••   |
| min   |
|       |

The Web login front page is displayed. Enter the user name ("**admin**") and the password ("**admin**") and click **Login**.

| VigorPho    | one 300<br>IP Phor | ie                        |                           | <b>Dray</b> T   | ek |
|-------------|--------------------|---------------------------|---------------------------|-----------------|----|
| BASIC       | STATUS WI          | ZARD CALLLOG MI           | NI SET                    |                 |    |
| ETWORK      | Network            |                           |                           |                 |    |
| VOIP        | WAN                |                           | LAN                       |                 |    |
| PHONE       | Connect Mode       | Static                    | IP Address                | 192.168.10.1    |    |
| IIONE       | MAC Address        | 00:b8:69:b2:54:7e         | DHCP Server               | OFF             |    |
| MAINTENANCE | IP Address         | 172.16.2.130              |                           |                 |    |
| ECURITY     | Gateway            | 172.16.1.1                |                           |                 |    |
| OGOUT       | Phone Numbe        | <b>≥r</b>                 |                           |                 |    |
|             | SIP LINE 1         | @:5060                    | Unapp                     | lied            |    |
|             | SIP LINE 2         | @:5060                    | Unapp                     | lied            |    |
|             | SIP LINE 3         | @:5060                    | Unapp                     | lied            |    |
|             | IAX2               | @:4569                    | Unapp                     | lied            |    |
|             |                    | Firmware Version: V1.7.47 | '5.236, Build date: Jan 1 | 7 2012 19:11:05 | -  |

After you login, move the cursor over the menu items on the left navigation bar to access the dropdown menus.

### 3.1 Basic

### 3.1.1 Status

| STATUS     | WIZA | RD                | CALL LOG | MMI SET   |             |           |              |
|------------|------|-------------------|----------|-----------|-------------|-----------|--------------|
| Network    |      |                   |          |           |             |           |              |
| WAN        |      |                   |          |           | LAN         |           |              |
| Connect Mo | de   | Stati             | c        |           | IP Addres   | s         | 192.168.10.1 |
| MAC Addres | s    | 00:b8:69:b2:54:7e |          |           | DHCP Server |           | OFF          |
| IP Address |      | 172.16.2.130      |          |           |             |           |              |
| Gateway    |      | 172.1             | 16.1.1   |           |             |           |              |
| Phone Nu   | mber |                   |          |           |             |           |              |
| SIP LINE 1 |      | @:50              | 060      |           |             | Unapplied | l            |
| SIP LINE 2 |      | @:5060            |          | Unapplied |             |           |              |
| SIP LINE 3 |      | @:50              | 060      |           |             | Unapplied |              |
| IAX2       |      | @:4569            |          |           | Unapplied   |           |              |

| Field name   | Explanation                                                                                                    |
|--------------|----------------------------------------------------------------------------------------------------|
| Network      | Shows the configuration information on WAN and LAN port, including<br>the connect mode of WAN port (Static, DHCP, PPPoE), MAC address,<br>the IP address of WAN port and LAN port, ON or OFF of DHCP mode<br>of LAN port. |
| Phone Number | Shows the phone numbers provided by the SIP LINE 1-3 servers and IAX2.<br>The last line shows the version number and issued date.                                                                                         |

#### 3.1.2 Wizard

Please select the proper network mode according to the network condition. VigorPhone provides three different network settings.

| STATUS       | WIZARD    | CALL LOG | MMI SET |      |  |
|--------------|-----------|----------|---------|------|--|
| Network I    | Mode Sele | ct       |         |      |  |
| Static IP MO | DE 💿      |          |         |      |  |
| DHCP MODE    | 0         |          |         |      |  |
| PPPoE MOD    | E O       |          |         |      |  |
|              | BA        | СК       |         | NEXT |  |

| Field name     | Explanation                                                                                                    |
|----------------|----------------------------------------------------------------------------------------------------|
| Static IP Mode | If your ISP server provides you the static IP address, please select this mode, then finish Static Mode setting. If you don't know about parameters of Static Mode setting, please ask your ISP for them. |
| DHCP           | In this mode, you will get the information from the DHCP server<br>automatically; need not to input this information artificially.                                                                        |
| PPPoE          | In this mode, your must input your ADSL account and password.                                                                                                    |

#### **Static IP Mode**

1. Choose Static IP Mode and click Next. You can get the following web page.

| STATUS WIZAR      | RD CALLLOG MMISET |
|-------------------|-------------------|
| Static IP Set     |                   |
| Static IP Address | 172.16.2.130      |
| Netmask           | 255.255.0.0       |
| Gateway           | 172.16.1.1        |
| DNS Domain        |                   |
| Primary DNS       | 202.96.134.133    |
| Alter DNS         | 202.96.128.68     |
| 0                 | BACK              |

| Field name        | Explanation                              |
|-------------------|------------------------------------------|
| Static IP Address | Input the IP address distributed to you. |
| Netmask           | Input the Netmask distributed to you.    |

| Gateway     | Input the Gateway address distributed to you.                                                                                                    |
|-------------|----------------------------------------------------------------------------------------------------|
| DNS Domain  | Set DNS domain postfix. When the domain which you input can not be<br>parsed, phone will automatically add this domain to the end of the<br>domain which you input before and parse it again. |
| Primary DNS | Input your primary DNS server address.                                                                                                    |
| Alter DNS   | Input your standby DNS server address.                                                                                                    |
| Back        | Return to the last page.                                                                                                    |
| Next        | Get into the next page.                                                                                                    |

| STATUS      | WIZARD         | CALL LOG | MMI SET |  |  |  |  |  |
|-------------|----------------|----------|---------|--|--|--|--|--|
| SIMPLE S    | SIMPLE SIP SET |          |         |  |  |  |  |  |
| Display Nam | e              |          |         |  |  |  |  |  |
| Server Addr | ess            |          |         |  |  |  |  |  |
| Server Port | 506            | D        |         |  |  |  |  |  |
| User Name   |                |          |         |  |  |  |  |  |
| Password    |                |          |         |  |  |  |  |  |
| Phone Numl  | per            |          |         |  |  |  |  |  |
| Enable Regi | ster 🗌         |          |         |  |  |  |  |  |
|             | BA             | ск       |         |  |  |  |  |  |

| Field name      | Explanation                                                    |
|-----------------|----------------------------------------------------------------|
| Display Name    | Set the display name.                                          |
| Server Address  | Input your SIP server address.                                 |
| Server Port     | Set your SIP server port.                                      |
| User Name       | Input your SIP register account name.                          |
| Password        | Input your SIP register password.                              |
| Phone Number    | Input the phone number assigned by your VOIP service provider. |
| Enable Register | Start to register or not by selecting it or not.               |
| Back            | Return to the last page.                                       |
| Next            | Get into the next page.                                        |

| STATUS        | WIZA  | RD   | CALL LOG | MMI SET |  |  |  |  |
|---------------|-------|------|----------|---------|--|--|--|--|
| WAN           | WAN   |      |          |         |  |  |  |  |
| Connect Mo    | de    | STAT | пс       |         |  |  |  |  |
| Static IP Add | iress | 172. | 16.2.130 |         |  |  |  |  |
| Gateway       |       | 172. | 16.1.1   |         |  |  |  |  |
|               |       |      |          |         |  |  |  |  |
| SIP           |       |      |          |         |  |  |  |  |
| Register Sei  | ver   |      |          |         |  |  |  |  |
| User Name     |       |      |          |         |  |  |  |  |
| PhoneNumb     | er    |      |          |         |  |  |  |  |
| Register      |       | OFF  |          |         |  |  |  |  |

Finish

4. Click **Finish** to complete the configuration.

BACK

#### **DHCP Mode**

1. Choose **DHCP Mode** and click **Next**. You can get the following web page.

| STATUS       | WIZARD    | CALL LOG | MMI SET |      |  |
|--------------|-----------|----------|---------|------|--|
| Network N    | lode Sele | ct       |         |      |  |
| Static IP MO | DE 🔿      |          |         |      |  |
| DHCP MODE    | ۲         |          |         |      |  |
| PPPoE MOD    | E O       |          |         |      |  |
|              | BA        | СК       |         | NEXT |  |

| STATUS         | WIZARD | CALL LOG | MMI SET |  |      |  |  |
|----------------|--------|----------|---------|--|------|--|--|
| SIMPLE SIP SET |        |          |         |  |      |  |  |
| Display Name   | e      |          |         |  |      |  |  |
| Server Addre   | ess    |          |         |  |      |  |  |
| Server Port    | 506    | D        |         |  |      |  |  |
| User Name      |        |          |         |  |      |  |  |
| Password       |        |          |         |  |      |  |  |
| Phone Numb     | er     |          |         |  |      |  |  |
| Enable Regis   | ter 📃  |          |         |  |      |  |  |
|                | BA     | ск       |         |  | NEXT |  |  |

| Field name      | Explanation                                                    |
|-----------------|----------------------------------------------------------------|
| Display Name    | Set the display name.                                          |
| Server Address  | Input your SIP server address.                                 |
| Server Port     | Set your SIP server port.                                      |
| User Name       | Input your SIP register account name.                          |
| Password        | Input your SIP register password.                              |
| Phone Number    | Input the phone number assigned by your VOIP service provider. |
| Enable Register | Start to register or not by selecting it or not.               |

3. After finished the above settings, click **Next** to open the following page.

| STATUS       | WIZARD | CALL LOG | MMI SET |  |  |  |  |  |  |
|--------------|--------|----------|---------|--|--|--|--|--|--|
| WAN          | WAN    |          |         |  |  |  |  |  |  |
| Connect Mo   | de DHC | Р        |         |  |  |  |  |  |  |
|              |        |          |         |  |  |  |  |  |  |
| SIP          |        |          |         |  |  |  |  |  |  |
| Register Ser | ver    |          |         |  |  |  |  |  |  |
| User Name    |        |          |         |  |  |  |  |  |  |
| PhoneNumb    | er     |          |         |  |  |  |  |  |  |
| Register     | OFF    |          |         |  |  |  |  |  |  |
|              | BA     | CK       |         |  |  |  |  |  |  |

4. Click **Finish** to complete the configuration.

#### **PPPoE Mode**

Password

1. Choose **PPPoE Mode** and click **Next**. You can get the following web page.

| STATUS WIZE    | ARD CALL LOG | MMI SET |      |
|----------------|--------------|---------|------|
| Network Mode   | Select       |         |      |
| Static IP MODE | 0            |         |      |
| DHCP MODE      | 0            |         |      |
| PPPoE MODE     | $\odot$      |         |      |
|                | BACK         |         | NEXT |

2. After finished the above settings, click **Next** to open the following page.

| STATUS       | WIZARD           | CALL LOG     | MMI SET        |     |      |  |  |
|--------------|------------------|--------------|----------------|-----|------|--|--|
| PPPOE Set    |                  |              |                |     |      |  |  |
| PPPOE Server | r AN             | (            |                |     |      |  |  |
| Username     | Username user123 |              |                |     |      |  |  |
| Password     | •••••            | •••          |                |     |      |  |  |
|              | B                | ACK          |                |     | NEXT |  |  |
| Field nan    | ne               | Explanation  | 0 <b>n</b>     |     |      |  |  |
| PPPoE Se     | erver            | It will be p | provided by IS | P.  |      |  |  |
| Username     | •                | Input your   | ADSL account   | nt. |      |  |  |

Input your ADSL password.

| Field name      | Explanation                                                    |
|-----------------|----------------------------------------------------------------|
| Display Name    | Set the display name.                                          |
| Server Address  | Input your SIP server address.                                 |
| Server Port     | Set your SIP server port.                                      |
| User Name       | Input your SIP register account name.                          |
| Password        | Input your SIP register password.                              |
| Phone Number    | Input the phone number assigned by your VOIP service provider. |
| Enable Register | Start to register or not by selecting it or not.               |

4. After finished the above settings, click **Next** to open the following page.

| STATUS       | WIZAR | Ð      | CALL LOG | MMI SET |
|--------------|-------|--------|----------|---------|
| WAN          |       |        |          |         |
| Connect Mo   | de l  | PPPO   | E        |         |
| PPPOE Serv   | er i  | ANY    |          |         |
| PPPOE User   |       | user 1 | 23       |         |
|              |       |        |          |         |
| SIP          |       |        |          |         |
| Register Ser | ver   |        |          |         |
| User Name    |       |        |          |         |
| PhoneNumb    | er    |        |          |         |
| Register     |       | OFF    |          |         |
|              |       | BAC    | к        |         |

5. Click **Finish** to complete the configuration.

IP Phone will save the setting automatically and reboot. After reboot, you can dial by the SIP account.

### 3.1.3 Call Log

You can query all the outgoing through this page.

| STATUS      | WIZARD | CALL LOG | MMI SET |           |      |  |
|-------------|--------|----------|---------|-----------|------|--|
| Call inform | mation |          |         |           |      |  |
| Start Time  |        | Last Tim | e       | Called Nu | mber |  |

| Field name    | Explanation                                               |
|---------------|-----------------------------------------------------------|
| Start Time    | Display the start time of the outgoing record.            |
| Last Time     | Display the conversation time of the outgoing record.     |
| Called Number | Display the account/protocol/line of the outgoing record. |

#### 3.1.4 MMI Set

| STATUS      | WIZARD               | CALL LOG | MMI SET |   |  |  |  |  |  |
|-------------|----------------------|----------|---------|---|--|--|--|--|--|
| Language    | Selection            |          |         |   |  |  |  |  |  |
| Language Se | et:                  | English  | ~       |   |  |  |  |  |  |
|             |                      |          |         |   |  |  |  |  |  |
| Greeting    | Greeting Message Set |          |         |   |  |  |  |  |  |
| Text Messa  | ge 💉                 | VOIP PH  | IONE    |   |  |  |  |  |  |
|             |                      |          |         |   |  |  |  |  |  |
|             |                      |          | APPL    | Y |  |  |  |  |  |

#### Firmware Version: V1.7.475.236, Build date: Jan 17 2012 19:11:05

| Field name   | Explanation                                                                                                    |
|--------------|----------------------------------------------------------------------------------------------------|
| Language Set | Set the language of phone, English is default.  Chinese English Chinese                                                   |
| Text Message | The greeting message will display on LCD when phone is idle. It can support 16 chars. The default chars are "VOIP PHONE". |

|           | Greeting Message Set                                                                                                    |
|-----------|----------------------------------------------------------------------------------------------------|
|           | Text MessageText MessageLine Info                                                                                        |
| Line Info | In the standby screen showing the registration number of lines, when<br>the time is displayed as NULL is not registered. |

### 3.2 Network

| VigorPho    | one 300<br>IP Phone   |                         | <b>Dray</b> Tel | k |
|-------------|-----------------------|-------------------------|-----------------|---|
| BASIC       | WAN LAN QOS           | SERVICE PORT DHCP SERVE | ER SNTP         |   |
| NETWORK     | WAN Status            |                         |                 |   |
| VOIP        | Active IP             | 172.16.2.130            |                 |   |
| PHONE       | Current Netmask       | 255.255.0.0             |                 |   |
|             | Current Gateway       | 172.16.1.1              |                 |   |
| MAINTENANCE | MAC Address           | 00:b8:69:b2:54:7e       |                 |   |
| SECURITY    | Get MAC Time          | 20110802                |                 |   |
| LOGOUT      | WAN Setting           |                         |                 |   |
|             | Static 💿              | DHCP 🔾                  | РРРОЕ 🔿         |   |
|             | ☑ Obtain DNS server a | utomatically            |                 |   |
|             | Static IP Address     | 172.16.2.130            |                 |   |
|             | Netmask               | 255.255.0.0             |                 |   |
|             | Gateway               | 172.16.1.1              |                 |   |
|             | DNS Domain            |                         |                 |   |

### 3.2.1 WAN

Please select the proper network mode according to the network condition. Vigor router provides three different network settings (Static, DHCP and PPPoE).

| WAN       | LAN       | QOS        | SERVICE PORT    | DHCP SERVER | SNTP    |  |
|-----------|-----------|------------|-----------------|-------------|---------|--|
| WAN ST    | tatus     |            |                 |             |         |  |
| Active IP |           |            | 172.16.2.130    |             |         |  |
| Current N | letmask   |            | 255.255.0.0     |             |         |  |
| Current ( | Gateway   |            | 172.16.1.1      |             |         |  |
| MAC Add   | ress      |            | 00:b8:69:b2:54: | 7e          |         |  |
| Get MAC   | Time      |            | 20110802        |             |         |  |
| WAN S     | etting    |            |                 |             |         |  |
| Static 🧿  | )         |            | DHCP 🔾          |             | PPPOE 🔿 |  |
| 🗹 Obta    | in DNS se | erver auto | matically       |             |         |  |
| Static IP | Address   |            | 172.16.2.130    |             |         |  |
| Netmask   |           |            | 255.255.0.0     |             |         |  |
| Gateway   |           |            | 172.16.1.1      |             |         |  |
| DNS Dom   | nain      |            |                 |             |         |  |
| Primary I | DNS       |            | 202.96.134.133  | 3           |         |  |
| Alter DNS | 5         |            | 202.96.128.68   |             |         |  |
|           |           |            |                 | APPLY       |         |  |

#### WAN Status

| Field name                                     | Explanation                           |  |  |  |
|------------------------------------------------|---------------------------------------|--|--|--|
| Active IP The current IP address of the phone. |                                       |  |  |  |
| Current Netmask The current Netmask address.   |                                       |  |  |  |
| MAC Address                                    | The current MAC address of the phone. |  |  |  |
| Current Gateway                                | The current Gateway IP address.       |  |  |  |
| Get MAC Time                                   | Shows the time of getting MAC address |  |  |  |

#### WAN Setting - Static

If your ISP server provides you the static IP address, please select **Static** and finish related setting. If you don't know about parameters of Static Mode setting, please ask your ISP for them.

| WAN Setting             |                |         |  |
|-------------------------|----------------|---------|--|
| Static 💿                | DHCP 🔾         | PPPOE 🔾 |  |
| ☑ Obtain DNS server aut | omatically     |         |  |
| Static IP Address       | 172.16.2.130   |         |  |
| Netmask                 | 255.255.0.0    |         |  |
| Gateway                 | 172.16.1.1     |         |  |
| DNS Domain              |                |         |  |
| Primary DNS             | 202.96.134.133 |         |  |
| Alter DNS               | 202.96.128.68  |         |  |
|                         | APPL           |         |  |

| Field name                      | Explanation                                                                                                    |  |  |
|---------------------------------|----------------------------------------------------------------------------------------------------|--|--|
| Obtain DNS server automatically | Select it to use DHCP mode to get DNS address, if you don't select it, you will use static DNS server. The default is selecting it.                                                           |  |  |
| IP Address                      | Input the IP address distributed to you.                                                                                                    |  |  |
| Netmask                         | Input the Netmask distributed to you.                                                                                                    |  |  |
| Gateway                         | Input the Gateway address distributed to you.                                                                                                    |  |  |
| DNS Domain                      | Set DNS domain postfix. When the domain which you input can not be<br>parsed, phone will automatically add this domain to the end of the<br>domain which you input before and parse it again. |  |  |
| Primary DNS                     | Input your primary DNS server address.                                                                                                    |  |  |
| Alter DNS                       | Input your standby DNS server address.                                                                                                    |  |  |
| Apply                           | Save the settings.                                                                                                    |  |  |

#### WAN Setting - DHCP

If you uses DCHP mode, you will get the information from the DHCP server automatically. You don't need to input this information artificially.

| WAN Setting                       |             |         |  |  |
|-----------------------------------|-------------|---------|--|--|
| Static 🔾                          | рнср 💿      | РРРОЕ 🔿 |  |  |
| ✓ Obtain DNS server automatically |             |         |  |  |
|                                   | APPLY       | ]       |  |  |
| Field name                        | Explanation |         |  |  |

| Field name | Explanation        |
|------------|--------------------|
| Apply      | Save the settings. |

#### WAN Setting - PPPoE

If you uses PPPoE mode, you need to make the following settings.

| WAN Setting                       |         |         |  |  |
|-----------------------------------|---------|---------|--|--|
| Static 🔾                          | DHCP 🔾  | PPPOE 🧿 |  |  |
| ☑ Obtain DNS server automatically |         |         |  |  |
| PPPOE Server                      | ANY     |         |  |  |
| Username                          | user123 |         |  |  |
| Password                          | •••••   |         |  |  |
|                                   | APPLY   |         |  |  |

| Field name   | Explanation                 |  |  |
|--------------|-----------------------------|--|--|
| PPPoE Server | It will be provided by ISP. |  |  |
| Username     | Input your ADSL account.    |  |  |
| Password     | Input your ADSL password.   |  |  |
| Apply        | Save the settings.          |  |  |

#### Notice:

- 1. Click Apply button after finished your setting. IP Phone will save the setting automatically and new setting will take effect.
- 2 If you modify the IP address, the web page will not response by the old IP address. Your need input new IP address in the address column to logon in the phone.

3. If networks ID which is DHCP server distributed is same as network ID which is used by LAN of system, the system will use the DHCP IP to set WAN, and modify LAN's networks ID(for example, system will change LAN IP from 192.168.10.1 to 192.168.11.1) when it uses DHCP client to get IP in startup. If the system uses DHCP client to get IP in running status and network ID is also same as LAN's, the system will refuse to accept the IP to configure WAN. So WAN's active IP will be 0.0.0.

### 3.2.2 LAN

| WAN                                                                      | LAN   | QOS | SERVICE PORT  | DHCP SERVER | SNTP |
|--------------------------------------------------------------------------|-------|-----|---------------|-------------|------|
| LAN Se                                                                   | t     |     |               |             |      |
| LAN IP                                                                   |       |     | 192.168.10.1  |             |      |
| Netmask                                                                  | :     |     | 255.255.255.0 |             |      |
| DHCP Se                                                                  | rvice |     |               |             |      |
| NAT                                                                      |       |     |               |             |      |
| Bridge M                                                                 | ode   |     |               |             |      |
| When LAN ID or Bridge Mode changes, the system will rehoot automatically |       |     |               |             |      |

#### APPLY

| Field name   | Explanation                                                                                                    |
|--------------|----------------------------------------------------------------------------------------------------|
| LAN IP       | Specify LAN static IP.                                                                                                    |
| Netmask      | Specify LAN Netmask.                                                                                                    |
| DHCP Service | Select the DHCP server of LAN port or not. After you modify the LAN IP address, phone will amend and adjust the DHCP Lease Table and save the result amended automatically according to the IP address and Netmask. You need restart the phone and the DHCP server setting will take effect. |
| NAT          | Select NAT or not.                                                                                                    |
| Bridge Mode  | Select Bridge Mode or not. If you select Bridge Mode, the phone will<br>no longer set IP address for LAN physical port. LAN and WAN will<br>join in the same network. Click Apply, the phone will reboot.<br>If you choose the bridge mode, the LAN configuration will be disabled.          |

#### 3.2.3 QOS

The VOIP phone support 802.1Q/P protocol and DiffServ configuration. VLAN functionality can use different VLAN IDs by setting signal/voice VLAN and data VLAN. The VLAN application of this phone is very flexible.

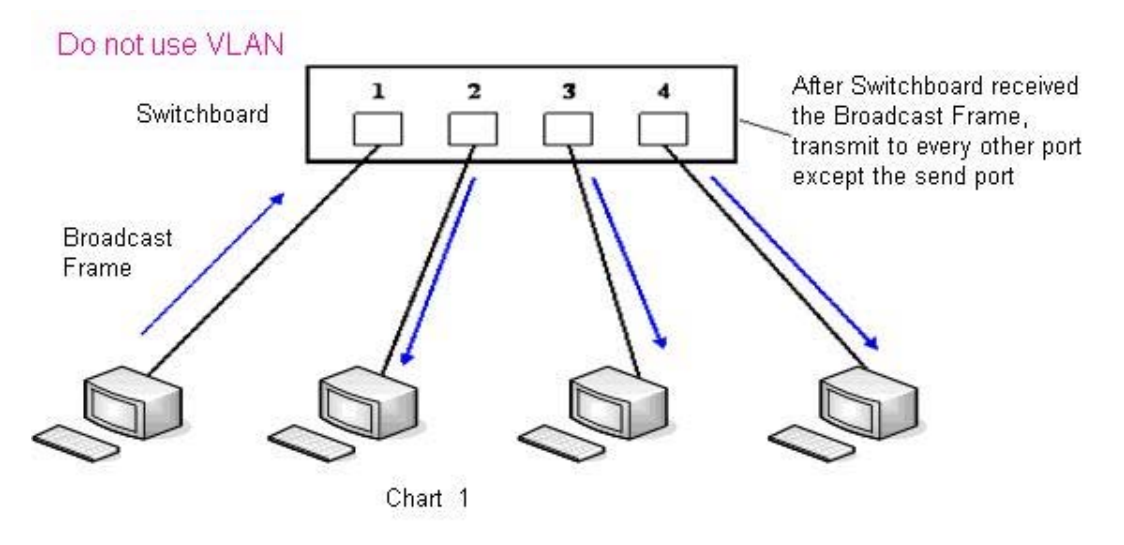

In chart 1, there is a switch without setting VLAN. Any broadcast frame will be transmitted to the other ports except the send port. For example, a broadcast information is sent out from port 1 then transmitted to port 2,3 and 4.

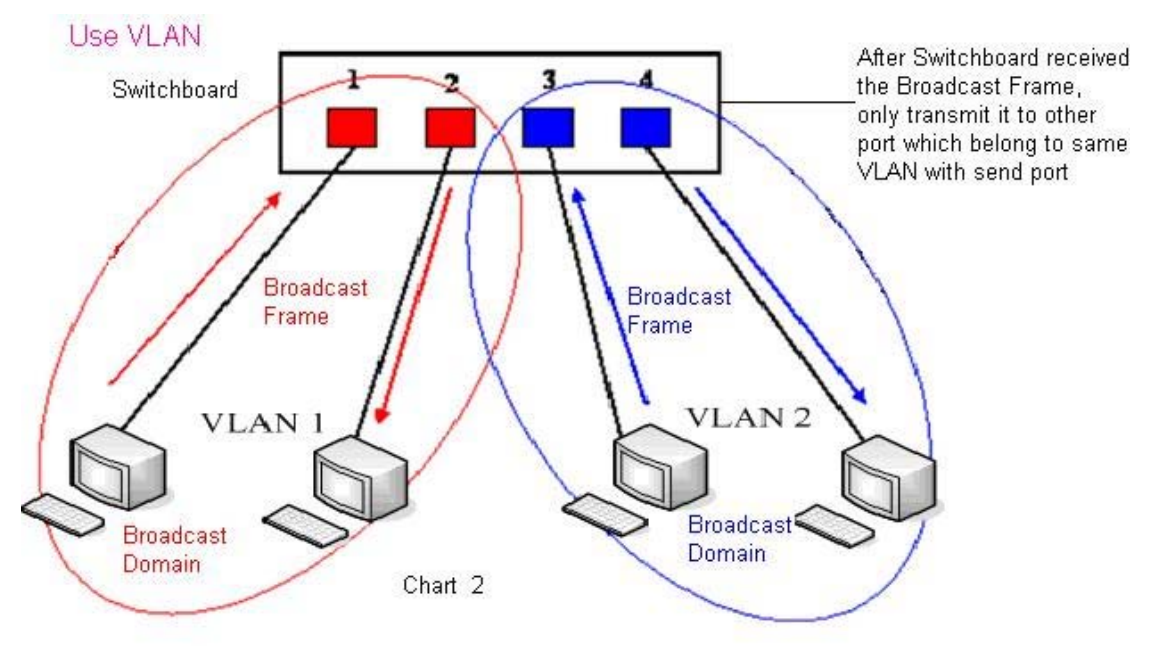

In chart 2, red and blue circles indicate two different VLANs in the switch, and port 1 and port 2 belong to red VLAN, port 3 and port 4 belong to blue VLAN. If a broadcast frame is sent out from port 1, the switch will transmit it to port 2, the other port in the red VLAN and not transmit it to port3 and port 4 in blue VLAN. By this means, VLAN divides the broadcast domain via restricting the range of broadcast frame transmission.

**Note:** Chart 2 uses red and blue to identify the different VLANs; but in practice, VLAN uses different VLAN IDs to identify them.

| WAN      | LAN                                                                   | QOS    | SERVICE PORT | DHCP SERVER          | SNTP |                 |
|----------|-----------------------------------------------------------------------|--------|--------------|----------------------|------|-----------------|
| QoS Se   | QoS Set                                                               |        |              |                      |      |                 |
|          |                                                                       |        |              | VLAN Enable          |      |                 |
|          | VLAN ID Check Enable Voice/Data VLAN Undifferentiated Voice/Data VLAN |        |              |                      |      |                 |
| Diffs    | erv Enabl                                                             | e      |              | DiffServ Value       |      | <b>0x</b><br>b8 |
| Voice 80 | 2.1P Prio                                                             | rity O | (0 - 7)      | Data 802.1P Priority | /    | 0 (0 - 7)       |
| Voice VL | AN ID                                                                 | 256    | (0 - 4095)   | Data VLAN ID         |      | 254 (0 - 4095)  |
|          |                                                                       |        | (            | APPLY                |      |                 |

| Field name                        | Explanation                                                                                                    |  |  |  |
|-----------------------------------|----------------------------------------------------------------------------------------------------|--|--|--|
| VLAN Enable                       | Before select it to enable VLAN, you need enable Bridge mode in LAN configuration.                                                                                                    |  |  |  |
| VLAN ID Check<br>Enable           | Enable VLAN ID check by selecting it. After enable VLAN ID check,<br>if VLAN ID of a data package is not the same with the phone or a data<br>package do not have VLAN ID, the data package will be discarded.                                                                                                    |  |  |  |
| Voice/Data VLAN<br>differentiated | After enable VLAN, system will set packets with different type of<br>VLAN ID. Undifferentiated means after using VLAN, both VoIP<br>packets and other data packets will use the voice VLAN ID; tag<br>differentiated means after using VLAN, VoIP(signal and voice) packets<br>will add voice VLAN ID, and other data packets will add data VLAN<br>ID; data untagged means after using VLAN, only VoIP packets will add<br>voice VLAN ID. Other data packets will not use VLAN. |  |  |  |
| DiffServ Enable                   | Select it or not to Enable or disable DiffServ.                                                                                                    |  |  |  |
| DiffServ Value                    | Set DiffServ value, the common value is 0x00.                                                                                                    |  |  |  |
| Voice 802.1P<br>Priority          | Specify 802.1P Priority of voice/signal data package.                                                                                                    |  |  |  |
| Data 802.1P Priority              | Set 802.1p of data VLAN. Non-VoIP data (such as http, telnet, ping etc) will use this value to set VLAN package.                                                                                                    |  |  |  |
| Voice VLAN ID                     | Set VLAN ID of voice/signal data package.                                                                                                    |  |  |  |
| Data VLAN ID                      | Set 802.1q of data VLAN ID. Non-VoIP data (such as http, telnet, ping etc) will use this value to set VLAN package.                                                                                                    |  |  |  |
| Apply                             | Save the settings.                                                                                                    |  |  |  |
#### NOTICE :

- 1. Startup VLAN, if set Voice/Data VLAN differentiated as Undifferentiated, all packets will use the Voice VLAN ID as the tag.
- 2. Startup VLAN, if set Voice/Data VLAN differentiated as tag differentiated and disables the DiffServ, then system will not distinguish the voice and data, all packets will use the Voice VLAN ID as the tag.
- 3. Startup VLAN, if set Voice/Data VLAN differentiated as tag differentiated and enables the DiffServ, then system will distinguish the voice and data and add the VLAN ID each other.
- 4. Startup VLAN, if set Voice/Data VLAN differentiated as data untagged, then the packet of the signal/voice will use the Voice VLAN ID as the tag, but the data packets will not take the VLAN tag.
- 5. If Disable the VLAN, regardless to set the Voice/Data VLAN differentiated or not, all packets will not take the VLAN tag; If enable the DiffServ, all packets will only take the DiffServ value.
- 6. One must to notice, enable the VLAN ID Check Enable that is default, If enable it, the phone will match the VLAN ID strictly. When others' VLAN ID does not match with us, the packets will discard. Contrarily, the phone will accept the packets with the distinct VLAN ID.
- 7. You must gain the IP with the Static mode when you set VLAN, otherwise can't gain the IP in the VLAN and also can not dial with point to point.

#### 3.2.4 Service Port

You can set the port of telnet/HTTP/RTP by this page.

| WAN LAN           | QOS | SERVICE PORT | DHCP SERVER | SNTP |  |
|-------------------|-----|--------------|-------------|------|--|
| Service Port      |     |              |             |      |  |
| HTTP Port         |     | 80           |             |      |  |
| Telnet Port       |     | 23           |             |      |  |
| RTP Initial Port  |     | 10000        |             |      |  |
| RTP Port Quantity |     | 200          |             |      |  |
|                   |     | (            | APPLY       |      |  |
|                   |     |              |             |      |  |

If modify HTTP or Telnet port, you'd better set it more than 1024, then restart.

| Field name  | Explanation                                                                                                    |
|-------------|----------------------------------------------------------------------------------------------------|
| HTTP Port   | set web browse port, the default is 80 port , if you want to enhance<br>system safety , you'd better change it into non-80 standard port ;<br>Example: The IP address is 192.168.1.70. and the port value is 8090,<br>the accessing address is http://192.168.1.70:8090 |
| Telnet Port | Set Telnet Port, the default is 23. You can change the value into others.<br>Example:<br>The IP address is 192.168.1.70. the telnet port value is 8023, the                                                                                                    |

|                          | accessing address is telnet 192.168.1.70 8023             |
|--------------------------|-----------------------------------------------------------|
| <b>RTP</b> Initial Port  | Set the RTP Initial Port. It is dynamic allocation.       |
| <b>RTP</b> Port Quantity | Set the maximum quantity of RTP Port, the default is 200. |

#### Notice:

- 1. You need save the configuration and reboot the phone after set this page.
- 2. If you modify the port of Telnet and HTTP, you would better set the value more than 1024 because the port value less than 1024 is system port reserved.
- 3. If you set 0 for the HTTP port, it will disable HTTP service.

### 3.2.5 DHCP Server

| WAN                                       | LAN      | QOS      | SERVICE PORT | DHCP SE  | RVER    | SNTP |        |     |
|-------------------------------------------|----------|----------|--------------|----------|---------|------|--------|-----|
| DHCP Leased Table                         |          |          |              |          |         |      |        |     |
| Leased IP Address Client Hardware Address |          |          |              |          |         |      |        |     |
| DHCP Lease Table                          |          |          |              |          |         |      |        |     |
| Name Sta                                  | art IP   | End IP   | Lease Tin    | ne N     | letmask | Ga   | iteway | DNS |
| рнср і                                    | ease T   | able Set | ting         |          |         |      |        |     |
| Lease Ta                                  | ble Name | e        |              |          | ]       |      |        |     |
| Start IP                                  |          |          |              |          | ]       |      |        |     |
| End IP                                    |          |          |              |          |         |      |        |     |
| Lease Time                                |          |          |              | (minute) |         |      |        |     |
| Netmask                                   |          |          |              |          |         |      |        |     |
| Gateway                                   |          |          |              |          |         |      |        |     |
| DNS                                       |          |          |              |          |         |      |        |     |
|                                           |          |          | (            | Add      |         |      |        |     |
| DHCP Lease Table Delete                   |          |          |              |          |         |      |        |     |
| Lease Table Name 🔽 Delete                 |          |          |              |          |         |      |        |     |
| DNS re                                    | lay Sett | ing      |              |          |         |      |        |     |
| DNS Rela                                  | iy 🗹     |          |              | APF      | PLY     |      |        |     |

| Field name        | Explanation                                                                                                    |
|-------------------|----------------------------------------------------------------------------------------------------|
| DHCP Leased Table | IP-MAC mapping table. If the LAN port of the phone connects to a device, this table will show the IP and MAC address of this device. |

| DHCP Lease Table            | Shows the DHCP Lease Table, the unit of Lease time is Minute.                                                                                |
|-----------------------------|----------------------------------------------------------------------------------------------------|
| DHCP Lease Table<br>Setting | Allow to set corresponding settings for DHCP lease settings                                                                                  |
| Lease Table Name            | Specify the name of the lease table                                                                                                    |
| Start IP                    | Set the start IP address of the lease table                                                                                                  |
| End IP                      | Set the end IP address of the lease table, the network device connected to LAN port will get IP address between Start IP and End IP by DHCP. |
| Netmask                     | Set the Netmask of the lease table                                                                                                    |
| Gateway                     | Set the Gateway of the lease table                                                                                                    |
| Lease Time                  | Set the Lease Time of the lease table                                                                                                    |
| DNS                         | Set the default DNS server IP of the lease table; Click the Add button to submit and add this lease table                                    |
| DHCP Lease Table<br>Delete  | Lease Table Name - Select name of lease table, click the <b>Delete</b> button will delete the selected lease table from DHCP lease table.    |
| DNS Relay                   | Select DNS Relay. The default is enabled. Click the <b>Apply</b> button to become effective.                                                 |
| Apply                       | Save the settings.                                                                                                    |

Notice:

1. The size of lease table can not be larger than the quantity of C network IP address. We recommend you to use the default lease table and not modify it.

2. If you modify the DHCP lease table, you need save the configuration and reboot.

# 3.2.6 SNTP

Setting time zone and SNTP (Simple Network Time Protocol) server according to your location, you can also manually adjust date and time in this web page.

| WAN LAN                 | QOS                 | SERVICE PORT                                  | DHCP SERVER | SNTP  |   |  |  |
|-------------------------|---------------------|-----------------------------------------------|-------------|-------|---|--|--|
| SNTP Time S             | et                  |                                               |             |       |   |  |  |
| Server 209.81.9.7       |                     |                                               |             |       |   |  |  |
| Time Zone               | (GM)                | (GMT+08:00)Beijing,Chongqing,Hong Kong,Urumqi |             |       |   |  |  |
| Time Out                | 60                  | 60 (seconds)                                  |             |       |   |  |  |
| 12 Hours Syste          | ms 🗌                |                                               |             |       |   |  |  |
| SNTP                    | <ul><li>✓</li></ul> |                                               |             |       |   |  |  |
|                         |                     | (                                             | APPLY       |       |   |  |  |
| Daylight Tim            | eset                |                                               |             |       |   |  |  |
| Enable Daylight         |                     |                                               |             |       |   |  |  |
| Time shift<br>(minutes) | 60                  |                                               |             |       |   |  |  |
| Time Zone               | Start I             | Start Date End Date                           |             |       |   |  |  |
| Month                   | Marc                | March V October V                             |             |       |   |  |  |
| Week                    | 5 🗸                 | ]                                             | 5           | 5 🗸   |   |  |  |
| Day                     | Sund                | lay 🔽                                         | S           | unday | * |  |  |
| Hour                    | 2                   |                                               | 2           |       |   |  |  |
| Minute                  | 0                   | 0 0                                           |             |       |   |  |  |
|                         |                     | (                                             | APPLY       |       |   |  |  |
| Manual Time             | set                 |                                               |             |       |   |  |  |
| Year                    |                     |                                               |             |       |   |  |  |
| Months                  |                     |                                               |             |       |   |  |  |
| Day                     |                     |                                               |             |       |   |  |  |
| Hour                    |                     |                                               |             |       |   |  |  |
| Minute                  |                     |                                               |             |       |   |  |  |
|                         |                     | (                                             | APPLY       |       |   |  |  |
|                         |                     |                                               |             |       |   |  |  |

| Field name                         | Explanation                                      |
|------------------------------------|--------------------------------------------------|
| Server Set SNTP Server IP address. |                                                  |
| Time Zone                          | Select the Time zone according to your location. |
| Time Out                           | Set the time out, the default is 60 seconds.     |

| 12 Hours Systems     | Switch the time mechanism between 12 hours and 24 hours.<br>Default is 24 hours mode.                                  |  |  |  |
|----------------------|----------------------------------------------------------------------------------------------------|--|--|--|
| SNTP                 | Select the SNTP, and click Apply to make the SNTP Times effective.                                                     |  |  |  |
| Enable Daylight      | Enable daylight saving time.                                                                                           |  |  |  |
| Time shift (minutes) | Setup the variety length.                                                                                              |  |  |  |
| Month                | Setup stat and end month.  March January February March April May June July August September October November December |  |  |  |
| Week                 | Setup start and end week.  Sunday Sunday Monday Tuesday Wednesday Thursday Friday Saturday                             |  |  |  |
| Day                  | Setup start and end day.                                                                                               |  |  |  |
| Hour                 | Setup start and end hours.                                                                                             |  |  |  |
| Minute               | Setup start and end minutes.                                                                                           |  |  |  |
| Manual Timeset       | You need specify the all items.                                                                                        |  |  |  |
| Apply                | Save the settings.                                                                                                    |  |  |  |

# 3.3 VoIP

|            | IP Phon         | e              |                   |     |
|------------|-----------------|----------------|-------------------|-----|
| ASIC       | SIP IAX2        | STUN DIAL PEER |                   |     |
| etwork     | SIP Line Selec  | t              |                   |     |
| ЭIP        | SIP 1 💌         |                | oad               |     |
| IONE       | Basic Setting   |                |                   |     |
| AINTENANCE | Register Status | Unapplied      | Display Name      | 1.1 |
| CURITY     | Server Name     |                | Proxy Server      |     |
| GOUT       | Server Address  |                | Proxy Server Port |     |
|            | Server Port     | 5060           | Proxy Username    |     |
|            | Account Name    |                | Proxy Password    |     |
|            | Password        |                | Domain Realm      |     |
|            | Phone Number    |                | Enable Register   |     |
|            |                 |                | APPLY             |     |

## 3.3.1 SIP

Set your SIP server in the following interface.

| SIP                          | IAX2                        | STUN  | DIAL PEER |  |                         |  |  |  |
|------------------------------|-----------------------------|-------|-----------|--|-------------------------|--|--|--|
| SIP Line Select              |                             |       |           |  |                         |  |  |  |
| SIP 1 V Load                 |                             |       |           |  |                         |  |  |  |
| Basic                        | Basic Setting               |       |           |  |                         |  |  |  |
| Registe                      | r Status                    | Unapp | lied      |  | Display Name            |  |  |  |
| Server I                     | Name                        |       |           |  | Proxy Server<br>Address |  |  |  |
| Server                       | Address                     |       |           |  | Proxy Server Port       |  |  |  |
| Server I                     | Port                        | 5060  |           |  | Proxy Username          |  |  |  |
| Accoun                       | Account Name Proxy Password |       |           |  |                         |  |  |  |
| Passwo                       | Password Domain Realm       |       |           |  |                         |  |  |  |
| Phone Number Enable Register |                             |       |           |  |                         |  |  |  |
| APPLY                        |                             |       |           |  |                         |  |  |  |
| Advanced Set                 |                             |       |           |  |                         |  |  |  |

| Field name      | Explanation                                                             |
|-----------------|-------------------------------------------------------------------------|
| SIP Line Select | Choose line to set info about SIP, there are 3 lines to choose. You can |

|                         | switch by using the Load button.                                                                                                    |
|-------------------------|----------------------------------------------------------------------------------------------------|
|                         | SIP 1 V<br>SIP 1<br>SIP 2<br>SIP 3                                                                                                    |
|                         | Before configuring the basic settings, you have to load one SIP line first.                                                                                                    |
| Register Status         | Shows if the phone has been registered the SIP server or not; or so, show Unapplied;                                                                                                    |
| Server Name             | Set the server name.                                                                                                    |
| Server Address          | Input your SIP server address.                                                                                                    |
| Server Port             | Set your SIP server port.                                                                                                    |
| Account Name            | Input your SIP register account name.                                                                                                    |
| Password                | Input your SIP register password.                                                                                                    |
| Phone Number            | Input the phone number assigned by your VoIP service provider. Phone will not register if there is no phone number configured.                                                                                                    |
| Display Name            | Set the display name.                                                                                                    |
| Proxy Server<br>Address | Set proxy server IP address (Usually, Register SIP Server<br>configuration is the same as Proxy SIP Server. But if your VoIP service<br>provider give different configurations between Register SIP Server and<br>Proxy SIP Server, you need make different settings.) |
| Proxy Server Port       | Set your Proxy SIP server port.                                                                                                    |
| Proxy Username          | Input your Proxy SIP server account.                                                                                                    |
| Proxy Password          | Input your Proxy SIP server password.                                                                                                    |
| Domain Realm            | Set the sip domain if needed, otherwise this VoIP phone will use the Register server address as sip domain automatically. (Usually it is same with registered server and proxy server IP address).                                                                     |
| Enable Register         | Start to register or not by selecting it or not.                                                                                                    |

Click Advanced Set to get more detailed settings for SIP account.

|  | Advanced Set |  |
|--|--------------|--|
|  |              |  |

| Advanced SIP Setting          |            |         |                             |                |
|-------------------------------|------------|---------|-----------------------------|----------------|
| Register Expire Time          | 60         | seconds | Forward Type                | Off 🔽          |
| NAT Keep Alive<br>Interval    | 60         | seconds | Forward Phone<br>Number     |                |
| User Agent                    | Voip Phone | e 1.0   | Server Type                 | COMMON 💌       |
| Signal Key                    |            |         | DTMF Mode                   | DTMF_RFC2833 💌 |
| Media Key                     |            |         | RFC Protocol Edition        | RFC3261 💌      |
| Local Port                    | 5060       |         | Transport Protocol          | UDP 💌          |
| Ring Type                     | Default 🗸  |         | RFC Privacy Edition         | NONE           |
| Hot Line Number               |            |         | Subscribe Expire<br>Time    | 300 seconds    |
| Conference Number             |            |         | Enable Conference<br>Number |                |
| Transfer Expire Time          | 0          | seconds | MWI Number                  |                |
| Enable Subscribe              |            |         | Click To Talk               |                |
| Enable Keep<br>Authentication |            |         | Signal Encode               |                |
| NAT Keep Alive                |            |         | Rtp Encode                  |                |
| Enable Via rport              |            |         | Enable Session Timer        |                |
| Enable PRACK                  |            |         | Answer With Single<br>Codec |                |
| Long Contact                  |            |         | Auto TCP                    |                |
| Enable URI Convert            |            |         | Enable Strict Proxy         |                |
| Dial Without Register         |            |         | Enable GRUU                 |                |
| Ban Anonymous Call            |            |         | Enable Displayname<br>Quote |                |
| Enable DNS SRV                |            |         | Enable user=phone           |                |
| APPLY                         |            |         |                             |                |

| Field name                 | Explanation                                                                                                    |  |
|----------------------------|----------------------------------------------------------------------------------------------------|--|
| Register Expire<br>Time    | Set expire time of SIP server register, default is 60 seconds. If the register time of the server requested is longer or shorter than the expire time set, the phone will change automatically the time into the time recommended by the server, and register again. |  |
| NAT Keep Alive<br>Interval | Set examining interval of the server, default is 60 seconds.                                                                                                    |  |
| User Agent                 | Set the user agent if have, the default is VoIP Phone 1.0.                                                                                                    |  |
| Signal Key                 | Set the key for signal encryption.                                                                                                    |  |
| Media Key                  | Set the key for RTP encryption.                                                                                                    |  |
| Local port                 | Set sip port of each line.                                                                                                    |  |
| Ring type                  | Set ring type of each line.                                                                                                    |  |

|                               | Ring Type                                                                                                    | Default 🔽                                     |  |
|-------------------------------|----------------------------------------------------------------------------------------------------|-----------------------------------------------|--|
|                               | Hot Line Number                                                                                                    | Default<br>Type 1                             |  |
|                               | Conference Number                                                                                                    | Type 2<br>Type 3                              |  |
|                               | Transfer Expire Time                                                                                                    | Type 4<br>Type 5 Se                           |  |
|                               | Enable Subscribe                                                                                                    | Type 6<br>Type 7                              |  |
|                               | Enable Keep<br>Authentication                                                                                                    | Type 8                                        |  |
|                               | NAT Keep Alive                                                                                                    | user 1                                        |  |
|                               | Enable Via rport                                                                                                    | user 2<br>user 3                              |  |
|                               | Enable PRACK                                                                                                    | user 4<br>user 5                              |  |
|                               | Long Contact                                                                                                    |                                               |  |
| Hot line Number               | Set hot line number of e                                                                                                    | ach line.                                     |  |
| Conference Number             | Configure conference n                                                                                                    | umber in server conference.                   |  |
| Transfer Expire<br>Time       | For the phone supports the transfer of certain special features server, set interval time between sending "bye" and hanging up after the phone transfers a call.                                                                                 |                                               |  |
| Enable subscribe              | Enable the option, the phone will receive the notification from the server.                                                                                                    |                                               |  |
| Enable Keep<br>Authentication | Enable/Disable Keep Authentication System will take the last<br>authentication field which is passed the authentication by server to the<br>request packet. It will decrease the server's repeat authorization work, if<br>it is enable.         |                                               |  |
| NAT Keep Alive                | Enable/Disable keeps NAT of SIP alive.                                                                                                    |                                               |  |
|                               | If some server refuse to register with too short interval time, and has no packets sending to device in private network to keep NAT alive, user could set this function ON. It need set the keep alive interval time less than the NAT server's. |                                               |  |
| Enable Via rport              | Enable/Disable system to support RFC3581. Via rport is special way to realize SIP NAT.                                                                                                    |                                               |  |
| Enable PRACK                  | Enable or disable SIP PRACK function, suggest use the default configuration.                                                                                                    |                                               |  |
| Long Contact                  | Set more parameters in contact field; connection with SEM server                                                                                                    |                                               |  |
| Enable URI Convert            | Convert # to %23 when send the URI.                                                                                                    |                                               |  |
| Dial Without<br>Register      | Set call out by proxy without registration.                                                                                                    |                                               |  |
| Ban Anonymous<br>Call         | Set to ban Anonymous                                                                                                    | Call.                                         |  |
| Enable DNS SRV                | Support DNS looking u                                                                                                    | p with _sip.udp mode                          |  |
| Forward Type                  | Select call forward mod                                                                                                    | e, the default is Off.                        |  |
|                               | • Off: Close down call                                                                                                    | ing forward                                   |  |
|                               | • Busy: If the phone is                                                                                                    | busy, incoming calls will be forwarded to the |  |

|                         | appointed phone.                                                                                            |  |  |
|-------------------------|----------------------------------------------------------------------------------------------------|--|--|
|                         | • No answer: If there is no answer, incoming calls will be forwarded to                                     |  |  |
|                         | the appointed phone.                                                                                        |  |  |
|                         | • Always: Incoming calls will be forwarded to the appoint phone directly.                                   |  |  |
|                         | The phone will Prompt the incoming while doing forward.                                                     |  |  |
|                         | Forward Type Off 🕑                                                                                          |  |  |
|                         | Forward Phone Off<br>Number Always                                                                          |  |  |
|                         | Server Type Busy No Answer                                                                                  |  |  |
| Forward Phone<br>Number | Appoint your forward phone number.                                                                          |  |  |
| Server Type             | Select the special type of server which is encrypted, or has some unique requirements or call flows.        |  |  |
|                         | COMMON<br>COMMON<br>NET2PHONE<br>BOTE<br>BOTE<br>NORTEL<br>MITEL<br>MS_RP<br>CONFIG<br>FUJITSU<br>SOFTX3000 |  |  |
| DTMF Mode               | Select DTMF sending mode, there are three modes:                                                            |  |  |
|                         | • DTMF RELAY                                                                                                |  |  |
|                         | • DTMF RFC2833                                                                                              |  |  |
|                         | • DTME_IR CLOSS                                                                                             |  |  |
|                         | Different VoIP Service providers may provide different modes                                                |  |  |
|                         | Different von Service providers may provide anterent modes.                                                 |  |  |
|                         | DTMF_RFC2833 💌                                                                                              |  |  |
|                         | DTMF_RELAY<br>DTMF_RFC2833                                                                                  |  |  |
|                         | DTMF_SIP_INFO                                                                                               |  |  |
| RFC Protocol            | Select SIP protocol version to adapt for the SIP server which uses the                                      |  |  |
| Edition                 | same version as you select. For example, if the server is CISCO5300,                                        |  |  |
|                         | you need to change to RFC2543, else phone may not cancel call normally. System uses RFC3261 as default.     |  |  |
|                         |                                                                                                    |  |  |
|                         | RFC3261 V<br>RFC2543<br>RFC3261                                                                             |  |  |
| Transport Protocol      | Set transport protocols, TCP or UDP.                                                                        |  |  |

| UDP | ¥ |
|-----|---|
| UDP |   |
| TCP |   |

| RFC Privacy<br>Edition       | Set Anonymous call out safely; Support RFC3323and RFC3325.                                                                                                    |
|------------------------------|----------------------------------------------------------------------------------------------------|
| Subscribe Expire<br>Time     | Overtime of resending subscribe packet. Suggest using the default configuration.                                                                                     |
| Enable Conference number     | Set to use sever conference.                                                                                                    |
| MWI Number                   | Input the number of the server's voice-mail box.                                                                                                    |
| Click to Talk                | Set click to Talk (need practical software support).                                                                                                    |
| Signal Encode                | Enable/Disable Signal Encrypt.                                                                                                    |
| RTP Encode                   | Enable/Disable RTP Encrypt.                                                                                                    |
| Enable Session<br>Timer      | Set Enable/Disable Session Timer, whether support RFC4028.It will refresh the SIP sessions.                                                                          |
| Answer With Single<br>Codec  | Enable/Disable the function when call is incoming, phone replies SIP message with just one codec which phone supports.                                               |
| Auto TCP                     | Set to use automatically TCP protocol to guarantee usability of transport as message is above 1300 byte.                                                             |
| Enable Strict Proxy          | Support the special SIP server-when phone receives the packets sent from server , phone will use the source IP address, not the address in via field.                |
| Enable GRUU                  | Set to support GRUU.                                                                                                    |
| Enable Display<br>name Quote | Set to make quotation mark to display name as the phone sends out signal, in order to be compatible with server.                                                     |
| Enable user=phone            | It is just for satisfying the standard of SIP URI. If the SIP server or PSTN gateway does not have any request of SIP invite, you don't need to enable this feature. |

# 3.3.2 IAX2

| SIP IAX2 STUN E   | DIAL PEER  |
|-------------------|------------|
| IAX2              |            |
| Register Status   | Unapplied  |
| IAX2 Server Addr  |            |
| IAX2 Server Port  | 4569       |
| Account Name      |            |
| Account Password  |            |
| Phone Number      |            |
| Local Port        | 4569       |
| Voice Mail Number | 0          |
| Voice Mail Text   | mail       |
| Echo Test Number  | 1          |
| Echo Test Text    | echo       |
| Refresh Time      | 60 Seconds |
| Enable Register   |            |
| Enable G.729      |            |
|                   | APPLY      |

| Field name        | Explanation                                                                                                    |  |  |
|-------------------|----------------------------------------------------------------------------------------------------|--|--|
| Register Status   | Shows if the phone has been registered the IAX2 server or not.                                                                                                    |  |  |
| IAX2 Server Addr  | Input your IAX2 server address.                                                                                                    |  |  |
| IAX2 Server Port  | Set your IAX2 server port, the default is 4569.                                                                                                    |  |  |
| Account Name      | Input your IAX2 register account name.                                                                                                    |  |  |
| Account Password  | Input your IAX2 register password.                                                                                                    |  |  |
| Phone Number      | Input your assigned phone number (usually it is same you're your IAX2 account name).                                                                                                    |  |  |
| Local Port        | Set your local sport, the default is 4569.                                                                                                    |  |  |
| Voice Mail Number | Specify the voice mail's number.                                                                                                    |  |  |
| Voice Mail Text   | Specify the voice mail's name.                                                                                                    |  |  |
| Echo Test Number  | Set echo test number. If IAX2 server supports echo test, and echo test<br>number is non- numeric, system could set an echo test number to<br>replace the echo test text. So user can dial the numeric number to test<br>echo voice test. This function is provided with server to make endpoint<br>to test whether endpoint could talk through server normally. |  |  |

| Echo Test Text  | Specify echo test text's name.                                                       |  |
|-----------------|--------------------------------------------------------------------------------------|--|
| Refresh Time    | Set expire time of IAX2 server register, you can set it between 60 and 3600 seconds. |  |
| Enable Register | Start to register the IAX2 server or not by selecting it or not.                     |  |
| Enable G.729    | Enable or disable code G.729 by selecting it or not                                  |  |

### 3.3.3 STUN

By STUN server, the phone in private network could know the type of NAT and the NAT mapping IP and port of SIP. The phone might register itself to SIP server with global IP and port to realize the device both calling and being called in private network.

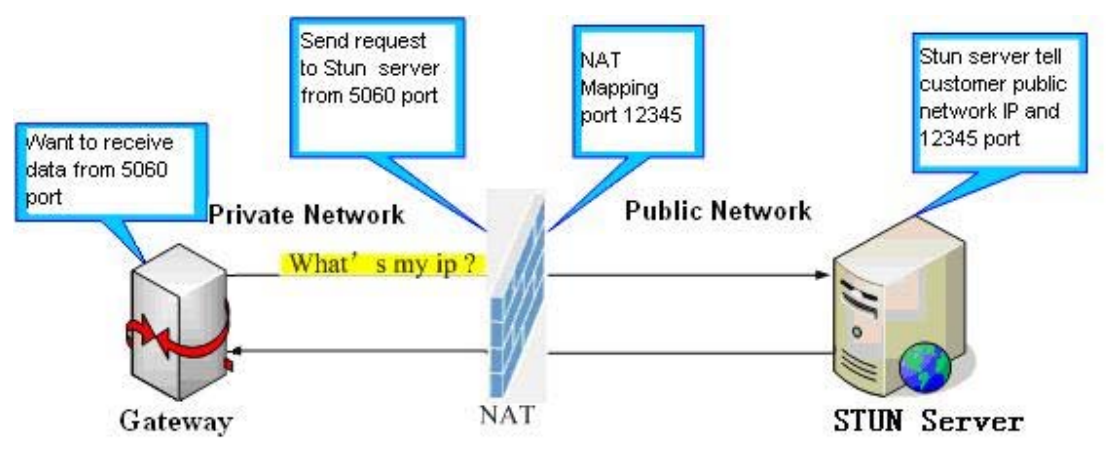

In this web page, you can configure SIP STUN.

| SIP                      | IAX2     | STUN  | DIAL PEER |       |  |  |
|--------------------------|----------|-------|-----------|-------|--|--|
| STUN                     | STUN Set |       |           |       |  |  |
| STUN N                   | AT Trans | /erse | FALSE     |       |  |  |
| STUN Server Addr         |          |       |           |       |  |  |
| STUN Server Port         |          | 3478  |           |       |  |  |
| STUN Effect Time         |          | 50    | Seconds   |       |  |  |
| Local SIP Port           |          | 5060  |           |       |  |  |
|                          |          |       |           | APPLY |  |  |
| Set Sip Line Enable STUN |          |       |           |       |  |  |
| SIP 1                    | -        |       | Load      |       |  |  |
| Use STUN                 |          |       |           |       |  |  |
|                          |          |       |           | APPLY |  |  |

| Field name                  | Explanation                                                                                                    |
|-----------------------------|----------------------------------------------------------------------------------------------------|
| STUN NAT<br>Transverse      | Shows STUN NAT Transverse estimation, true means STUN can penetrate NAT, while False means not.                                                                                                    |
| STUN Server Addr            | Set your SIP STUN Server IP address                                                                                                    |
| STUN Server Port            | Set your SIP STUN Server Port                                                                                                    |
| STUN Effect Time            | Set STUN Effective Time. If NAT server finds that a NAT mapping is idle after time out, it will release the mapping and the system need send a STUN packet to keep the mapping effective and alive. |
| Local SIP Port              | Set the SIP port.                                                                                                    |
| Set Sip Line Enable<br>STUN | Choose line to set info about SIP, There are 3 lines to choose. You can switch by using the <b>Load</b> button.                                                                                     |
| Use STUN                    | Enable/Disable SIP STUN.                                                                                                    |
| Apply                       | Save the settings.                                                                                                    |

**Notice:** SIP STUN is used to realize SIP penetration to NAT. If your phone configures STUN Server IP and Port (default is 3478), and enable SIP Stun, you can use the ordinary SIP Server to realize penetration to NAT.

### 3.3.4 Dial Peer

This functionality offers you more flexible dial rule, you can refer to the following content to know how to use this dial rule.

• When you want to dial an IP address, the entry of IP addresses is very cumbersome, but by this functionality, you can set number 156 to replace 192.168.1.119 here.

| SIP    | IAX2   | STUN        | DIAL PEER |        |          |           |            |
|--------|--------|-------------|-----------|--------|----------|-----------|------------|
| Dial P | eer Ta | ble         |           |        |          |           |            |
| Number | D)     | estination  | Por       | t Mode | Alias    | Suffix    | Del Length |
| 156    | 19     | 92.168.1.11 | 9 506     | 0 SIP  | no alias | no suffix | 0          |

• When you want to dial a long distance call to Beijing, you need dial an area code 010 before local phone number, but you can also dial number 1 instead of 010 after we make a setting according to this dial rule. For example, you want to dial 01062213123, but you need dial only 162213123 to realize your long distance call after you make this setting.

| Dial Peer T | able        |      |      |         |           |            |
|-------------|-------------|------|------|---------|-----------|------------|
| Number      | Destination | Port | Mode | Alias   | Suffix    | Del Length |
| 1T          | 0.0.0       | 5060 | SIP  | rep:010 | no suffix | 1          |

• To save the memory and avoid abundant input of user, add the follow functions:

| SIP      | IAX2    | STUN | DIAL PEER   |      |      |       |           |            |
|----------|---------|------|-------------|------|------|-------|-----------|------------|
| Dial P   | eer Tab | le   |             |      |      |       |           |            |
| Number   |         |      | Destination | Port | Mode | Alias | Suffix    | Del Length |
| 13xxxx   | хххх    |      | 0.0.0       | 5060 | SIP  | add:0 | no suffix | 0          |
| 13[5-9]) | 0000000 | C    | 0.0.0       | 5060 | SIP  | add:0 | no suffix | 0          |

**x** matches any single digit that is dialed. If a user makes the above configuration, after he/she dials 11 digit numbers started with 13, the phone will send out 0 plus the dialed numbers automatically.

[] Specifies a range that will match digit. It may be a range, a list of ranges separated by commas, or a list of digits.

If a user makes the above configuration, after user dials 11 digit numbers started with from 135 to 139, the phone will send out 0 plus the dialed numbers automatically.

With this setting, you can realize dialing out via different lines without switch in web interface.

| SIP      | IAX2     | STUN        | DIAL PEER | 2    |        |        |        |            |
|----------|----------|-------------|-----------|------|--------|--------|--------|------------|
| Dial P   | eer Ta   | ble         |           |      |        |        |        |            |
| Number   |          | Destination | F         | Port | Mode   | Alias  | Suffix | Del Length |
| Add D    | ial Pee  | er          |           |      |        |        |        |            |
| Phone N  | lumber   |             |           |      |        |        |        |            |
| Destina  | tion (op | tional)     |           |      |        | ]      |        |            |
| Port(op  | tional)  |             |           |      |        |        |        |            |
| Alias(op | tional)  |             |           |      |        |        |        |            |
| Call Mod | de       |             | SIP       | ·    |        |        |        |            |
| Suffix(o | ptional) |             |           |      |        | ]      |        |            |
| Delete L | .ength ( | optional)   |           |      |        | ]      |        |            |
|          |          |             |           |      | Submit |        |        |            |
| Dial P   | eer Op   | tion        |           |      |        |        |        |            |
| •        |          |             |           | De   | lete   | Modify |        |            |

| Field name   | Explanation                                                                                                    |
|--------------|----------------------------------------------------------------------------------------------------|
| Phone number | There are two types of matching conditions: one is full matching, the other is prefix matching. In the Full matching, you need input your desired phone number in this blank, and then you need dial the phone number to realize calling to what the phone number is mapped. In the prefix matching, you need input your desired prefix number and T; then |

|                             | dial the prefix and a phone number to realize calling to what your prefix<br>number is mapped. The prefix number supports at most 30 digits.                                                                                                    |
|-----------------------------|----------------------------------------------------------------------------------------------------|
| Destination                 | Set Destination address. This is optional configuration item. If you want to set peer to peer call, please input destination IP address or domain name. If you want to use this dial rule on SIP2 line, you need input 255.255.255.255 or 0.0.0.2 in it.SIP3 into 0.0.0.3.  |
| Port                        | Set the Signal port, the default is 5060 for SIP.                                                                                                    |
| Alias                       | Set alias. This is optional configuration item. If you don't set Alias, it will show no alias.                                                                                                    |
| Call Mode                   | Select different signal protocol, SIP or IAX2.                                                                                                    |
| Suffix(optional)            | Set suffix, this is optional configuration item. It will show no suffix if you don't set it.                                                                                                    |
| Delete Length<br>(optional) | Set delete length. This is optional configuration item. For example: if<br>the delete length is 3, the phone will delete the first 3 digits then send<br>out the rest digits. You can refer to examples of different alias<br>application to know how to set delete length. |

**Note:** There are four types of aliases.

- Add: xxx, it means that you need dial xxx in front of phone number, which will reduce dialing number length.
- All: xxx, it means that xxx will replace some phone number.
- Del: It means that phone will delete the number with length appointed.
- Rep: It means that phone will replace the number with length and number appointed.

You can refer to the following examples of different alias application to know more how to use different aliases and this dial rule.

#### Examples of different alias application

| Set by web                                                                                                    | Explanation                                                                                                    | Example                                                        |
|----------------------------------------------------------------------------------------------------|----------------------------------------------------------------------------------------------------|----------------------------------------------------------------|
| Add Dial Peer         Phone Number       9T         Destination (optional)       255.255.255.255.255.255.255.255.255.255 | You need set phone number,<br>Destination, Alias and Delete Length.<br>Phone number is XXXT; Destination<br>is 255.255.255.255 (0.0.0.2) and<br>Alias is del.<br>This means any phone No. that starts<br>with your set phone number will be<br>sent via SIP2 line after the first<br>several digits of your dialed phone<br>number are deleted according to<br>delete length. | If you dial "93333", the<br>SIP2 server will receive<br>"3333" |

| Add Dial Peer<br>Phone Number<br>Destination (optional)<br>Port(optional)<br>Alias(optional)<br>Call Mode<br>Suffix(optional)<br>Delete Length (optional) | 2<br>all:33334444<br>SIP v<br>1<br>Submit | This setting will realize speed dial<br>function, after you dialing the<br>numeric key "2", the number after all<br>will be sent out.                                                                                                    | When you dial "2", the<br>SIP1 server will receive<br>33334444            |
|----------------------------------------------------------------------------------------------------|-------------------------------------------|----------------------------------------------------------------------------------------------------|---------------------------------------------------------------------------|
| Add Dial Peer<br>Phone Number<br>Destination (optional)<br>Port(optional)<br>Alias(optional)<br>Call Mode<br>Suffix(optional)<br>Delete Length (optional) | 8T                                        | The phone will automatically send<br>out alias number adding your dialed<br>number, if your dialed number starts<br>with your set phone number.                                                                                                    | When you dial "8309",<br>the SIP1 server will<br>receive "07558309"       |
| Add Dial Peer<br>Phone Number<br>Destination (optional)<br>Port(optional)<br>Alias(optional)<br>Call Mode<br>Suffix(optional)<br>Delete Length (optional) | 010T<br>rep:8610<br>SIP •<br>3<br>Submit  | You need set Phone Number, Alias<br>and Delete Length. Phone number is<br>XXXT and Alias is rep:xxx<br>If your dialed phone number starts<br>with your set phone number, the first<br>digits same as your set phone number<br>will be replaced by the alias number<br>specified and New phone number<br>will be send out. | When you dial<br>"0106228", the SIP1<br>server will receive<br>"86106228" |
| Add Dial Peer<br>Phone Number<br>Destination (optional)<br>Port(optional)<br>Alias(optional)<br>Call Mode<br>Suffix(optional)<br>Delete Length (optional) | 147                                       | If your dialed phone number starts<br>with your set phone number. The<br>phone will send out your dialed<br>phone number adding suffix number.                                                                                                    | When you dial "147",<br>the SIP1 server will<br>receive "1470011"         |

#### Introduction of how to set up dial-peer to implement switch between multi- SIP lines

| SIP    | IAX2   | STUN        | DIAL PEER |      |       |           |            |
|--------|--------|-------------|-----------|------|-------|-----------|------------|
| Dial P | eer Ta | ble         |           |      |       |           |            |
| Number | r      | Destination | Port      | Mode | Alias | Suffix    | Del Length |
| 9T     |        | 0.0.0.0     | 5060      | SIP  | del   | no suffix | 1          |
| 8T     |        | 0.0.0.2     | 5060      | SIP  | del   | no suffix | 1          |

**9T mapping**: If you have registered a SIP1 server and set dial-peer according to the above table, all calls will be sent via SIP1 server when you press the numeric key "9" in front of dialing destination phone numbers.

**8T mapping**: If you have registered a Private SIP2 server and set dial-peer according to the above table , all calls will be sent via SIP2 server when you press the numeric key "8" in front of dialing destination phone numbers.

| SIP    | IAX2   | STUN        | DIAL PEER |      |       |           |            |
|--------|--------|-------------|-----------|------|-------|-----------|------------|
| Dial P | eer Ta | ble         |           |      |       |           |            |
| Number | ſ      | Destination | Port      | Mode | Alias | Suffix    | Del Length |
| 2T     |        | 0.0.0.0     | 4569      | IAX2 | del   | no suffix | 1          |

**2T mapping**: The rule of 2T means the user needs to dial the number with prefix 2 if he/she wants to dial via **IAX2** server.

# 3.4 Phone

| BASIC        | DSP CALL SE            | RVICE DIGITAL MAP | PHONE BOOK FUNC   | TION KEY      |  |
|--------------|------------------------|-------------------|-------------------|---------------|--|
| NETWORK      | DSP Configurat         | tion              |                   |               |  |
| <b>/</b> OIP | First Codec            | AMR 💌             | Second Codec      | g711Alaw64k 🔽 |  |
| HONE         | Third Codec            | g729 💌            | Fourth Codec      | g.723.1 💌     |  |
| MAINTENANCE  | Fifth Codec            | g726-32 💌         | Sixth Codec       | g722 💌        |  |
| ECUDITY      | Seventh Codec          | AMR 💌             | AMR Payload Type  | 108 (96-127)  |  |
|              | Handdown Time          | 200 ms            | Default Ring Type | Type 1 🔽      |  |
| OGOUT        | Input Volume           | 3 (1-9)           | Output Volume     | 3 (1-9)       |  |
|              | Handfree Volume        | 5 (1-9)           | Ring Volume       | 5 (1-9)       |  |
|              | G729 Payload<br>Length | 20ms 💌            | Signal Standard   | China 💙       |  |
|              | G722 Timestamps        | 160/20ms 💌        | G723 Bit Rate     | 6.3kb/s 💌     |  |
|              | VAD                    |                   | Dtmf Payload Type | 101 (96-127)  |  |
|              |                        |                   | APPLY             |               |  |
|              |                        |                   |                   |               |  |

#### 3.4.1 DSP

In this page, you can configure voice codec, input/output volume and so on.

| DSP               | CALL SER | VICE    | DIGITAL MAP | PH | DNE BOOK     | FUNCT  | ION KEY  |          |  |
|-------------------|----------|---------|-------------|----|--------------|--------|----------|----------|--|
| DSP Configuration |          |         |             |    |              |        |          |          |  |
| First Co          | lec      | AMR     | ~           |    | Second Cod   | lec    | g711Alav | v64k 💌   |  |
| Third Co          | dec      | g729    | ~           |    | Fourth Code  | c      | g.723.1  | ~        |  |
| Fifth Coo         | lec      | g726-32 | ×           |    | Sixth Codec  | :      | g722     | ~        |  |
| Seventh           | Codec    | AMR     | ~           |    | AMR Payloa   | d Type | 108      | (96-127) |  |
| Handdov           | wn Time  | 200     | ms          |    | Default Ring | Туре   | Type 1 💊 | /        |  |
| Input Vo          | lume     | 3       | (1-9)       |    | Output Volu  | me     | 3        | (1-9)    |  |
| Handfre           | e Volume | 5       | (1-9)       |    | Ring Volum   | e      | 5        | (1-9)    |  |
| G729 Pa<br>Length | yload    | 20ms 💽  | /           |    | Signal Stan  | dard   | China    | ~        |  |
| G722 Tir          | nestamps | 160/20n | ns 🔽        |    | G723 Bit Rat | te     | 6.3kb/s  | <b>v</b> |  |
| VAD               |          |         |             |    | Dtmf Payloa  | d Type | 101      | (96-127) |  |
| APPLY             |          |         |             |    |              |        |          |          |  |

| Field name          | Explanation                                                                                                    |                          |  |  |  |
|---------------------|----------------------------------------------------------------------------------------------------|--------------------------|--|--|--|
| First Codec         | The fist preferential DSP codec: G.711A/u, G.G.729,G.726,AMR                                                                                                    | 5.722, G.723,            |  |  |  |
| Second Codec        | The second preferential DSP codec: G.711A/<br>G.729,G.726                                                                                                    | u, G.722, G.723,         |  |  |  |
| Third Codec         | The third preferential DSP codec: G.711A/u, G.729,G.726,AMR                                                                                                    | G.722, G.723,            |  |  |  |
| Forth Codec         | The forth preferential DSP codec: G.711A/u, G.729,G.726,AMR                                                                                                    | G.722, G.723,            |  |  |  |
| Fifth Codec         | The fifth preferential DSP codec: G.711A/u, G.729,G.726,AMR                                                                                                    | G.722, G.723,            |  |  |  |
| Sixth Codec         | The fifth preferential DSP codec: G.711A/u, G.729,G.726,AMR                                                                                                    | G.722, G.723,            |  |  |  |
| Seventh Codec       | The seventh preferential DSP codec: G.711A<br>G.729,G.726,AMR                                                                                                    | /u, G.722, G.723,        |  |  |  |
| AMR Payload<br>Type | AMR Payload Type.                                                                                                    |                          |  |  |  |
| Handdown Time       | Specify the least reflection time of Handdown                                                                                                    | n. The default is 200ms. |  |  |  |
| Default Ring Type   | Set up the ring by default.  Default Ring Type  Type 1  Type 1 |                          |  |  |  |
|                     | Type 2                                                                                                    |                          |  |  |  |
|                     | Signal Standard Type 6                                                                                                    |                          |  |  |  |
|                     | G723 Bit Rate Type 7<br>Type 8                                                                                                    |                          |  |  |  |
|                     | Dtmf Payload Type     Type 9     (9)       PLY     user 1     user 2       user 3     user 4     user 5                                                                                                    |                          |  |  |  |
| Input Volume        | Specify Input (MIC) Volume grade.                                                                                                    |                          |  |  |  |
| Output Volume       | Specify Output (receiver) Volume grade.                                                                                                    |                          |  |  |  |

| Hands-free Volume      | Specify Hands-free Volume grade.                                                                                                    |  |  |  |  |  |
|------------------------|----------------------------------------------------------------------------------------------------|--|--|--|--|--|
| Ring Volume            | Specify Ring Volume grade.                                                                                                    |  |  |  |  |  |
| G729 Payload<br>Length | Set G729 Payload Length         G729 Payload Length         Ioms         G722 Timestamps         VAD         30ms         40ms         50ms         60ms                                                                           |  |  |  |  |  |
| Signal Standard        | Select Signal Standard.<br>ONE BOOK FUNCT<br>Belgium<br>Brazil<br>Chile                                                                                                    |  |  |  |  |  |
|                        | ChinaSecond CodecCzech<br>GermanyFourth CodecIsrael<br>JapanSixth CodecNetherlandsAMR Payload TypeSouth Africa<br>South AfricaDefault Ring TypeSwitzerland<br>TaiwanRing VolumeUnited Kingdom<br>United StatesSignal StandardChina |  |  |  |  |  |
| G722 Timestamps        | 160/20ms or 320/20ms is available.         G722 Timestamps         160/20ms         VAD         320/20ms                                                                                                    |  |  |  |  |  |
| G723 Bit Rate          | 5.3kb/s or 6.3kb/s is available<br>G723 Bit Rate<br>Dtmf Payload Type<br>6.3kb/s<br>96                                                                                                    |  |  |  |  |  |
| VAD                    | Select it or not to enable or disable VAD. If enable VAD, G729 Payload length could not be set over 20ms.                                                                                                    |  |  |  |  |  |
| DTMF Payload<br>Type   | Set up DTMF payload type                                                                                                    |  |  |  |  |  |
| Apply                  | Save the settings.                                                                                                    |  |  |  |  |  |

# 3.4.2 Call Service

In this web page, you can configure Hotline, Call Transfer, Call Waiting, 3 Ways Call, Black List, white list Limit List and so on.

| DSP CALL SERVICE  |               | DIGITAL MAP                                         | PHONE BOOK                                                                                                    | FUNCTION KEY                      |                                          |                       |  |  |
|-------------------|---------------|-----------------------------------------------------|----------------------------------------------------------------------------------------------------|-----------------------------------|------------------------------------------|-----------------------|--|--|
| Call Servi        | ce Setting    |                                                     |                                                                                                    |                                   |                                          |                       |  |  |
| Hot Line          |               |                                                     | No Answer<br>Time                                                                                                    |                                   | 20 (seconds)                             |                       |  |  |
| P2P IP Prefit     | x .           |                                                     | Auto Answer                                                                                                    |                                   |                                          |                       |  |  |
| Do Not<br>Disturb |               |                                                     | Ban Outgoing                                                                                                    |                                   |                                          |                       |  |  |
| Enable Call       |               |                                                     | Enable Call<br>Waiting                                                                                                    |                                   |                                          |                       |  |  |
| Enable Three      | •             |                                                     | Accept Any<br>Call                                                                                                    |                                   |                                          |                       |  |  |
| Auto<br>Handdown  |               |                                                     | Auto<br>Handdown<br>Time                                                                                                    | 3 (se                             | 3 (seconds)                              |                       |  |  |
| Mute Mode         |               |                                                     | XML Server                                                                                                    |                                   |                                          |                       |  |  |
| Warm Line<br>Time | 0 (0          | -9s)                                                | DND Return<br>Code                                                                                                    | 480(Temporar                      | ily not available) 🔽                     |                       |  |  |
| Reject Retur      | n 603(Decline | )                                                   | Busy Return                                                                                                    | 486(Busy here                     | )                                        |                       |  |  |
|                   |               | (                                                   | APPLY                                                                                                    |                                   |                                          |                       |  |  |
| Limit List        |               | Add<br>Add                                          | Limit List                                                                                                    |                                   | Delete                                   |                       |  |  |
| Field n           | ame           | Explanat                                            | ion                                                                                                    |                                   |                                          |                       |  |  |
| Hotline           | ;             | Specify H<br>other num                              | otline number. If<br>bers.                                                                                                    | you set the nu                    | mber, you can not                        | dial any              |  |  |
| No Ans            | swer Time     | Specify No Answer Time                              |                                                                                                    |                                   |                                          |                       |  |  |
| P2P IP            | Prefix        | Set Prefix<br>192.168.1<br>#119 to re<br>means to o | Prefix in peer to peer IP call. For example: what you want to dial is 2.168.1.119, If you define P2P IP Prefix as 192.168.1., you dial only 9 to reach 192.168.1.119. Default is ".". If there is no "." Set, it ans to disable dialing IP. |                                   |                                          |                       |  |  |
| Auto A            | nswer         | If select it                                        | , the phone will a                                                                                                    | uto answer wh                     | en there is an inco                      | oming call.           |  |  |
| Do Not            | Disturb       | Select NC<br>will be ren<br>work well               | Disturb, the pho<br>minded by busy,                                                                                                    | one will reject a but any outgoin | ny incoming call,<br>ng call from the pl | the callers none will |  |  |
| Ban Ou            | itgoing       | If you sele<br>number.                              | If you select Ban Outgoing to enable it, and you can not dial out any number.                                                                                                    |                                   |                                          |                       |  |  |

| Enable Call Transfer     | Enable Call Transfer by selecting it.                                                                                                    |  |  |  |  |  |
|--------------------------|----------------------------------------------------------------------------------------------------|--|--|--|--|--|
| Enable Call Waiting      | Enable Call Waiting by selecting it.                                                                                                    |  |  |  |  |  |
| Enable Three Way<br>Call | Enable Three Way Call                                                                                                    |  |  |  |  |  |
| Accept Any Call          | If select it, the phone will accept the call even if the called number is not belong to the phone.                                                                                                    |  |  |  |  |  |
| Auto Handdown            | The phone will hang up and return to standby automatically at hands-<br>free mode                                                                                                    |  |  |  |  |  |
| Auto Handdown<br>Time    | Configuration automatically hang time, if it is hands-free mode, then<br>more than auto handdown time, the phone automatically returns to<br>standby mode, if the handle pattern, then more than auto handdown<br>time, it automatically put a dial tone.                                                                                                    |  |  |  |  |  |
| Mute Mode                | Configuring the mute mode, if the mute mode, calls LCD will flash tips, but does not ring                                                                                                    |  |  |  |  |  |
| XML Server               | Xml configuration server address and the default xml file name                                                                                                    |  |  |  |  |  |
| Warm Line Time           | Warm line set timeout to set the time line when more than warm, it will<br>automatically exhaled hotline number, if configured to 0, the hook<br>immediately exhaled hotline number.                                                                                                    |  |  |  |  |  |
| DND Return Code          | When the status of the frequencies       DND (do not distino) , it will send a message to the server based on the code selected here.         DND Return Code       480(Temporarily not available)          Busy Return Code       404(Not found)          480(Temporarily not available)       480(Temporarily not available)          PLY       603(Decline)                                                                                                    |  |  |  |  |  |
| Reject Return Code       | When the status of the IP phone is "Reject", it will send a message to<br>the server based on the code selected here.                                                                                                    |  |  |  |  |  |
| Busy Return Code         | When the status of the IP phone is "Busy", it will send a message to the server based on the code selected here.                                                                                                    |  |  |  |  |  |
| Black List               | <ul> <li>Set Add/Delete Black list. If user does not want to answer some phone calls, add these phone numbers to the Black List, and these calls will be rejected.</li> <li>"x" and "." are wildcard. x means matching any single digit. for example, 4xxx expresses any number with prefix 4 which length is 4 will be forbidden to dialed out</li> <li>"." means matching any arbitrary number digit. For example, 6 expresses any number with prefix 6 will be forbidden to dialed out. If a user wants to allow a number or a series of number incoming,</li> </ul> |  |  |  |  |  |

|            | he/she may add the number(s) to the list as the white list rule. the configuration rule is -number, for example, -123456, or -1234xx.                                                                                                    |
|------------|----------------------------------------------------------------------------------------------------|
|            | Black List<br>-4119                                                                                                    |
|            | Means any incoming number is forbidden except for 4119<br>Note: End with "." when set up the white list                                                                                                    |
| Limit List | Set Add/Delete Limit List. Please input the prefix of those phone<br>numbers which you forbid the phone to dial out. For example, if you<br>want to forbid those phones of 001 as prefix to be dialed out, you need<br>input 001 in the blank of limit list, and then you can not dial out any<br>phone number whose prefix is 001.<br>"x" and "." are wildcard. x means matching any single digit. for<br>example, 4xxx expresses any number with prefix 4 which length is 4<br>will be forbidden to dialed out |
|            | "." means matching any arbitrary number digit. For example, 6 expresses any number with prefix 6 will be forbidden to dialed out.                                                                                                    |

Notice: Black List and Limit List can record at most10 items respectively.

# 3.4.3 Digital Map

This system supports 4 dial modes:

- End with "#": dial your desired number, and then press #.
- Fixed Length: the phone will intersect the number according to your specified length.
- Time Out: After you stop dialing and waiting time out, system will send the number collected.
- User defined: you can customize digital map rules to make dialing more flexible. It is realized by defining the prefix of phone number and number length of dialing.

In order to keep some users' secondary dialing manner when dialing the external line with PBX, the phone can be added a special rule to realize it so the user can dial a number as external line prefix and get the secondary dial tone to keep dialing the external number. After finishing dialing, phone will send the prefix and external number totally to the server.

For example, there is a rule 9, xxxxxxx in the digital map table. After dialing 9, the phone will send the secondary dial tone, and the user may keep going for dialing. After finished, the phone will call the number which starts with 9; actually the number sent out is 9-digit with 9.

| DSP      | CALL SERVICE | DIGITAL MAP | PHONE BOOK | FUNCTION KEY |  |  |
|----------|--------------|-------------|------------|--------------|--|--|
| Digital  | Map Set      |             |            |              |  |  |
| <b>V</b> | End With "#" |             |            |              |  |  |
|          | Fixed Length | 11          |            |              |  |  |
| <b>~</b> | Time Out     | 5 (330)     |            |              |  |  |
|          |              |             | APPLY      |              |  |  |
| Digital  | Rule table   |             |            |              |  |  |
|          |              |             | Rules:     |              |  |  |
|          |              | Add         | ~          | Del          |  |  |

| Field name         | Explanation                                                                  |
|--------------------|------------------------------------------------------------------------------|
| End with "#"       | Set Enable/Disable the phone ended with "#" dial.                            |
| Fixed Length       | Specify the Fixed Length of phone ending with.                               |
| Time out           | Set the timeout of the last dial digit. The call will be sent after timeout. |
| Digital Rule table | Set and display the user defined digital rules.                              |

Below shows user-defined digital map rule:

- []: Specifies a range that will match digit. May be a range, a list of ranges separated by commas, or a list of digits.
- **x:** Match any single digit that is dialed.
- .: Match any arbitrary number of digits including none.
- **Tn**: Indicates an additional time out period before digits are sent of n seconds in length. n is mandatory and can have a value of 0 to 9 seconds. Tn must be the last 2 characters of a dial plan. If Tn is not specified, it is assumed to be T0 by default on all dial plans.

For example,

| Rules     | Explanation                                                                     |
|-----------|---------------------------------------------------------------------------------|
| [1-8]xxx  | Cause extensions 1000-8999 to be dialed immediately.                            |
| 9xxxxxx   | Cause 8 digit numbers started with 9 to be dialed immediately.                  |
| 911       | Cause 911 to be dialed immediately after it is entered.                         |
| 99T4      | Cause 99 to be dialed after 4 seconds.                                          |
| 9911x, T4 | Cause any number started with 9911 to be dialed 4 seconds after dialing ceases. |

**Notice:** End with "#", Fixed Length, Time out and Digital Map Table can be used simultaneously. System will stop dialing and send number according to your set rules.

# 3.4.4 Phone Book

You can input the name, phone number and select ring type for each name here. The maximum capability of the phonebook is 500 items

| DSP      | CALL SERVIC | E DI | IGITAL MAP | PHONE BOOK   | FUNCTION KEY |      |
|----------|-------------|------|------------|--------------|--------------|------|
| Phone    | book Table  |      |            |              |              |      |
| Index    |             | Name |            | Number       |              | Туре |
| Add Ph   | none Book   |      |            |              |              |      |
| Name     |             |      |            |              |              |      |
| Number   |             |      |            |              |              | Add  |
| Ring Typ | e           | [    | Default 🔽  |              |              |      |
| Phone    | Book Option | n    |            |              |              |      |
| ~        |             |      |            | elete Modify | /            |      |

| Field name Explanation |                                                                                                    |  |  |  |  |  |
|------------------------|----------------------------------------------------------------------------------------------------|--|--|--|--|--|
| Phonebook Table        | Name - Shows the name corresponding to the phone number.<br>Number - Shows the phone number.                                          |  |  |  |  |  |
| Add Phone Book         | Name – Type the name corresponding to the phone number.<br>Number –Type the phone number.<br>Add – Click it to add a new phone entry. |  |  |  |  |  |
| Ring Type              | Choose one of the ring types for the incoming call.                                                                                   |  |  |  |  |  |
| Delete/Modify          | Click Modify to change the selected information and click the Delete to delete the selected record.                                   |  |  |  |  |  |

# 3.4.5 Function Key

This page allows you to configure function keys (also called memory keys in IP Phone) with specific type, value, line and other function parameters (speed dial, push to talk, DND and etc).

| DSP              | CALL    | SERVICE           | DIGIT                                                                                                    | AL MAP                             | PHONE BOOK | FUNCTION KE | Y |         |  |
|------------------|---------|-------------------|----------------------------------------------------------------------------------------------------|------------------------------------|------------|-------------|---|---------|--|
| Interfac         | e Cor   | nfiguratio        | on                                                                                                    |                                    |            |             |   |         |  |
| Contrast         |         | 5                 | (1-9)                                                                                                    |                                    | Luminance  | 1           |   | (0-1)   |  |
|                  |         |                   |                                                                                                    |                                    | APPLY      |             |   |         |  |
| Line Ke          | y Sett  | ting              |                                                                                                    |                                    |            |             |   |         |  |
| Line Key 1       | 1       | SIP1              |                                                                                                    |                                    | ~          |             |   |         |  |
| Line Key 2       | 2       | SIP2              |                                                                                                    |                                    | ~          |             |   |         |  |
| Line Key 3       | 3       | SIP3              |                                                                                                    |                                    | *          |             |   |         |  |
|                  |         |                   |                                                                                                    |                                    | APPLY      |             |   |         |  |
| Functio          | n Key   | Setting           |                                                                                                    |                                    |            |             |   |         |  |
| Memory           | Key     | Туре              | <del>)</del>                                                                                                    |                                    | Value      | Line        |   | SubType |  |
| F 1              | [       | Memory K          | ey 🔽                                                                                                    |                                    |            | Auto        | ~ | None 💌  |  |
| F 2              | [       | Memory K          | ey 🔽                                                                                                    |                                    |            | Auto        | ~ | None 💌  |  |
| F 3              | [       | Memory K          | ey 🔽                                                                                                    |                                    |            | Auto        | ~ | None 💌  |  |
| F 4              | [       | Memory K          | ey 🔽                                                                                                    |                                    |            | Auto        | ~ | None 💌  |  |
| F 5              | [       | Memory K          | ey 🔽                                                                                                    |                                    |            | Auto        | ~ | None 💌  |  |
| F 6              | [       | Memory K          | ey 🔽                                                                                                    |                                    |            | Auto        | ~ | None    |  |
|                  |         |                   |                                                                                                    |                                    | APPLY      |             |   |         |  |
| Field            | name    |                   | Ex                                                                                                    | planatior                          | 1          |             |   |         |  |
| Interfa          | ace     |                   | Co                                                                                                    | Contrast - Set contrast of screen. |            |             |   |         |  |
| Config           | guratic | on                | Luminance - Set luminance of screen.                                                                                                    |                                    |            |             |   |         |  |
| Line Key Setting |         | Sel<br>you<br>the | Select SIP1, SIP2, SIP3, Dial peer, or IAX2 in function key type. After<br>you set it, you pick up handset or hands-free, press this function key,<br>then you can use the corresponding IP line. |                                    |            |             |   |         |  |
|                  |         |                   | SIP1<br>SIP2<br>SIP3<br>IAX2                                                                                                    |                                    |            |             |   |         |  |

| Function Key | Memory Key - Set the memory key's serial number. |
|--------------|--------------------------------------------------|
| Setting      | Type -                                           |

| M<br>st<br>cz | emory Key: settings can be stored in key storage for each number, the<br>andby or off-hook. Selecting the function keys on the keyboard can<br>11 this number. |
|---------------|----------------------------------------------------------------------------------------------------|
| D             | TMF : In the call, send DTMF.                                                                                                    |
|               | Memory Key  None Memory Key Key Event Dtmf                                                                                                    |
| V             | alue –Set the type parameter values.                                                                                                    |
| L             | ne – Choose which lines to use this feature.                                                                                                    |
| Si            | Auto<br>Auto<br>SIP1<br>SIP2<br>SIP3<br>abtype – Select the function parameters. Key Event and Memory Key<br>ill bring about different Subtype items.          |
|               | Presence                                                                                                    |
|               | None   None   MWI   DND   Hold   A_Transfer   B_Transfer   B_Transfer   PBook   Redial   CFWD   Callers   Speed Dial   Push To Talk                            |

Memory keys can be configured with the following type:

**Speed Dial** - through the configuration of the key corresponding to the number of ways as shown below:

| F 1 | Memory Key | • | 4116 | SIP1 | - | Speed Dial 🔹 |
|-----|------------|---|------|------|---|--------------|
|     |            |   |      |      |   |              |

The User can press the F1 key to allocate this number by line1 line.

Push To Talk - you can press this key in standby to automatically answer the call and make each other:

|     |              |      |      |   |              |   | - |
|-----|--------------|------|------|---|--------------|---|---|
| F 2 | Memory Key 👻 | 4116 | SIP1 | - | Push To Talk | • |   |

The user can configure in accordance with the way of push to talk function. 4116 is the other number. Then press the standby button and make it automatically answering the call 4116.

**Key Event** - key can be configured through certain event (e.g., DND).

| F 1 Key Event | • |
|---------------|---|
|---------------|---|

# 3.5 Maintenance

| AUTO PROVISION         | SYSLO                                                                                                    | G CONFIG                                                | UPDATE                                                                                                    | ACCOUNT                                                                                                    | REBOOT                                                                                           |                                                                                                    |
|------------------------|----------------------------------------------------------------------------------------------------|---------------------------------------------------------|----------------------------------------------------------------------------------------------------|----------------------------------------------------------------------------------------------------|--------------------------------------------------------------------------------------------------|----------------------------------------------------------------------------------------------------|
| Auto Update Setti      | ng                                                                                                    |                                                         |                                                                                                    |                                                                                                    |                                                                                                  |                                                                                                    |
| Current Config Version | n :                                                                                                    | 2.0002                                                  |                                                                                                    |                                                                                                    |                                                                                                  |                                                                                                    |
| Server Address         |                                                                                                    | 0.0.0.0                                                 |                                                                                                    |                                                                                                    |                                                                                                  |                                                                                                    |
| Username               |                                                                                                    | user                                                    |                                                                                                    |                                                                                                    |                                                                                                  |                                                                                                    |
| Password               |                                                                                                    | ••••                                                    |                                                                                                    |                                                                                                    |                                                                                                  |                                                                                                    |
| Config File Name       |                                                                                                    | vigorphone30(                                           | )_00b869b2ť                                                                                                    |                                                                                                    |                                                                                                  |                                                                                                    |
| Config Encrypt Key     |                                                                                                    |                                                         |                                                                                                    |                                                                                                    |                                                                                                  |                                                                                                    |
| Protocol Type          |                                                                                                    | HTTP 🔽                                                  |                                                                                                    |                                                                                                    |                                                                                                  |                                                                                                    |
| Update Interval Time   |                                                                                                    | 1                                                       |                                                                                                    | Hour                                                                                                    |                                                                                                  |                                                                                                    |
| Update Mode            |                                                                                                    | Update after i                                          | reboot 🛛 🔽                                                                                                    |                                                                                                    |                                                                                                  |                                                                                                    |
| Enable DHCP Option 66  | 6                                                                                                    |                                                         |                                                                                                    |                                                                                                    |                                                                                                  |                                                                                                    |
|                        | AUTO PROVISION Auto Update Setti Current Config Version Server Address Username Password Config File Name Config Encrypt Key Protocol Type Update Interval Time Update Interval Time Enable DHCP Option 6 | AUTO PROVISION       SYSLOR         Auto Update Setting | AUTO PROVISION     SYSLOG     CONFIG       Auto Update Setting     2.0002       Current Config Version     0.0.0.0       Username     user       Password     ••••       Config File Name     vigorphone300       Config Encrypt Key     I       Protocol Type     1       Update Interval Time     1       Update Mode     ✓ | AUTO PROVISION     SYSLOG     CONFIG     UPDATE       Auto Update Setting     2.0002     2.0002     2.0002     2.0002     2.0002     2.0002     2.0002     2.0002     2.0002     2.0002     2.0002     2.0002     2.0002     2.0002     2.0002     2.0002     2.0002     2.0002     2.0002     2.0002     2.0002     2.0002     2.0002     2.0002     2.0002     2.0002     2.0002     2.0002     2.0002     2.0002     2.0002     2.0002     2.0002     2.0002     2.0002     2.0002     2.0002     2.0002     2.0002     2.0002     2.0002     2.0002     2.0002     2.0002     2.0002     2.0002     2.0002     2.0002     2.0002     2.0002     2.0002     2.0002     2.0002     2.0002     2.0002     2.0002     2.0002     2.0002     2.0002     2.0002     2.0002     2.0002     2.0002     2.0002     2.0002     2.0002     2.0002     2.0002     2.0002     2.0002     2.0002     2.0002     2.0002     2.0002     2.0002     2.0002     2.0002     2.0002     2.0002     2.0002     2.0002     2.0002     2.0002     2.0002     2.0002     2.0002     2.0002     2.0002     2.0002     2.0002     2.0002     2.0002     2.0002     2.0002     2.0002 | AUTO PROVISION     SYSLOG     CONFIG     UPDATE     ACCOUNT       Auto Update Setting     2.0002 | AUTO PROVISION     SYSLOG     CONFIG     UPDATE     ACCOUNT     REBOOT       Auto Update Setting     2.0002 |

# 3.5.1 Auto Provision

| AUTO PROVISION         | SYSLOG | CONFIG                  | UPDATE    | ACCOUNT | REBOOT |  |  |  |  |  |
|------------------------|--------|-------------------------|-----------|---------|--------|--|--|--|--|--|
| Auto Update Setting    |        |                         |           |         |        |  |  |  |  |  |
| Current Config Version | 2.00   | 002                     |           |         |        |  |  |  |  |  |
| Server Address         | 0.0    | .0.0                    |           |         |        |  |  |  |  |  |
| Username               | use    | user                    |           |         |        |  |  |  |  |  |
| Password               |        |                         |           |         |        |  |  |  |  |  |
| Config File Name       | vig    | vigorphone300_00b869b2t |           |         |        |  |  |  |  |  |
| Config Encrypt Key     |        |                         |           |         |        |  |  |  |  |  |
| Protocol Type          | HT     | TP 🔽                    |           |         |        |  |  |  |  |  |
| Update Interval Time   | 1      |                         |           | lour    |        |  |  |  |  |  |
| Update Mode            | Up     | date after r            | eboot 🛛 🔽 |         |        |  |  |  |  |  |
| Enable DHCP Option 66  | ✓      |                         |           |         |        |  |  |  |  |  |
|                        |        | 6                       | APPLY     |         |        |  |  |  |  |  |

| Field name                | Explanation                             |
|---------------------------|-----------------------------------------|
| Current Config<br>Version | Show the current config file's version. |

| Server Address           | Set FTP/TFTP/HTTP server IP address for auto update. The address can be IP address or Domain name with subdirectory.                                     |
|--------------------------|----------------------------------------------------------------------------------------------------|
| Username                 | Set FTP server Username. System will use anonymous if username keep blank.                                                                               |
| Password                 | Set FTP server Password.                                                                                                    |
| Config File Name         | Set configuration file's name which need to update. System will use MAC as config file name if config file name keep blank. For example, 000102030405. • |
| Config Encrypt Key       | Input the Encrypt Key, if the configuration file is encrypted.                                                                                           |
| Protocol Type            | Select the Protocol type FTP \ TFTP or HTTP.                                                                                                    |
| Update Interval<br>Time  | Set update interval time, unit is hour.                                                                                                    |
| Update Mode              | Different update modes:                                                                                                    |
|                          | 1. Disable: means no update                                                                                                    |
|                          | 2. Update after reboot: means update after reboot.                                                                                                    |
|                          | 3. Update at time interval: means periodic update.  Update after reboot Update after reboot Update at time interval                                      |
| Enable DHCP<br>Option 66 | This option is enabled, TFTP server address defaults to the value of option 66                                                                           |

# 3.5.2 Syslog

Syslog is a protocol which is used to record the log messages with client/server mechanism. Syslog server receives the messages from clients, and classifies them based on priority and type. Then these messages will be written into log by some rules which administrator can configure. This is a better way for log management.

There are 8 levels in debug information:

Level 0---emergency: This is highest default debug info level. You system can not work.

Level 1---alert: Your system has deadly problem.

Level 2---critical: Your system has serious problem.

Level 3---error: The error will affect your system working.

Level 4---warning: There are some potential dangers. But your system can work.

Level 5---notice: Your system works well in special condition, but you need to check its working environment and parameter.

Level 6---info: the daily debugging info.

Level 7---debug: the lowest debug info. Professional debugging info from R&D person.

At present, the lowest level of debug information send to Syslog is info, debug level only can be displayed on telnet.

| AUTO PROVISION | SYSLOG | CONFIG | UPDATE | ACCOUNT | REBOOT |  |
|----------------|--------|--------|--------|---------|--------|--|
| Syslog Set     |        |        |        |         |        |  |
| Server IP      | 0.0    | 0.0.0  |        |         |        |  |
| Server Port    | 51     | 4      |        |         |        |  |
| MGR Log Level  | N      | one 🔽  |        |         |        |  |
| SIP Log Level  | N      | one 🔽  |        |         |        |  |
| IAX2 Log Level | N      | one 🔽  |        |         |        |  |
| Enable Syslog  |        |        |        |         |        |  |
|                |        |        | APPLY  |         |        |  |

| Field name                                         | Explanation                                                                                                    |  |  |  |  |  |
|----------------------------------------------------|----------------------------------------------------------------------------------------------------|--|--|--|--|--|
| Server IP                                          | Set Syslog server IP address.                                                                                                    |  |  |  |  |  |
| Server Port                                        | Set Syslog server port.                                                                                                    |  |  |  |  |  |
| MGR Log Level/<br>SIP Log Level/<br>IAX2 Log Level | Set the level of MGR log/ Set the level of SIP log/ Set the level of IAX2<br>log.           None           None           Alert           Critical           Error           Warning           Notice           Info           Debug |  |  |  |  |  |
| Enable Syslog                                      | Select it or not to enable or disable syslog.                                                                                                    |  |  |  |  |  |
| Apply                                              | Save the settings.                                                                                                    |  |  |  |  |  |

# 3.5.3 Config

| AUTO PROVISION      | SYSLOG       | CONFIG        | UPDATE         | ACCOUNT          | REBOOT  |  |  |  |  |  |
|---------------------|--------------|---------------|----------------|------------------|---------|--|--|--|--|--|
| Save Configuration  |              |               |                |                  |         |  |  |  |  |  |
|                     | Press the "  | Save" buttoi  | n to save the  | configuration    | files ! |  |  |  |  |  |
|                     |              |               | Save           |                  |         |  |  |  |  |  |
| Backup Config       |              |               |                |                  |         |  |  |  |  |  |
|                     | S            | ave all Netw  | ork and VolP   | settings.        |         |  |  |  |  |  |
|                     | Right        | Click here t  | o Save as Co   | nfig File (.txt) |         |  |  |  |  |  |
| Clear Configuration |              |               |                |                  |         |  |  |  |  |  |
|                     | Press the "O | Clear" buttor | n to Clear the | configuration    | files ! |  |  |  |  |  |
|                     |              |               | Clear          |                  |         |  |  |  |  |  |

| Field name          | Explanation                                                                                                    |
|---------------------|----------------------------------------------------------------------------------------------------|
| Save Configuration  | You can save all changes of configurations. Click the Save button, all changes of configuration will be saved, and be effective immediately.                                                                                                    |
| Backup Config       | Right clicks on "Right click here" and select "Save Target As" then you will save the configuration file in .txt format                                                                                                    |
| Clear Configuration | A user can restore factory default configuration and reboot the phone.<br>If you login as Admin, the phone will reset all configurations and<br>restore factory default; if you login as Guest, the phone will reset all<br>configurations except for VoIP accounts (SIP1-2 and IAX2) and version<br>number. |

# 3.5.4 Update

You can update your configuration with your configuration file in this web page.

| AUTO PROVISION | SYSLOG                                                     | CONFIG       | UPDATE | ACCOUNT | REBOOT |        |
|----------------|------------------------------------------------------------|--------------|--------|---------|--------|--------|
| Web Update     |                                                            |              |        |         |        |        |
| Select file 選擇 | Select file 選擇檔案 未選擇檔案 (*.z,*.txt,*.au,*.vcf,*.wav) Update |              |        |         |        | Update |
| FTP Update     |                                                            |              |        |         |        |        |
| Server         |                                                            |              |        |         |        |        |
| Username       |                                                            |              |        |         |        |        |
| Password       |                                                            |              |        |         |        |        |
| File Name      |                                                            |              |        |         |        |        |
| Туре           | Ар                                                         | plication up | date 🗸 | •       |        |        |
| Protocol       | FT                                                         | Р 💌          |        |         |        |        |
|                |                                                            |              | APPLY  |         |        |        |

| Field name | Explanation                                                                                                    |
|------------|----------------------------------------------------------------------------------------------------|
| Web Update | Click the browse button, find out the configuration file saved before or<br>provided by manufacturer, download it to the phone directly, press<br>"Update" to save. You can also update downloaded update file, logo<br>picture, ring file by web.                                                                                                    |
| Server     | Set the FTP/TFTP server address for download/upload. The address can be IP address or Domain name with subdirectory.                                                                                                    |
| Username   | Set the FTP server Username for download/upload.                                                                                                    |
| Password   | Set the FTP server password for download/upload.                                                                                                    |
| File name  | Set the name of update file or configuration file. The default name is the MAC of the phone, such as 000102030405.                                                                                                    |
| Туре       | <ul> <li>Action type that system want to execute :</li> <li>Application update: download system update file</li> <li>Configuration file export: Upload the configuration file to FTP/TFTP server, name and save it.</li> <li>Configuration file import: Download the configuration file to phone from FTP/TFTP server. The configuration will be effective after the phone is reset.</li> <li>Phone book export (.vcf): Upload the phonebook file to FTP/TFTP server, name and save it.</li> <li>PhoneBook import (.vcf): Download the phonebook file to phone</li> </ul> |

|          | from FTP/TFTP server.                                                                                               |
|----------|----------------------------------------------------------------------------------------------------|
|          | Application update 🛛 🔽                                                                                              |
|          | Application update<br>Config file export<br>Config file import<br>Phone book export(.vcf)<br>PhoneBook import(.vcf) |
| Protocol | Select FTP/TFTP server.                                                                                             |

# 3.5.5 Account

You can add or delete user account, and change the authority of each user account in this web page.

| AUTO PROVISION    | SYSLOG   | CONFIG | UPDATE | ACCOUNT | REBOOT    |     |
|-------------------|----------|--------|--------|---------|-----------|-----|
| Set Keyboard Pas  | sword    |        |        |         |           |     |
| Keyboard Password |          |        |        |         |           | Set |
| User Set          |          |        |        |         |           |     |
| U                 | ser Name |        |        | U       | ser Level |     |
|                   | admin    |        |        |         | Root      |     |
|                   | guest    |        |        | (       | General   |     |
| Add User          |          |        |        |         |           |     |
| User Name         |          |        |        |         |           |     |
| User Level        | Ro       | ot 🔽   |        |         |           |     |
| Password          |          |        |        |         |           |     |
| Confirm           |          |        |        |         |           |     |
|                   |          |        | Submit |         |           |     |
| Account Option    |          |        |        |         |           |     |
| admin 💌           |          | De     | lete M | odify   |           |     |
|                   |          |        |        |         |           |     |

| Field name               | Explanation                                                                                                    |
|--------------------------|----------------------------------------------------------------------------------------------------|
| Set Keyboard<br>Password | Keyboard Password - Set the password for entering the setting menu of<br>the phone by the phone's key board. The password is digit. |
| User Set                 | This table shows the current user existed.                                                                                          |

| Add User       | User Name - Set account user name.<br>User Level - Set user level, Root user has the right to modify<br>configuration, General can only read. |         |  |  |
|----------------|----------------------------------------------------------------------------------------------------|---------|--|--|
|                | Confirm - Confirm the password.                                                                                                    |         |  |  |
|                | User Level Root 💌                                                                                                    |         |  |  |
|                | Password                                                                                                    | General |  |  |
|                | Submit – Save the setti                                                                                                    | ngs.    |  |  |
| Account Option | Select the account and click the <b>Modify</b> to modify the selected account, and click the <b>Delete</b> to delete the selected account.    |         |  |  |
|                | General user only can add the user whose level is General.                                                                                    |         |  |  |

#### 3.5.6 Reboot

If you modified some configurations which need the phone's reboot to be effective, you need click the Reboot button. Then the phone will reboot immediately.

| AUTO PROVISION | SYSLOG | CONFIG     | UPDATE         | ACCOUNT       | REBOOT |  |
|----------------|--------|------------|----------------|---------------|--------|--|
| Reboot Phone   |        |            |                |               |        |  |
|                | Press  | the "Reboo | t" button to r | eboot Phone ! |        |  |
| Reboot         |        |            |                |               |        |  |

Notice: Before reboot, you need confirm that you have saved all configurations.

# 3.6 Security

| VigorPho    | one 300<br>IP Phone     |        | <b>Dray</b> Tek |
|-------------|-------------------------|--------|-----------------|
| BASIC       | MMI FILTER FIREWALL NAT | VPN    |                 |
| NETWORK     | MMI Filter Table        |        |                 |
| VOIP        | Start IP                | End IP | Option          |
| PHONE       | MMI Filter Table Set    |        |                 |
| MAINTENANCE | Start IP                | End IP | Add             |
| SECURITY    | MMI Filter Table Set    |        |                 |
| LOGOUT      | MMI Filter              | APPLY  |                 |
|             |                         |        |                 |
|             |                         |        |                 |
|             |                         |        |                 |
|             |                         |        |                 |
|             |                         |        | 🖷 (             |

## 3.6.1 MMI Filter

User could make some device own IP, which is pre-specified, access to the MMI of the phone to config and manage the phone.

| MMI FILTER    | FIREWALL | NAT | VPN    |        |
|---------------|----------|-----|--------|--------|
| MMI Filter Ta | able     |     |        |        |
| Start IP      |          |     | End IP | Option |
| MMI Filter T  | able Set |     |        |        |
| Start IP      |          |     | End IP | Add    |
| MMI Filter T  | able Set |     |        |        |
| 🔲 MMI Filter  |          |     | APPLY  |        |

| Field name              | Explanation                                                                                                    |
|-------------------------|----------------------------------------------------------------------------------------------------|
| MMI Filter Table        | MMI Filter IP Table list.                                                                                                    |
| MMI Filter Table<br>Set | Add or delete the IP address segments that access to the phone.<br>Set initial IP address in the Start IP column, Set end IP address in the<br>End IP column, and click Add to add this IP segment. You can also<br>click Delete to delete the selected IP segment. |
| MMI Filter Table<br>Set | MMI Filter - Select it or not to enable or disable MMI Filter. Click <b>Apply</b> to make it effective.                                                                                                    |

Do not set your visiting IP outside the MMI filter range, otherwise, you can not logon through the web.

### 3.6.2 Firewall

In this web interface, you can set up firewall to prevent unauthorized Internet users from accessing private networks connected to the Internet (input rule), or prevent unauthorized private network devices from accessing the Internet (output rule).

Firewall supports two types of rules: input access rule and output access rule. Each type supports at most 10 items.

Through this web page, you could set up and enable/disable firewall with input/output rules. System could prevent unauthorized access, or access other networks set in rules for security. Firewall, is also called access list, is a simple implementation of a Cisco-like access list (firewall). It supports two access lists: one for filtering input packets, and the other for filtering output packets. Each kind of list could be added 10 items.
| MMI FILTER       | FIREWALL NAT         | VPN                 |          |            |        |        |  |
|------------------|----------------------|---------------------|----------|------------|--------|--------|--|
| Firewall Type    |                      |                     |          |            |        |        |  |
|                  | In_access Enable     |                     | _ [      | Out_access | Enable |        |  |
|                  |                      |                     | Y        |            |        |        |  |
| Firewall Input   | Rule Table           |                     |          |            |        |        |  |
| Index Deny/Permi | it Protocol Src Addr | Src Mask            | Des Addr | Des Mask   | Range  | Port   |  |
|                  |                      |                     |          |            |        |        |  |
| Firewall Outpu   | ut Rule Table        |                     |          |            |        |        |  |
| Index Deny/Permi | t Protocol Src Addr  | Src Mask            | Des Addr | Des Mask   | Range  | Port   |  |
| Firewall Set     |                      |                     |          |            |        |        |  |
| Input/Output     | Input 🔽              | Src Addr            |          |            |        |        |  |
| Deny/Permit      | Deny 🔽               | Des Addr            |          |            |        |        |  |
| Protocol Type    | UDP 💌                | Src Mask            |          |            |        | Add    |  |
| Port Range       | more than 💌          | Des Mask            |          |            |        |        |  |
| Rule Delete      |                      |                     |          |            |        |        |  |
| Input/Output     | Input 🕑              | Index To<br>Deleted | Be       |            |        | Delete |  |

We will give you an instance for your reference.

| Field name        | Explanation                                                         |
|-------------------|---------------------------------------------------------------------|
| In access enable  | Select it to Enable in_ access rule                                 |
| out access enable | Select it to Enable out_ access rule                                |
| Input/Output      | Specify current adding rule by selecting input rule or output rule. |
| Deny/Permit       | Specify current adding rule by selecting Deny rule or Permit rule.  |
| Protocol Type     | Filter protocol type. You can select TCP, UDP, ICMP, or IP.         |

|            | UDP V<br>UDP<br>TCP<br>ICMP<br>IP                                                                                                    |
|------------|----------------------------------------------------------------------------------------------------|
| Port Range | Set the filter Port range.                                                                                                    |
| Src Addr   | Set source address. It can be single IP address, network address, complete address 0.0.0.0, or network address similar to *.*.*.0                                |
| Des Addr   | Set the destination address. It can be IP address, network address, complete address 0.0.0.0, or network address similar to *.*.*                                |
| Src Mask   | Set the source address' mask. For example, 255.255.255.255 means just point to one host; 255.255.255.0 means point to a network which network ID is C type.      |
| Des Mask   | Set the destination address' mask. For example, 255.255.255.255 means just point to one host; 255.255.255.0 means point to a network which network ID is C type. |
| Apply      | Save the settings.                                                                                                    |
| Delete     | Delete the selected rule.                                                                                                    |

Click the **Add** button if you want to add a new output rule.

| Firewall Input Rule Table |             |          |              |               |               |               |              |      |
|---------------------------|-------------|----------|--------------|---------------|---------------|---------------|--------------|------|
| Inde:                     | Deny/Permit | Protocol | Src Addr     | Src Mask      | Des Addr      | Des Mask      | Range        | Port |
| 1                         | Deny        | ICMP     | 192.168.1.14 | 255.255.255.0 | 192.168.1.118 | 255.255.255.0 | More<br>than | 0    |

Then enable out access, and click the Apply button.

So when devices execute to ping 192.168.1.118, system will deny the request to send ICMP request to 192.168.1.118 for the out access rule. But if devices ping other devices which network ID is 192.168.1.0, it will be normal.

### 3.6.3 NAT

NAT is abbreviated from Net Address Translation; it's a protocol responsible for IP address translation. In other word, it is responsible for transforming IP and port of private network to public, also is the IP address mapping which we usually say.

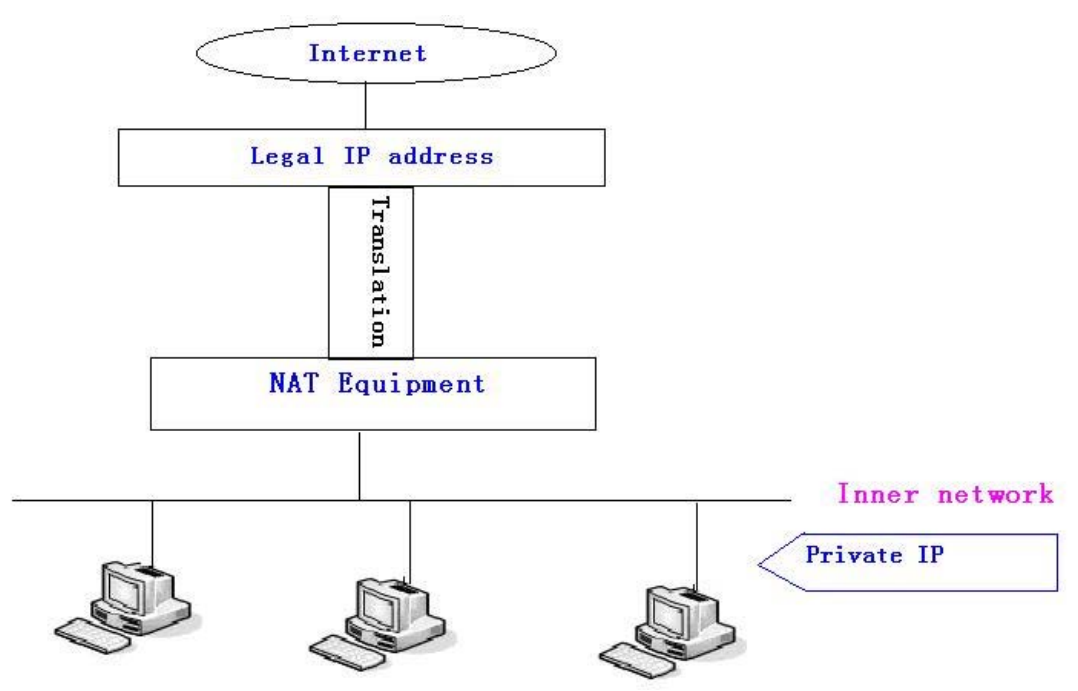

#### DMZ

In order to make some intranet equipments support better service for extranet, and make internal network security more effectively, these equipments open to extranet need be separated from the other equipments not open to extranet by the corresponding isolation method according to different demands. We can provide the different security level protection in terms of the different resources by building a DMZ region which can provide the network level protection for the equipments environment, reduce the risk which is caused by providing service to distrust customer, and is the best position to put public information .

The following chart describes the network access control of DMZ:

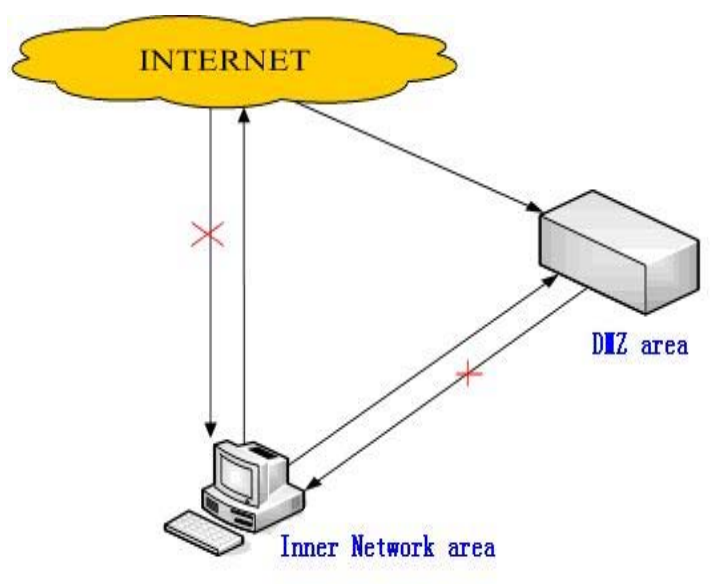

| MMI FILTER       | FIREWALL | NAT   | VPN      |              |                  |  |
|------------------|----------|-------|----------|--------------|------------------|--|
| Protocol Set     |          |       |          |              |                  |  |
| ✓ IPSec ALG      |          | F F   | TP ALG   |              | PPTP ALG         |  |
|                  |          |       |          | APPLY        |                  |  |
| NAT Table        |          |       |          |              |                  |  |
| Inside IP        |          | Insid | e TCP Po | rt           | Outside TCP Port |  |
| Inside IP        |          | Insid | e UDP Po | rt           | Outside UDP Port |  |
| NAT Table Op     | otion    |       |          |              |                  |  |
| Transfer Type    | TCP 🔽    |       |          | Outside Port |                  |  |
| Inside IP        |          |       |          | Inside Port  |                  |  |
|                  |          |       | Add      | Delete       |                  |  |
|                  |          |       | DM       | IZ Config    |                  |  |
| DMZ Table        |          |       |          |              |                  |  |
| Outside IP       |          |       |          | Inside IP    |                  |  |
| DMZ Table Option |          |       |          |              |                  |  |
| Outside IP       |          |       |          |              |                  |  |
| Inside IP        |          |       |          |              |                  |  |
| Outside IP       |          |       |          |              |                  |  |
|                  |          |       | Add      | Delete       |                  |  |

| Field name       | Explanation                                                                                                    |  |  |  |
|------------------|----------------------------------------------------------------------------------------------------|--|--|--|
| Protocol Set     | IPSec ALG - It is an encryption technology. Select it to enable IPSec ALG, the default is enabled.                                      |  |  |  |
|                  | FTP ALG - FTP is a service of connection layer which can transform intranet IP into extranet IP when intranet IP is sending out packet. |  |  |  |
|                  | Select it to enable FTP ALG, the default is enabled.                                                                                    |  |  |  |
|                  | PPTP ALG - Select it enable PPTP ALG, the default is enabled.                                                                           |  |  |  |
| NAT Table        | Shows the NAT TC and UDP mapping table.                                                                                                 |  |  |  |
| NAT Table Option | Transfer Type - Select the NAT mapping protocol style, TCP or UDP.                                                                      |  |  |  |

|                  | Outside Port - Set the WAN port of the NAT mapping.<br>Inside IP - Set the IP address of device which is connected to LAN interface to do NAT mapping.<br>Inside Port - Set the LAN port of the NAT mapping.<br>Notice: After finish setting, click the Add button to add new mapping table; click the Delete button to delete the selected mapping table. |
|------------------|----------------------------------------------------------------------------------------------------|
| DMZ Table        | Shows the outside WAN port IP address and the inside LAN port IP address.                                                                                                    |
| DMZ Table Option | Outside IP - Set the outside Wan port IP address of DMZ.<br>Inside IP- Set the inside LAN port IP address of DMZ.<br>Click the <b>Add</b> button to add new table; click the <b>Delete</b> button to delete<br>the selected mapping table.                                                                                                    |

**Notice:** 10M/100M adaptive means the network card, and other equipment physical consultations speed, testing speed under bridge mode near to 100M, in order to ensure the quality of voice and communications real-time performance, we made some sacrifices of NAT under the transmission performance. Transmit with full capability only when system is idle, so can not guarantee that the transmission speed reach to 100M.

### 3.6.4 VPN

This web page provides us a safe connect mode by which we can make remote access to enterprise inner network from public network. That is to say, you can set it to connect public networks in different areas into inner network via a special tunnel.

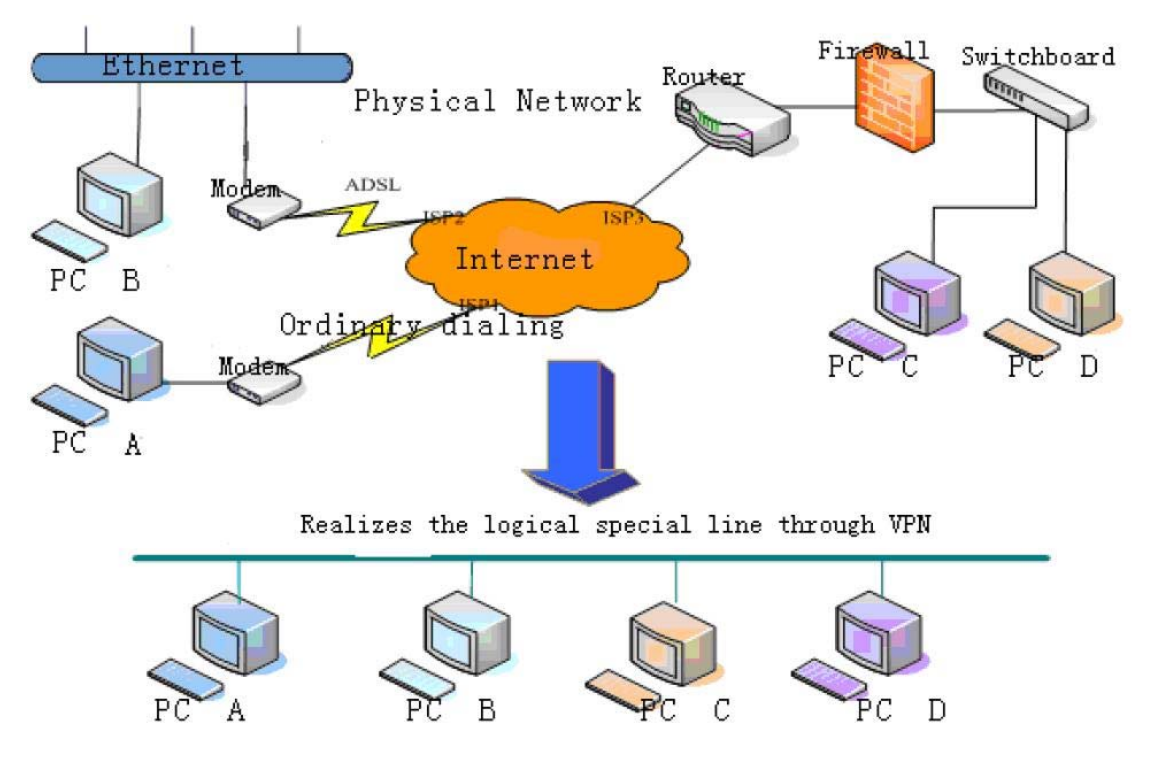

| MMI FILTER      | FIREWALL | NAT VPN |               |  |
|-----------------|----------|---------|---------------|--|
| VPN IP          |          |         |               |  |
|                 |          |         | 0.0.0         |  |
| VPN Mode        |          |         |               |  |
| Enable VPN      |          |         |               |  |
| L2TP            |          |         |               |  |
| VPN Server Addr |          |         | VPN User Name |  |
| VPN Password    |          |         |               |  |
|                 |          |         | APPLY         |  |

| Field name | Explanation                                              |
|------------|----------------------------------------------------------|
| VPN IP     | Shows the current VPN IP address                         |
| VPN Mode   | Enable VPN - Select it or not to enable or disable VPN.  |
| L2TP       | VPN Server Addr - Set VPN L2TP Server IP address.        |
|            | VPN User Name - Set User Name access to VPN L2TP Server. |
|            | VPN Password - Set Password access to VPN L2TP Server.   |

# 3.7 Logout

Click **Logout** and you will exit web page. If you want to enter it next time, you need input user name and password again.

| Logout                  |                      |
|-------------------------|----------------------|
| Press the "Logout" butt | on to Logout Phone ! |
| Logo                    | ıt 📃                 |

# **Chapter 4 Operation**

# 4.1 Set up VigorPhone 300 with Vigor*IPPBX* Series

DrayTek Vigor*IPPBX* series supports the function of auto-provisioning. VigorPhone 300 is also capable of auto-provisioning, it can get a configuration text file from the Vigor*IPPBX* series. The configuration file contains SIP settings that the SIP devices can register with Vigor*IPPBX* series.

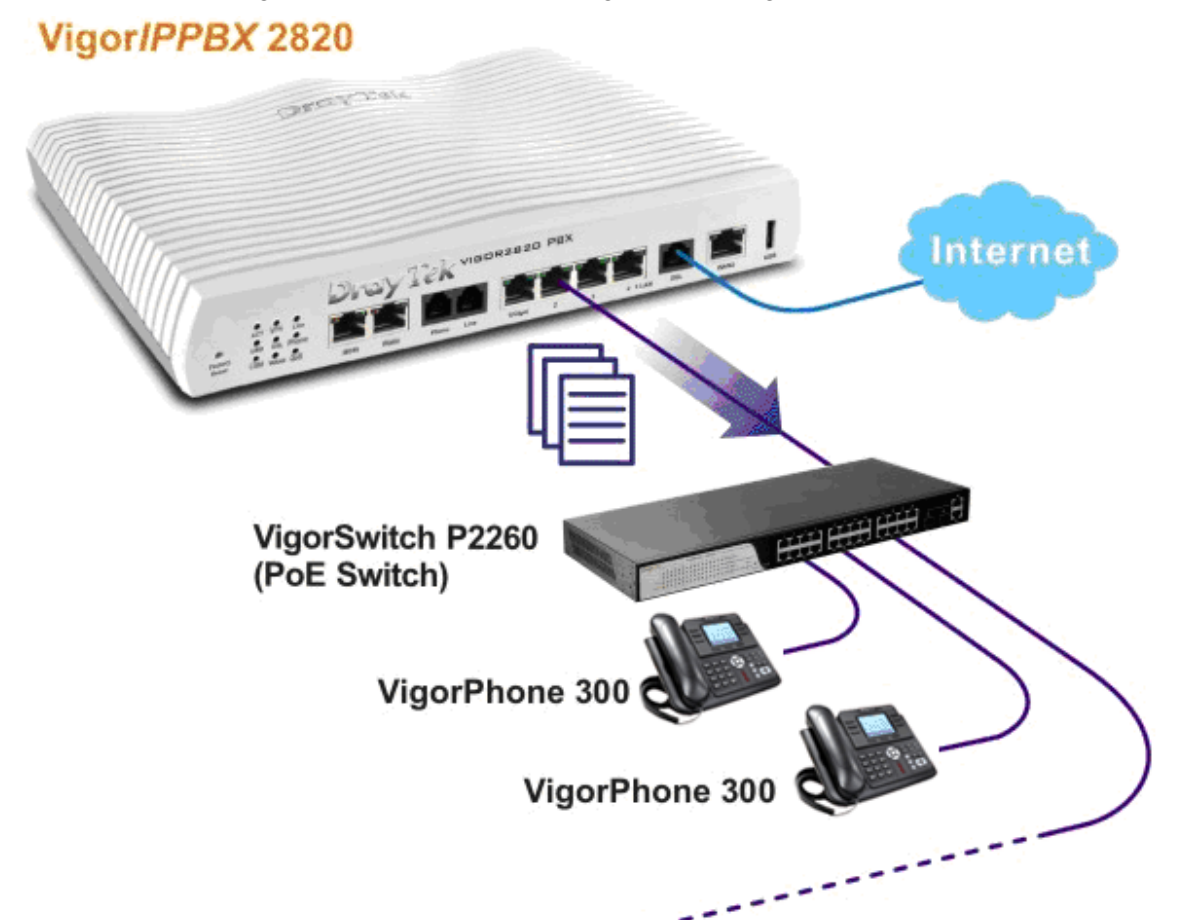

1. Configure the extension number and password for each IP phone on Vigor*IPPBX 2820*. You can configure extensions from IP PBX Wizard.

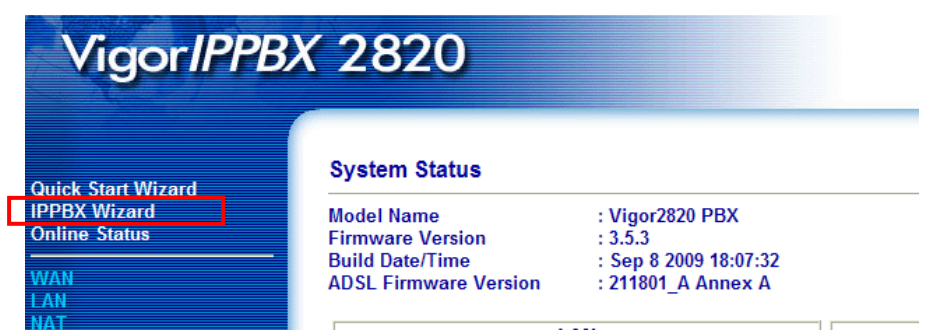

2. Click **IPPBX Wizard** to get the first screen as shown below:

#### **IPPBX Wizard**

| Extension Group Name:<br>Extension Group Number:<br>Start Number of the extension Group: |            |      | VigorPhone  |   | (for example : sales)                      |
|------------------------------------------------------------------------------------------|------------|------|-------------|---|--------------------------------------------|
|                                                                                          |            |      | 910<br>911  |   | (for example : 100)<br>(for example : 101) |
|                                                                                          |            |      |             |   |                                            |
|                                                                                          |            |      | ОК          |   |                                            |
| Index                                                                                    | Group Name | Grou | p Extension | Н | unt List(Max 20 Extension)                 |
| <u>1.</u>                                                                                | VigorPhone |      | 910         |   | 911-920                                    |
| <u>2.</u>                                                                                |            |      |             |   |                                            |
| <u>3.</u>                                                                                |            |      |             |   |                                            |
| <u>4.</u>                                                                                |            |      |             |   |                                            |
|                                                                                          |            |      |             |   |                                            |
| <u>5.</u>                                                                                |            |      |             |   |                                            |
| <u>5.</u><br><u>6.</u>                                                                   |            |      |             |   |                                            |

- Type the extension group name, group number, start number, and number of extension fields. 3. Click OK to save them. The new added group will be displayed on the screen. Then click Next to access into next web page.
- In the SIP Trunk Setup page, you can set up to six SIP profiles outside lines at one time. 4.

#### **IPPBX Wizard**

| Sip Trunk Setup : Index 1 |     |                      |
|---------------------------|-----|----------------------|
| Profile Name:             |     | (11 characters max.) |
| Domain/Realm:             |     | (63 characters max.) |
| Proxy:                    |     | (63 characters max.) |
| Account Number/Name:      |     | (63 characters max.) |
| Password:                 |     | (63 characters max.) |
| Trunk number:             | 001 | (3 characters max.)  |
|                           | ОК  |                      |

| Index     | Profile Name | Domain/Realm | Proxy | Account Number/Name | Trunk Number |
|-----------|--------------|--------------|-------|---------------------|--------------|
| <u>1.</u> |              |              |       |                     | 001          |
| <u>2.</u> |              |              |       |                     | 002          |
| <u>3.</u> |              |              |       |                     | 003          |
| <u>4.</u> |              |              |       |                     | 004          |
| <u>5.</u> |              |              |       |                     | 005          |
| <u>6.</u> |              |              |       |                     | 006          |
|           |              |              |       |                     |              |

< Back

Next >

Finish

Cancel

5. Type the profile name, domain/realm, proxy, account number/name, password and trunk number fields, then click **OK** to save them. The new added profile will be displayed on the screen.

| Index     | Profile Name | Domain/Realm | Proxy                | Account Number/Name | Trunk Number |
|-----------|--------------|--------------|----------------------|---------------------|--------------|
| <u>1.</u> | SalesMarket  | 192.168.1.55 | nat.draytel.org:5065 | salesgroup          | 001          |
| <u>2.</u> |              |              |                      |                     | 002          |
| <u>3.</u> |              |              |                      |                     | 003          |
| <u>4.</u> |              |              |                      |                     | 004          |
| <u>5.</u> |              |              |                      |                     | 005          |
| <u>6.</u> |              |              |                      |                     | 006          |
|           |              |              |                      |                     |              |
|           |              |              | < Back               | Next > Finish       | Cancel       |

6. Click **Next** to access into office hour setup page.

**IPPBX Wizard** 

| Now, You can make the work time schedule of your o | office. |      |
|----------------------------------------------------|---------|------|
|                                                    | Hour :  | Min  |
| When do you start working in the morning           | 00 🛩    | 00 🗸 |
| When do you have a rest at noon                    | 00 🛩    | 00 🗸 |
| When do you start working in the afternoon         | 00 🛩    | 00 🐱 |
| When do you leave the office                       | 00 🛩    | 00 🛩 |
| Is this schedule available at weekend?             | ○Yes    | No   |

7. Please specify office hours including starting point and ending point on duty day(s). Then, click **Finish** to save the settings and exit the wizard.

| work time schedule of your office |        |        |        |
|-----------------------------------|--------|--------|--------|
|                                   | Hour : | Min    |        |
| ing in the morning                | 08 🛰   | 00 🗸   |        |
| at noon                           | 12 🛰   | 00 🗸   |        |
| ing in the afternoon              | 13 🛰   | 00 🗸   |        |
| office                            | 17 🛰   | 30 🗸   |        |
| e at weekend?                     | OYes   | 💿 No   |        |
| < Back                            | Next > | Finish | Cancel |

After finishing the Wizard, please go to IPPBX>Extension to configure the Extension Number 8. and the **Password** settings. Click the index number 1.

| Index     | Ext. | Name | Email Address | Outgoing Call                                         | Status |
|-----------|------|------|---------------|-------------------------------------------------------|--------|
| 1.        | 911  |      |               | SIP1 SIP2 SIP3<br>SIP4 SIP5 SIP6<br>ISDN1-TE ISDN2-TE | v      |
| <u>2.</u> | 912  |      |               | SIP1 SIP2 SIP3<br>SIP4 SIP5 SIP6<br>ISDN1-TE ISDN2-TE | v      |
| <u>3.</u> | 913  |      |               | SIP1 SIP2 SIP3<br>SIP4 SIP5 SIP6<br>ISDN1-TE ISDN2-TE | v      |
| 4.        | 914  |      |               | SIP1 SIP2 SIP3<br>SIP4 SIP5 SIP6<br>ISDN1-TE ISDN2-TE | v      |
| <u>5.</u> | 915  |      |               | SIP1 SIP2 SIP3<br>SIP4 SIP5 SIP6<br>ISDN1-TE ISDN2-TE | v      |

- Type in Extension Number and Password. 9.

#### IP PBX >> Extension Profile

IP PBX >> Extension

| Internal Phone Exte | ension Active | 💿 Enable 🛛 🔿 Disable    |                    |
|---------------------|---------------|-------------------------|--------------------|
| Extension Number    |               | 911                     |                    |
| User Name           |               |                         |                    |
| Authentication      |               |                         |                    |
| Password            |               |                         |                    |
| E-mail Address      |               |                         | Send a test e-mail |
| Voice mail Passwor  | d             |                         | ]                  |
| MWI                 |               |                         |                    |
| 💿 Notify User who   | o Subscribed  | 🔘 Force Notify User     |                    |
| Outgoing Call Use   |               |                         |                    |
| 🗹 SIP1 🗹 SIP2 🔽     | SIP3 SIP4 S   | IP5 🗹 SIP6 🗹 ISDN1-TE 🛙 | ISDN2-TE           |
| Answer Mode         |               |                         |                    |
| No answer after     | 120 sec the   | n Keep Ring 💌           |                    |
| Busy then           | Do Nothing    | *                       |                    |
| Not on-line         | Do Nothing    | ~                       |                    |

10. Then connect VigorPhone to the network. Each user of VigorPhone can get the extension number/password respectively.

11. Access into the web configurator of VigorPhone 300 (e.g., 192.168.1.11).

| VigorP      | hone 300<br>IP Phone |                     | DrayTel  |           |                                         |
|-------------|----------------------|---------------------|----------|-----------|-----------------------------------------|
| BASIC       | STATUS WIZA          | RD CALL LOG         | MMI SET  |           |                                         |
| NETWORK     | Network              |                     |          |           |                                         |
| VOIP        | WAN                  | WAN                 |          |           |                                         |
| PHONE       | Connect Mode         | DHCP                | IP Addre | ss        | 192.168.10.1                            |
| T HOME      | MAC Address          | 00:b8:69:b2:54:7e   | DHCP Se  | erver     | OFF                                     |
| MAINTENANCE | IP Address           | 192.168.1.11        |          |           |                                         |
| SECURITY    | Gateway              | 192.168.1.1         |          |           |                                         |
| LOGOUT      | Phone Number         |                     |          |           |                                         |
|             | SIP LINE 1           | 911@192.168.1.1 :50 | 50       | Time Out  |                                         |
|             | SIP LINE 2           | @:5060              |          | Unapplied | l i i i i i i i i i i i i i i i i i i i |
|             | SIP LINE 3           | @:5060              |          | Unapplied | l i i i i i i i i i i i i i i i i i i i |
|             | IAX2                 | @:4569              |          | Unapplied |                                         |

12. Open **VoIP** and press the **SIP** tab to display the following page.

| SIP      | IAX2     | STUN   | DIAL PEER |       |                         |  |  |  |
|----------|----------|--------|-----------|-------|-------------------------|--|--|--|
| SIP Li   | ne Sele  | ct     |           |       |                         |  |  |  |
| SIP 1    | *        |        |           | Load  | )                       |  |  |  |
| Basic    | Setting  |        |           |       |                         |  |  |  |
| Registe  | r Status | Time ( | Dut       |       | Display Name            |  |  |  |
| Server l | Name     |        |           |       | Proxy Server<br>Address |  |  |  |
| Server   | Address  |        |           |       | Proxy Server Port       |  |  |  |
| Server   | Port     |        |           |       | Proxy Username          |  |  |  |
| Accoun   | t Name   |        |           |       | Proxy Password          |  |  |  |
| Passwo   | ord      |        |           |       | Domain Realm            |  |  |  |
| Phone N  | lumber   |        |           |       | Enable Register         |  |  |  |
|          | APPLY    |        |           |       |                         |  |  |  |
|          |          |        |           | Advan | ced Set                 |  |  |  |

13. Fill in the information according to the settings (listed in Step 1 to Step 9) configured in VigorIPPBX series.

| SIP           | IAX2            | STUN   | DIAL PEER |  |                         |             |  |  |  |  |
|---------------|-----------------|--------|-----------|--|-------------------------|-------------|--|--|--|--|
| SIP Li        | SIP Line Select |        |           |  |                         |             |  |  |  |  |
| SIP 1 V Load  |                 |        |           |  |                         |             |  |  |  |  |
| Basic Setting |                 |        |           |  |                         |             |  |  |  |  |
| Registe       | r Status        | Time ( | Dut       |  | Display Name            | 911         |  |  |  |  |
| Server I      | Name            | 911    |           |  | Proxy Server<br>Address | 192.168.1.1 |  |  |  |  |
| Server l      | Address         | 192.1  | 68.1.1    |  | Proxy Server Port       | 5060        |  |  |  |  |
| Server l      | Port            | 5060   |           |  | Proxy Username          | 911         |  |  |  |  |
| Accoun        | t Name          | 911    |           |  | Proxy Password          | •••         |  |  |  |  |
| Passwo        | ord             |        |           |  | Domain Realm            | 192.168.1.1 |  |  |  |  |
| Phone N       | lumber          | 911    |           |  | Enable Register         |             |  |  |  |  |
| APPLY         |                 |        |           |  |                         |             |  |  |  |  |
|               | Advanced Set    |        |           |  |                         |             |  |  |  |  |

- 14. When you finished the settings, click **Apply** to save them. VigorPhone will try to register the number to VigorIPPBX series.
- 15. Later, if **Register Status** display "Registered", that means the extension number for VigorPhone has been registered successfully.

| SIP Line Select |             |      |                         |  |  |  |  |  |
|-----------------|-------------|------|-------------------------|--|--|--|--|--|
| SIP 1 🐱         |             | Load |                         |  |  |  |  |  |
| Basic Setting   |             |      |                         |  |  |  |  |  |
| Register Status | Registered  |      | Display Name            |  |  |  |  |  |
| Server Name     | 911         |      | Proxy Server<br>Address |  |  |  |  |  |
| Server Address  | 192.168.1.1 |      | Proxy Server P          |  |  |  |  |  |

### 4.2 Answer Call

VigorPhone 300 will ring to indicate you when there is call incoming, below is the ways to answer call:

• Answer with hook off

Take handset, you can talk directly. You can just hang up to finish talk.

 $\cap$ 

• Answer with the headset button

Press the Headset key

to answer the call, press the key again to finish talk.

#### • Using handset instead of hands-free during a talk

Hook off the handset when you use hands-free and want to change to use handset. Just hook on to finish talk.

#### • Using headset instead of hands-free during a talk

In the hands-free calls, press the **Headset** key After that, press the key again to hang up the call.

#### • Using headset instead of handset during a talk

In the handset call, the **Headset** key , hang up the handset to continue using the headset call. After the call, press the key again to cut off the call.

### • Using handset instead of headset during a talk

In the headset call, hook off the handset after the call, just hook on to finish talk.

### 4.3 Place Calls

### • Using handset

Hook off (screen will show the current using line, or you could press key L1-L3 to select), after getting dialing tone, you could begin to dial number. After finishing it, press # and the IP phone will send the number and call the number. When you hear a ring-back tone and screen shows the callee's number, it shows that the person you called is ringing. If a callee answers the call, you can begin to talk and your phone will keep showing the callee's number and counting time. Just hang up to finish talk.

### • Using headset

Standby, press the **Headset** key (on screen display "Enter Number Pls") and hear the dialing tone, you can start dialing. After finishing it, press # or press the softkey2-Send.

IP Phone can immediately begin connecting with each other. When you hear a ring-back tone and screen shows the callee's number, it shows that the person you called is ringing. If callee answers the call, you can begin to talk and your phone will keep showing callee's number and counting time. Just press [Headset] key to finish talk.

#### • Using hands-free

Press the **Hands-free** key  $\swarrow$  (screen will show the current using line, or you could press key L1-L3 to select), after getting dialing tone, you could begin to dial number. After finishing it, press # and the IP phone will send the number and call the number. When you hear the ringback tone and screen shows the callee's number, it shows that the person you called is ringing. If the callee answers the call, you can begin to talk and your phone will keep showing callee's number and

54

counting time. Press Z again to finish talk.

#### • Using directory

Press Soft3 (PBook) in stand-by mode, you will access to phonebook. If there are many persons

to select number

records stored in the directory, you can use navigation keys

or press the first character of the name for searching the person which you want to contact. Press

to forward and press to backward. Press Soft2 (Dial) to dial the current number shown on the screen.

### • Speed dial

Speed dial means user can make calls directly without hook off or using hands-free. User can dial number in stand-by mode, but first, user need to add and edit SDial no. By pressing Soft2 (SDial) to edit and save the number to be an SDial number. In this way, user could make a call only press the number and Soft3 (Dial).

#### • Multiple-way call

If a user has 2 line calls and wants to invite the third party during the call, he/she can press Soft1 (Conf) or Soft2(Transf) "New CALL", press Soft1(OK),enter the number ,then press Soft2(Send) and wait for the other party to answer. When the multiple-way calls, you can press the arrow keys to select a call.

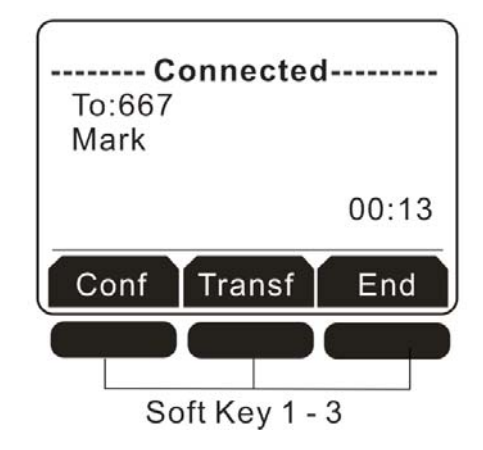

# 4.4 End Calls

- Hang up with handset hook on Hook on to finish talking.
- Hang up with hands-free

Press the **Hands-free** key to finish talk when phone is in hands-free status.

• Hang up with headset

If you are in the headset call, press the **Headset** key

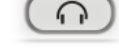

to end the call.

### • Hang up an active call with 2 calls

When there are two calls , user might use Soft1(Switch)to switch to the call you want to hang up first. Then press Soft3 (Close) to finish talk, and phone will switch to the other call automatically.

# 4.5 Call Transfer

### 1. Blind Transfer

During talk, press or Soft2 (Transf), and then dial the number that you want to transfer to, and finished by "#". Phone will transfer the current call to the third party. After finishing transfer, the call you talk to will be hanged up.

### 2. Attended Transfer

During talk, press or Soft2 (Transf), then input the number that you want to transfer to

and press Soft2 (Send). After that third party answers, then press to complete the transfer. (You need enable call waiting and call transfer first). If there are two calls, you can just talk to one, and keep hold to the other one. The one who is keep hold can not speak to you or hear from you.

### 3. Alert Transfer

During the talk, press or Soft2 (Transf) firstly, then press Soft2 (Send) after inputting the

number that you want to transfer. You are waiting for connection, now, press or Soft2 (Transf) and the transfer will be done. (To use this feature, you need enable call waiting and call transfer first)

# 4.6 Call Hold

During talking, user could press Hold to hold the current call. Press Hold again to return the call or switch the call active.

# 4.7 3-way Conference Call

User can press Soft1 (Conf) to dial the line2 (press Soft1 (Answer) to answer the call directly if this call is from line2) during talking with line1. After line2 connect, user can press Soft2 (Conf) select another way into the three-way calling number, then press softkey1-OK to enter into conference mode. To back to line1 from conference, please press Soft1 (Split); to end the call, please press Soft3 (Close) or press (RLS)

# 4.8 Call Records

The IP Phone supports 100 items of missed call, 100 items of incoming call, and 100 items of dialed call. If the records are full, the newest will replace the oldest. If phone's power cut or reboot, call records will be discarded.

• Missed call

Press and screen displays "Missed Call" with the number and time of missed call. User

can also use & to browse the missed call records, or press Soft1 (Option) to check the details of this record, then press Soft2 (EDial) again to change the current number. Pressing Soft2 (Dial) will call this number directly if user don't modify the number. If there is no missed call, screen will show "List Is Empty".

### • Incoming call

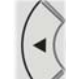

Press and screen displays "Incoming Call", by pressing & to browse the records; or press Soft1 (Option) to check the details of this record, then press Soft2 (EDial) again to change the current number. Pressing Soft2 (Dial) will call this number directly if user don't modify the number. If there is no incoming call, screen will show "List Is Empty".

### • Dialed call

Press, and use & to browse the dialed call records; or press Soft1 (Option) to check the details of this record, then press Soft2 (EDial) again to change the current number. Pressing Soft2 (Dial) will call this number directly if user don't modify the number. If there is no dialed call, screen will show "List Is Empty".

# 4.9 Special Keys

### • SMS function

In the standby mode, press Softkey1-SMS, then press Soft1 (new) key. After inputting SMS content, press Soft2 (send) key to input callee's number, next, press Soft2 (OK) again to send SMS.

When user has new message, the phone will ring, there is a coin on the screen. Press softkey1-SMS, select inbox use up/down key, and then press softkey2-OK. When a number of text messages, users can use up/down key and press softkey2-Enter to select one to view. Press softkey2-Reply and input message content, finally, press Soft2(Send) again to reply this message. The phone can also send messages by phonebook.

**Note:** while user browses the message numbers, new messages will be marked by "new"; when a user edits message, press # key that to switch input method, e.g. ABC (uppercase English input), abc (lowercase English input), 123(digit input), Korean (Korean input(if your phone's firmware version supports Korean). PY ( if your phone's firmware version supports Chinese).

#### • SpeedDial function

User can pre-define numbers in these keys (numeric key 0-9). Hook off, press the defined numeric key, and then input "#". Your pre-defined numbers will send out.

Press softkey2-SDial to set speed dial in standby, a total of 12 numbers, users can select by memory key. Users can delete and press # key that to switch input method.

#### Note:

- 1. First 9 numbers corresponding digit key 1-9, 10<sup>th</sup> number corresponding digit key 0.
- 2. The first 10 set of numbers in standby mode press the corresponding number key and then press

softkey3-Dial or key to exhale, but the first 11 groups and 12 group numbers without the corresponding number key is required to enter SDial menu to find the set of numbers by Corresponds memory key or softkey3-Dial button to exhaled.

#### • Realize Secondary Dial by Dialing for only one time

When you make secondary dial in off-hook/hands-free or standby pre-input mode, press [hold] button to postpone input, and screen display will show ^. One stands for 2 seconds. For example, you input 123^45, the phone will send DTMF (45) 2 seconds after the phone call 123. 123^^45 will make phone send DTMF (45) at 6 seconds interval

### • Message waiting indication

After you set it, you can pick up or hands-free, then press to listen to record in server when you have new voice message.

#### • Phone book search function

In the Chinese version, users can be retrieved by the corresponding initials Chinese name, which simplifies the steps in the phone book to find contacts.

For example, contact name is Zhang San, contact number is 123. When you enter the phonebook, you can press 9 key to select letter z, all the numbers of beginning with z will be displayed on the LCD. You can select the one you want to search by press up/down key.

### 4.10 Call Pickup

Call pickup is implemented by simulating pickup function of IPPBX. It's that, when A calls B, B rings but no answer. At this moment, C can hook off and input an appointed prefix plus B's number, pick up A's call and talk with A.

The following chart shows how to configure an appointed prefix in dial peer to have call pick up function. (Configuration in Dial Peer)

| SIP     | IAX2  | 2 STUN      | DIAL PEER |      |            |           |            |
|---------|-------|-------------|-----------|------|------------|-----------|------------|
| Dial Pe | eer T | able        |           |      |            |           |            |
| Number  |       | Destination | Port      | Mode | Alias      | Suffix    | Del Length |
| *1*T    |       | 0.0.0.0     | 5060      | SIP  | rep:pickup | no suffix | 3          |

\*1\* means appointed prefix code. After making the above configuration, C can dial \*1\* plus B's phone number to pick up A's call. User can set prefix in random, in the case of no affecting current dialing rules.

# 4.11 Join Call

When B is calling C, A can join in the existing call by inputting an appointed prefix numbers plus B or C number, if B or C also supports join call.

The following chart shows how to configure an appointed prefix in dial peer to have join call function. (Configuration in Dial Peer)

| SIP    | IAX2  | 2 STUN      | DIAL PEER |      |              |           |            |
|--------|-------|-------------|-----------|------|--------------|-----------|------------|
| Dial P | eer T | able        |           |      |              |           |            |
| Number | r I   | Destination | Port      | Mode | Alias        | Suffix    | Del Length |
| *2*T   |       | 0.0.0.0     | 5060      | SIP  | rep:joincall | no suffix | 3          |

\*2\* means appointed prefix code. After making the above configuration, A can dial \*2\* plus B or C number to join B and C's call. User can set prefix in random, in the case of no affecting current dialing rules.

# 4.12 Redial/Un-redial

If B is in busy line when A calls B, A will get notice: busy, please hang up. If A want to connect B as soon as B is in idle, he can use redial function at the moment and he can dials an appointed prefix number plus B's number to realize redial function.

What is redial function? A can't not build a call with B when B is in busy, then A will subscribe B's calling mode at 60 second intervals. Once B is available, A will get reminder of rings to hook off, while A hooks off, A will call B automatically. If at this time A is occupied temporarily and unwilling to contact B, A also can cancel the redial function by dialing an appointed prefix plus B's number before making the redial function.

| IAX2   | STUN                                | DIAL PEEF                                                  | 2                                                                                   |                                                                                              |                                                                                                    |                                                                                                    |
|--------|-------------------------------------|------------------------------------------------------------|-------------------------------------------------------------------------------------|----------------------------------------------------------------------------------------------|----------------------------------------------------------------------------------------------------|----------------------------------------------------------------------------------------------------|
| er Tab | le                                  |                                                            |                                                                                     |                                                                                              |                                                                                                    |                                                                                                    |
| Des    | stination                           | Port                                                       | Mode                                                                                | Alias                                                                                        | Suffix                                                                                                    | Del Length                                                                                                    |
| 0.0    | .0.0                                | 5060                                                       | SIP                                                                                 | rep:redial                                                                                   | no suffix                                                                                                    | 3                                                                                                    |
| 0.0    | .0.0                                | 5060                                                       | SIP                                                                                 | rep:unredial                                                                                 | no suffix                                                                                                    | 3                                                                                                    |
|        | IAX2<br>er Tab<br>De:<br>0.0<br>0.0 | IAX2 STUN<br>er Table<br>Destination<br>0.0.0.0<br>0.0.0.0 | IAX2 STUN DIAL PEEF<br>er Table<br>Destination Port<br>0.0.0.0 5060<br>0.0.0.0 5060 | IAX2 STUN DIAL PEER   er Table   Destination Port Mode   0.0.0.0 5060 SIP   0.0.0.0 5060 SIP | IAX2 STUN DIAL PEER<br>er Table<br>Destination Port Mode Alias<br>0.0.0.0 5060 SIP rep:redial<br>0.0.0.0 5060 SIP rep:unredial | IAX2 STUN DIAL PEER<br>er Table<br>Destination Port Mode Alias Suffix<br>0.0.0.0 5060 SIP rep:redial no suffix<br>0.0.0.0 5060 SIP rep:unredial no suffix |

\*3\* is appointed prefix code. After making the above configuration, A can dial

\*3\* plus B's phone number to make the redial function.

\*4\* is appointed prefix code. After configuration, A can dial \*4\* to cancel redial function.

User can set prefix in random, in the case of no affecting current dialing rules.

# 4.13 Click to Dial

When the user A browses in an appointed Web page, user A can click to call user B via a link, then user A's phone will ring. After user A hooks off, the phone will dial to user B.

# A.1 Specification

### A.1.1 Hardware

| Item                         |     | Description                                                 |  |  |  |
|------------------------------|-----|-------------------------------------------------------------|--|--|--|
| Adapter                      |     | Input: 100-240V                                             |  |  |  |
| (Input/Output)               |     | Output: 5V 1A                                               |  |  |  |
| port                         | WAN | 10/100Base- T RJ-45 for LAN                                 |  |  |  |
|                              | LAN | 10/100Base- T RJ-45 for PC                                  |  |  |  |
| Power Consumption            |     | Idle: 2.5W/Active: 2.8W                                     |  |  |  |
| LCD Size                     |     | 128x96                                                      |  |  |  |
|                              |     | 53.5 x 70mm                                                 |  |  |  |
| <b>Operation Temperature</b> |     | 0∼40°C                                                      |  |  |  |
| Relative Humidity            |     | 10~65%                                                      |  |  |  |
| CPU                          |     | Broadcom                                                    |  |  |  |
| SDRAM                        |     | 16MB                                                        |  |  |  |
| Flash                        |     | 4MB                                                         |  |  |  |
| Dimension(L x W x H)         |     | $11.6 \times 8 \times 3$ in.(295 $\times 205 \times 75$ mm) |  |  |  |
| Weight                       |     | 0.955kg                                                     |  |  |  |

### A.1.2 Voice features

- SIP supports 3 SIP servers
- Support SIP 2.0 (RFC3261) and correlative RFCs
- Codec: G.711A/u, G.723.1 high/low, G.729a/b , G.722 , G.726
- Echo cancellation: G.168 Compliance in LEC, additional acoustic echo cancellation(AEC) can reach 96ms max filter length in hands-free mode
- Support Voice Gain Setting, VAD, CNG
- Support full duplex hands-free
- HD Voice
- SIP support SIP domain, SIP authentication(none basic, MD5), DNS name of server, Peer to Peer/ IP call
- Automatically select calling line, if one line can't be connected, the phone can automatically switch to other line to call.
- DTMF Relay: support SIP info , DTMF Relay , RFC2833
- SIP application: SIP Call forward/transfer (blind/attended) /hold/waiting/3 way talking/sms /pickup /joincall /redial /unredial/multi line
- Call control features: Flexible dial map, hotline, empty calling No. reject service, black list for reject authenticated call, limit call, no disturb, caller ID, Flexible deer peer rule.
- Support phonebook 500 records , Incoming calls / outgoing calls / missing calls. Each supports 100 records
- Support IAX2
- Phonebook supports vcard standard
- 12/24 hours time display
- Support daylight saving time
- Support path

- Support SIP Privacy
- Support SMS
- Support WMI
- Support Speed dial
- Support XML

### A.1.3 Network features

- WAN/LAN: support bridge and router model
- Support PPPoE for xDSL
- Support basic NAT and NAPT
- Support VLAN (optional: voice vlan/ data vlan)
- NAT Penetrate, Stun Penetrate
- Support DMZ
- Support VPN (L2TP) function
- Wan Port supports main DNS and secondary DNS server, can select dynamically to get DNS in DHCP mode or statically set DNS address.
- Support DHCP client on WAN
- Support DHCP server on LAN
- QoS with DiffServ
- Network tools in telnet server: including ping, trace route, telnet client

### A.1.4 Maintenance and management

- Upgrade firmware through POST mode
- Web ,telnet and keypad management
- Management with different account right
- LCD and WEB configuration can be modified into requested language, and support multilanguage dynamically shifted
- Upgrade firmware through HTTP, FTP or TFTP Telnet remote management/ upload/download setting file
- Support Syslog
- Support Auto Provisioning (upgrade firmware or configuration file)

### A.1.5 Special features

- Support 3 softkeys, 6 memory keys, Navigation key.
- RLS,Pbook,MWI,HOLD,Trans,Mute,L1-L3,Vol -/+,Redial

# A.2 Digit-character Map Table

| Keypad | Character     | Keypad | Character         |
|--------|---------------|--------|-------------------|
| 1 ത    | 1@            | 7Pors  | 7 P Q R S p q r s |
| 2 ABC  | 2 A B C a b c | 8TUV   | 8 T U V t u v     |
| 3 DEF  | 3 D E F d e f | 9 WXYZ | 9 W X Y Z w x y z |

| <b>4</b> GHI | 4 G H I g h i | */•    | */. |
|--------------|---------------|--------|-----|
| 5_JKL        | 5 J K L j k l | O OPER | 0   |
| 6 MINO       | 6 M N O m n o | #/=    | #/= |